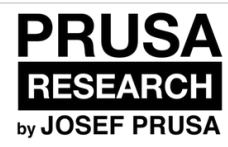

# **1. Introduction**

Some tips for making the assembly easier.

Written By: Dozuki System

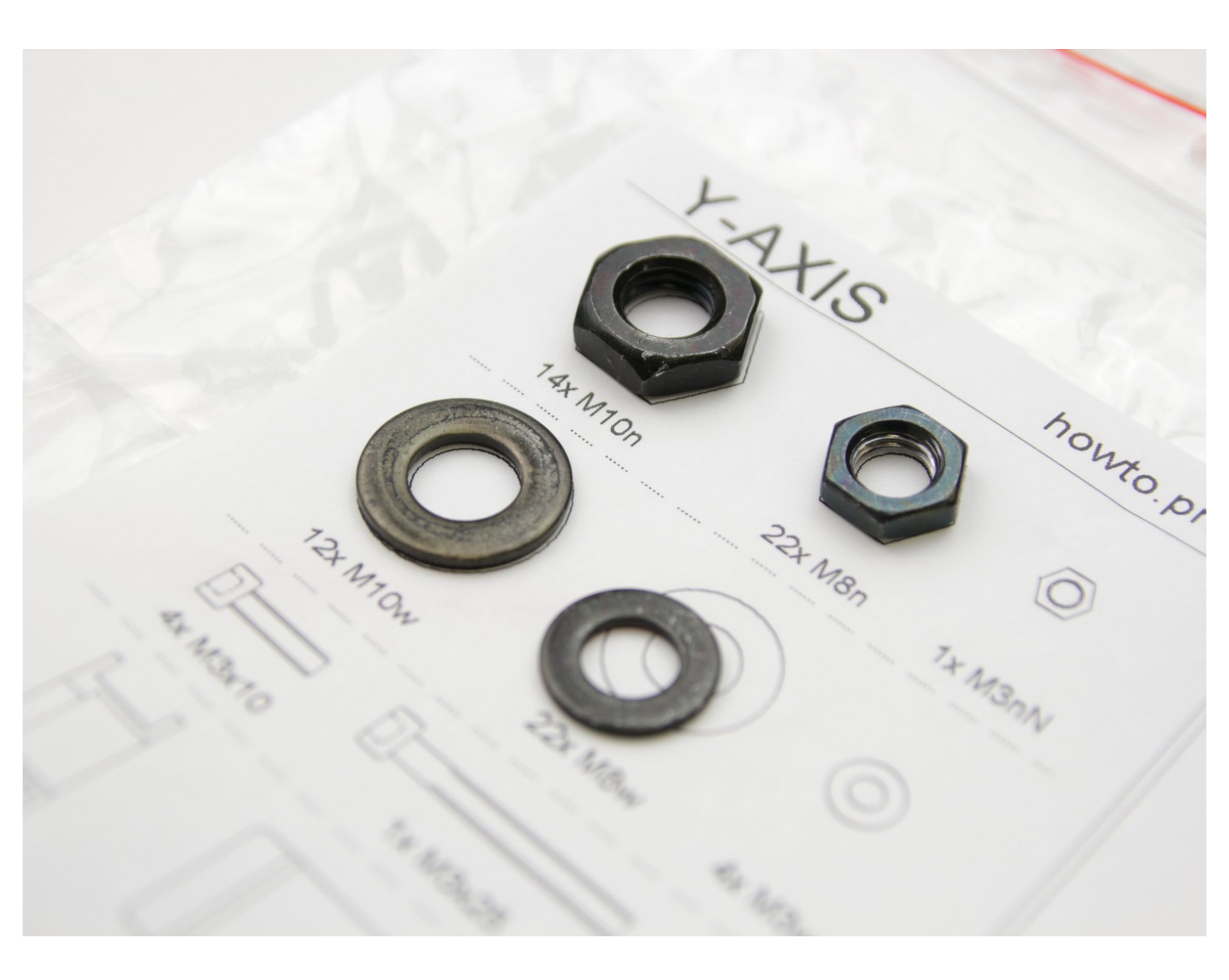

#### Step 1 — All the required tools are included

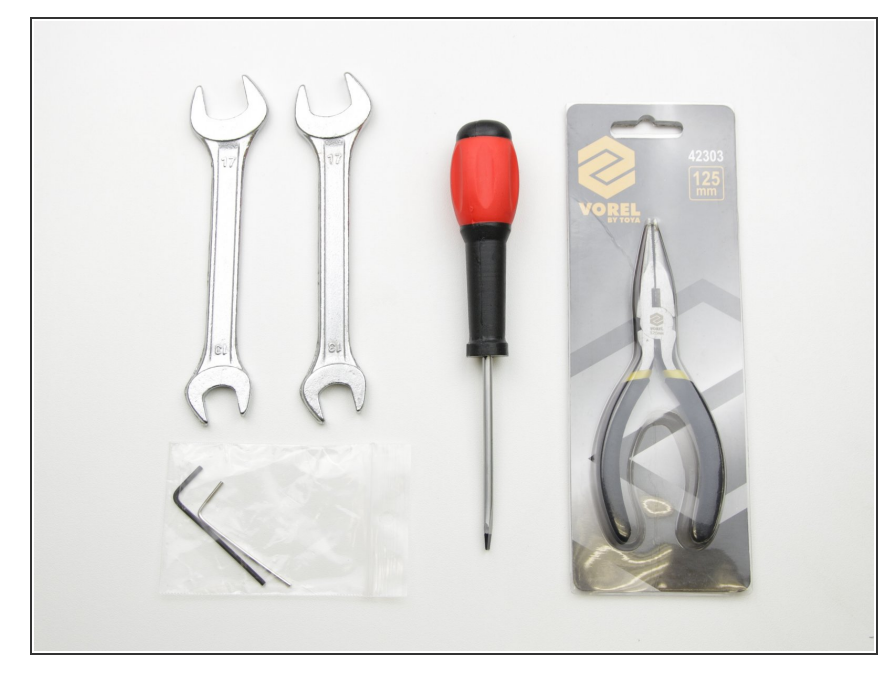

- (i) No soldering is required.
- (i) No wire crimping is required.

#### Step 2 — Use labels for reference

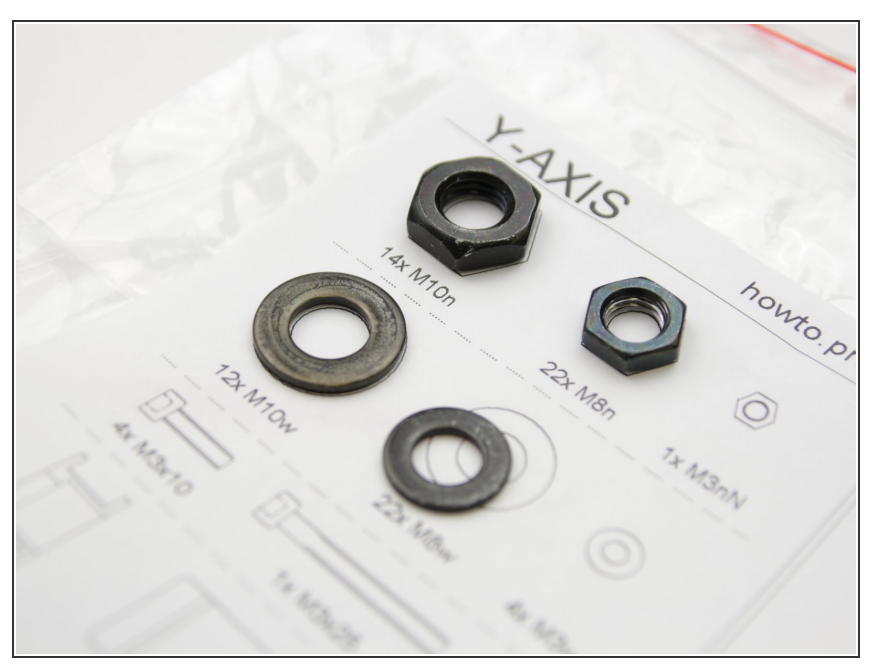

(i) Most of the labels are to scale 1:1 and can be used to identify the part :-)

#### Step 3 — Critical parts are spare back-uped

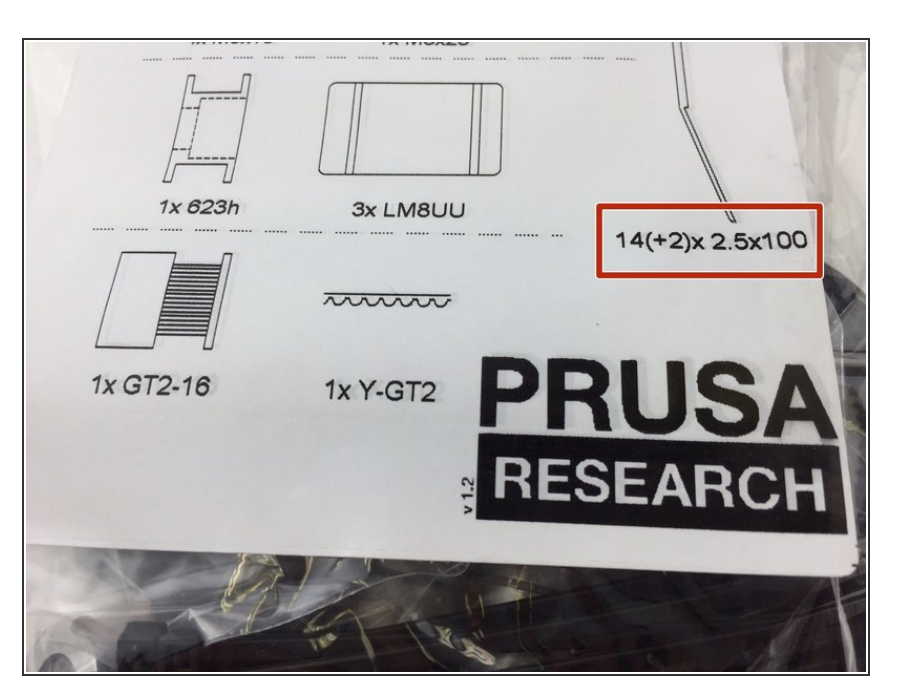

- Critical parts, like zipties, have a spare for back-up.
- No need to worry if you mess up wiring or something

#### Step 4 — View high resolution images

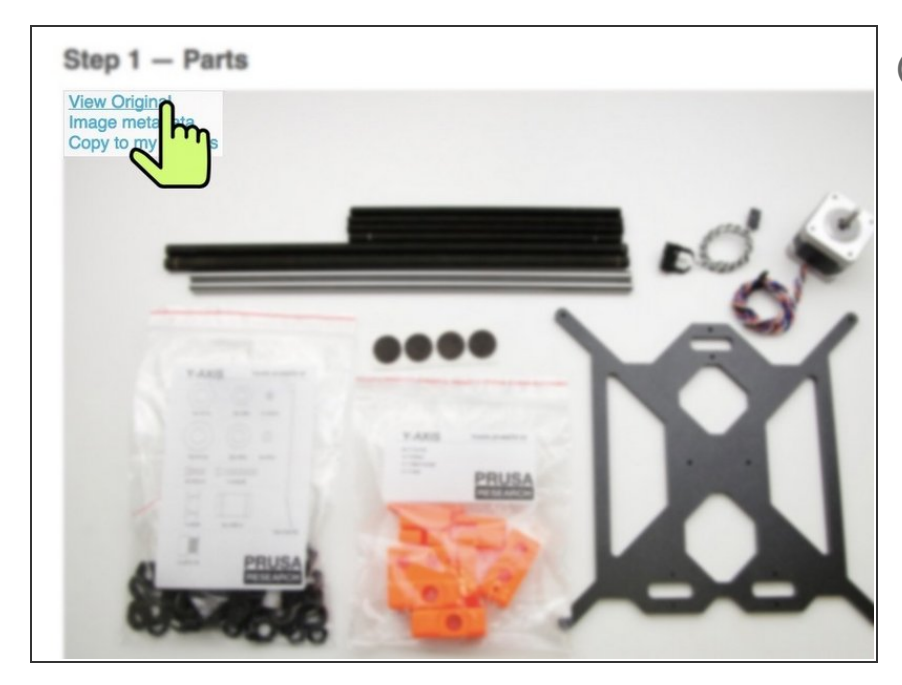

- *When you browse the guide on* <u>http://manual.prusa3d.com</u>, you can view the original images in high resolution for clarity.
  - Just hover your cursor over the image and click the "View Original" button.
- You can start by assembling Y-axis in the next chapter - <u>2. Y axis</u>

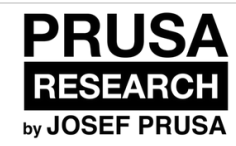

# 2. Y axis

Y-axis assembly

# Written By: Dozuki System

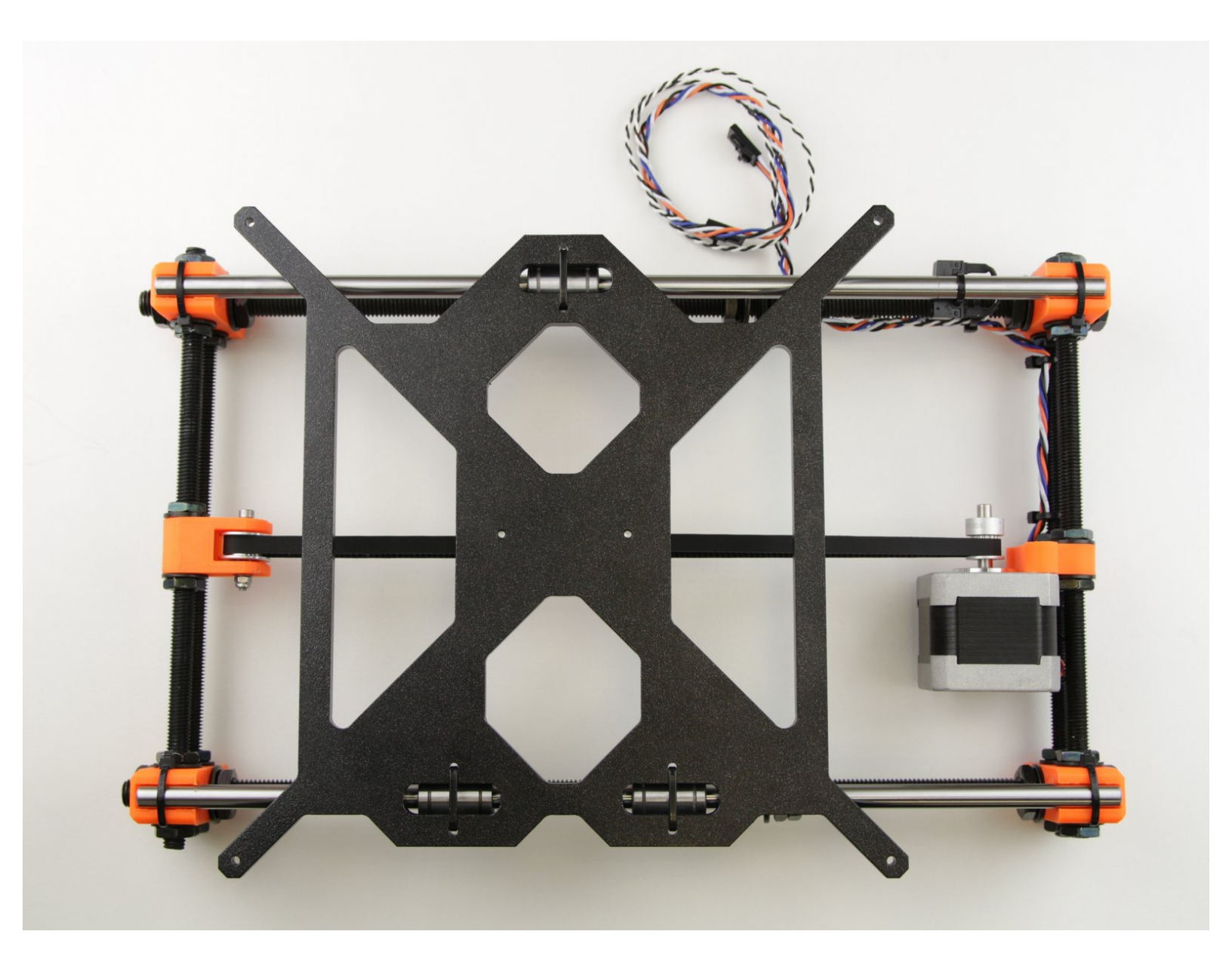

### Step 1 — Get the necessary materials

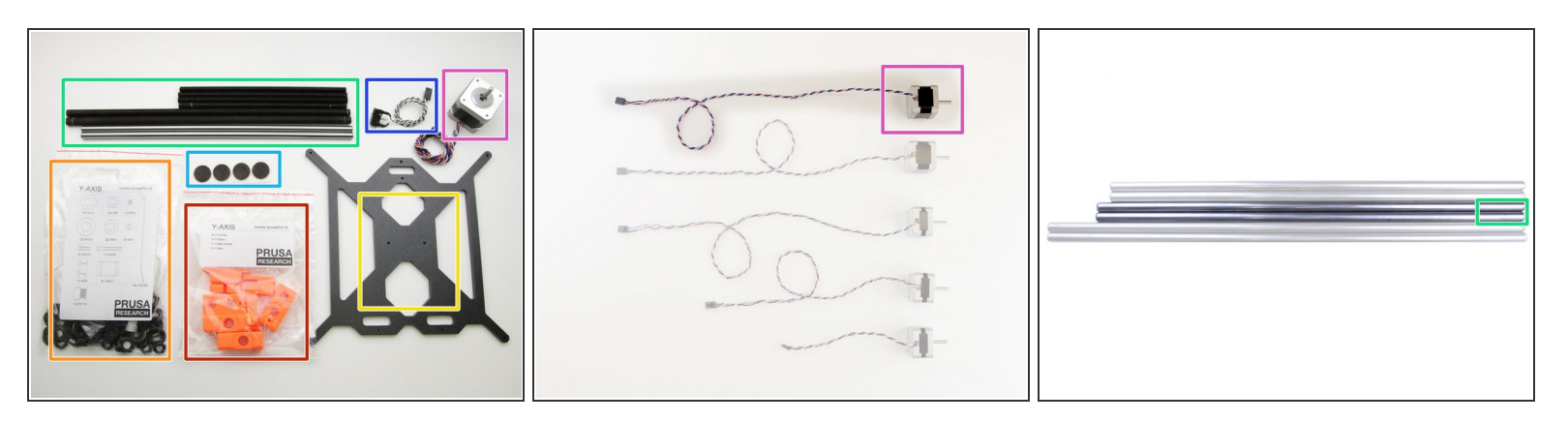

• 3D printed parts

2. Y axis

- Necessary fasteners
- Milled aluminium Y-carriage
- Smooth and threaded rods (Smooth rods are the medium length ones from package [if you have only 2 lengths, use shorter ones])
- Felt spacers
- Y-axis endstop (use one of the endstops with longer cables).
- Y-axis motor (longer one)

## Step 2 — Get the necessary tools

2. Y axis

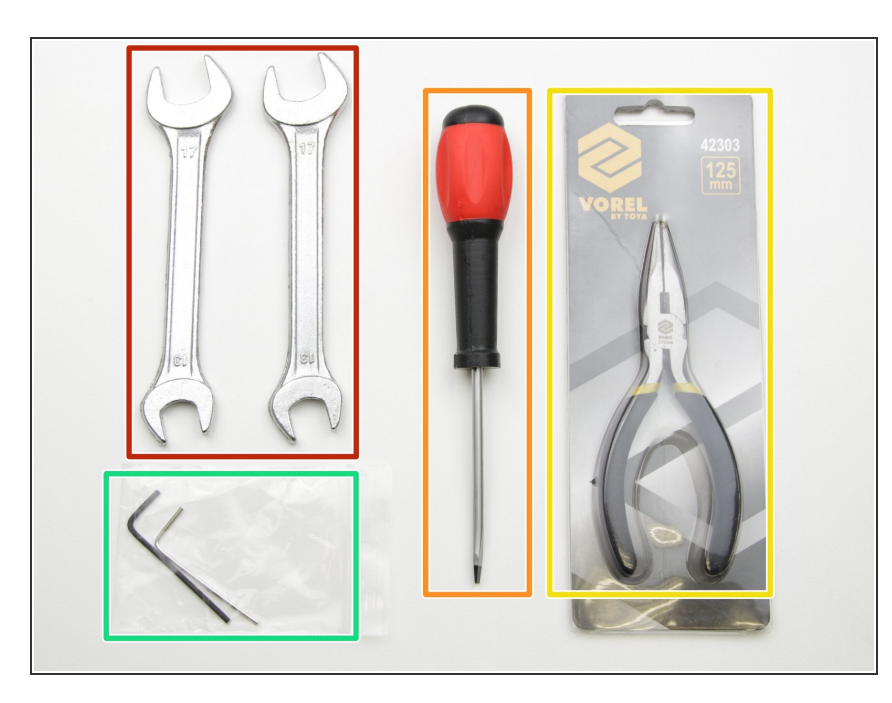

- 13/17mm spanners
- 3.6mm flathead screwdriver
- Needle-nose pliers
- 2.5 and 1.5mm hex spanner

#### Step 3 — 3D printed parts

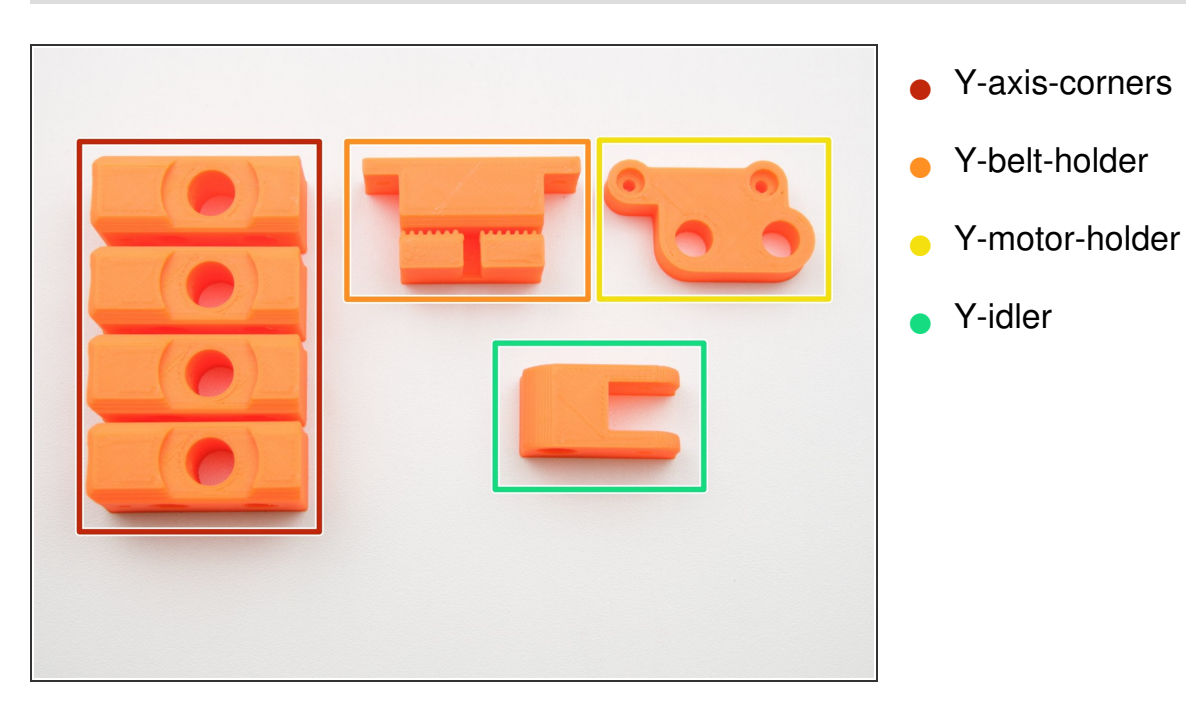

2. Y axis

#### Step 4 — Assemble the Y-axis

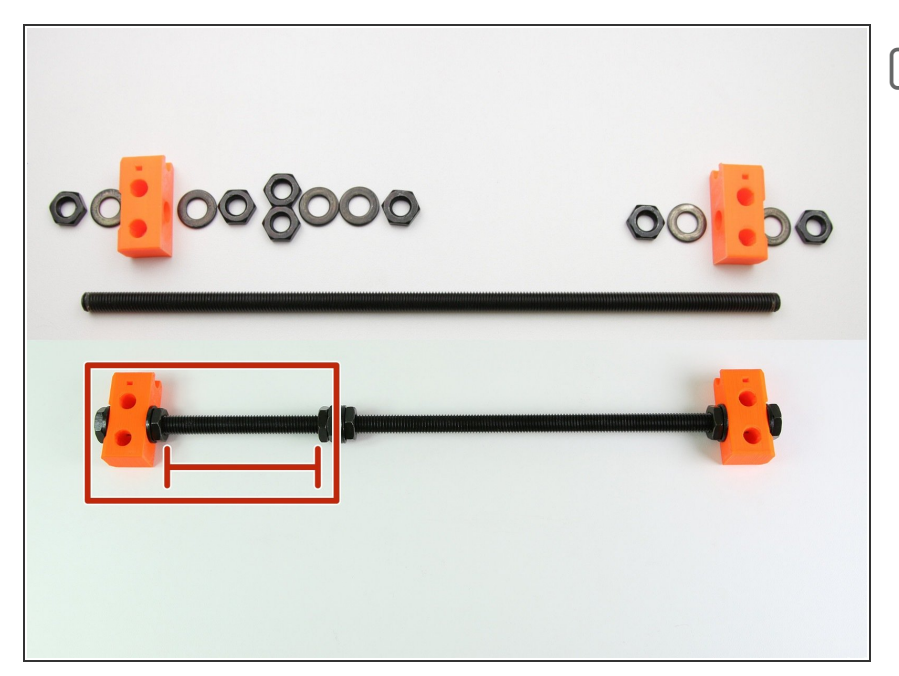

- Use M10n nuts, M10w washers and M10 threaded rods
- Screw the nuts and place washers and Y-corners on the threaded rod as shown in the picture
- Ensure a 80mm distance between nuts
- The 2 nuts after 80mm gap have to be tightened against each other (counter-nut)

# Step 5 — Assemble duplicate Y-axis rod

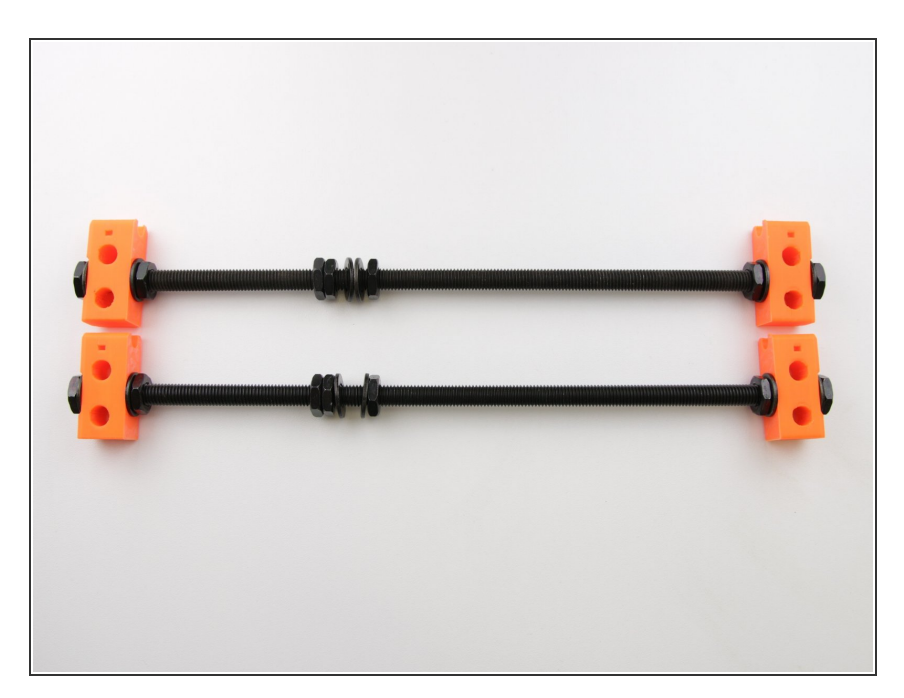

• Repeat Step 4 to get a second complete Y-axis rod.

#### Step 6 — Assemble the Y-axis stage front

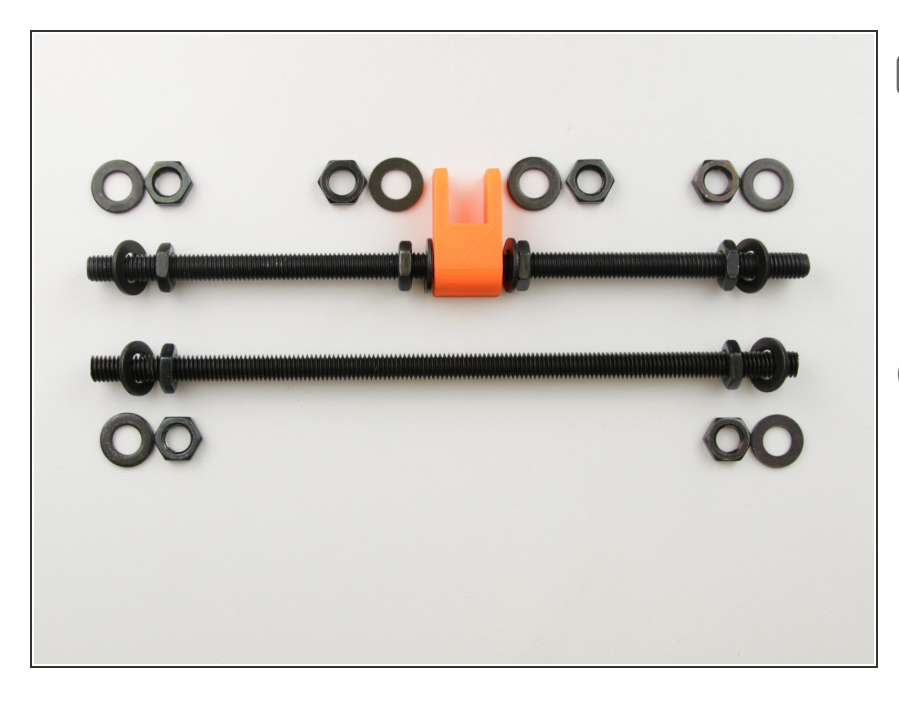

- Use M8n nuts, M8w washers and M8 threaded rods
- Screw the nuts and place washers and Y-idler on threaded rod as shown in the picture

(*i*) Y-idler should be somewhere in the middle of the threaded rod. The precise position doesn't matter at this time

#### Step 7 — Assemble the Y-axis stage rear

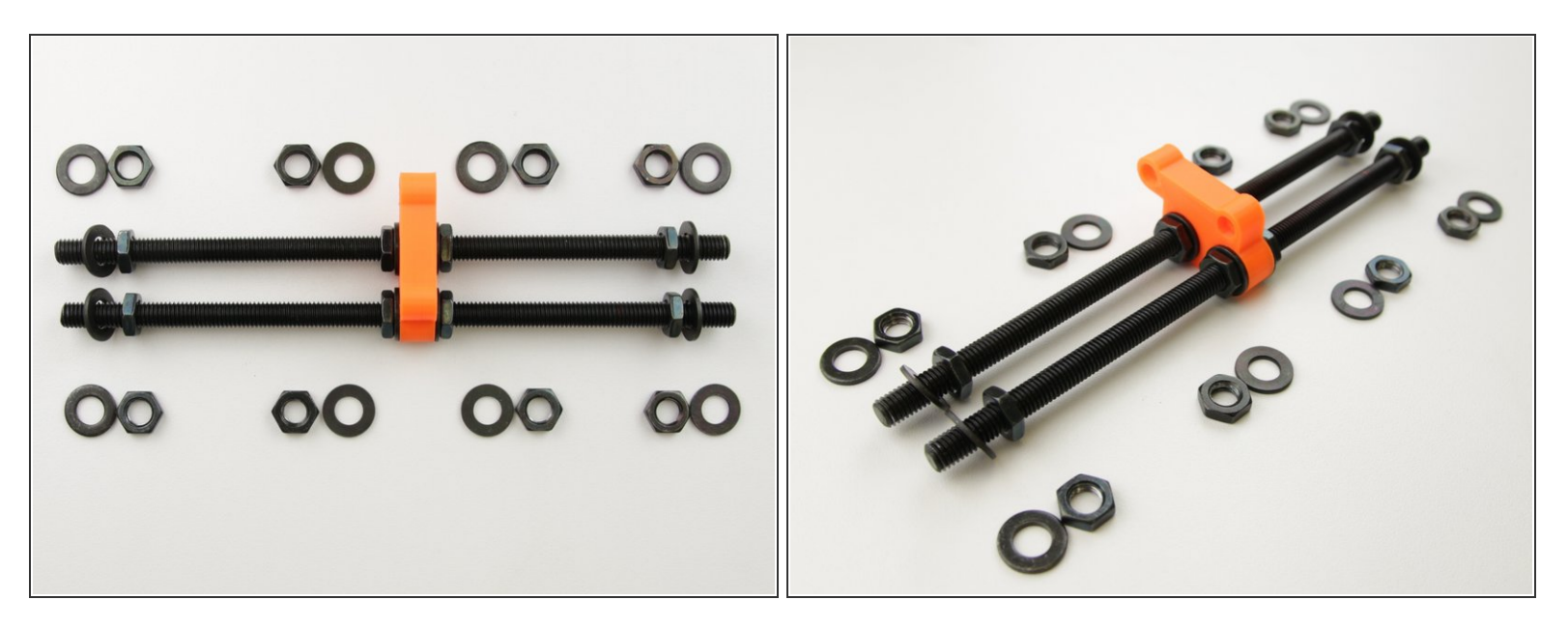

- Solution Use M8n nuts, M8w washers and M8 threaded rods
- Screw the nuts and place washers and Y-motor-holder on threaded rod as shown in the picture
- (i) Y-motor-mount should be somewhere in the middle of the threaded rod. The precise position doesn't matter at this time

A Ensure the correct orientation of Y-motor-holder

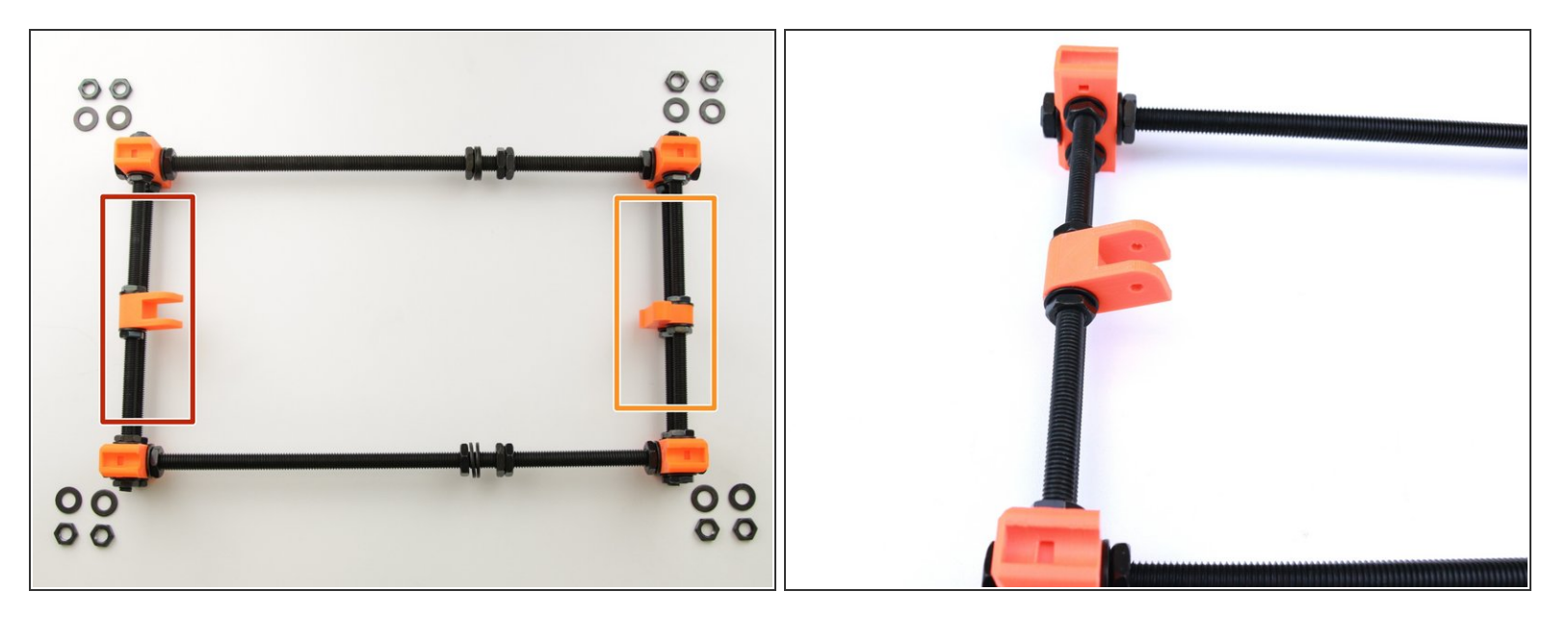

Use M8n nuts and M8w washers

• Y-axis stage front

2. Y axis

 Insert Y-axis stage front and back in to Y-axis side elements and lock it with washers and nuts like in the picture

A Ensure the correct placement. Y-axis rear stage has to be closer to double-nut!

It is incredibly important that the axis is perfectly rectangular at this stage of construction, all rods need to be perfectly straight and level. If not, you'll have trouble calibrating later on!

#### Step 9 — Preparing for Y-axis stage

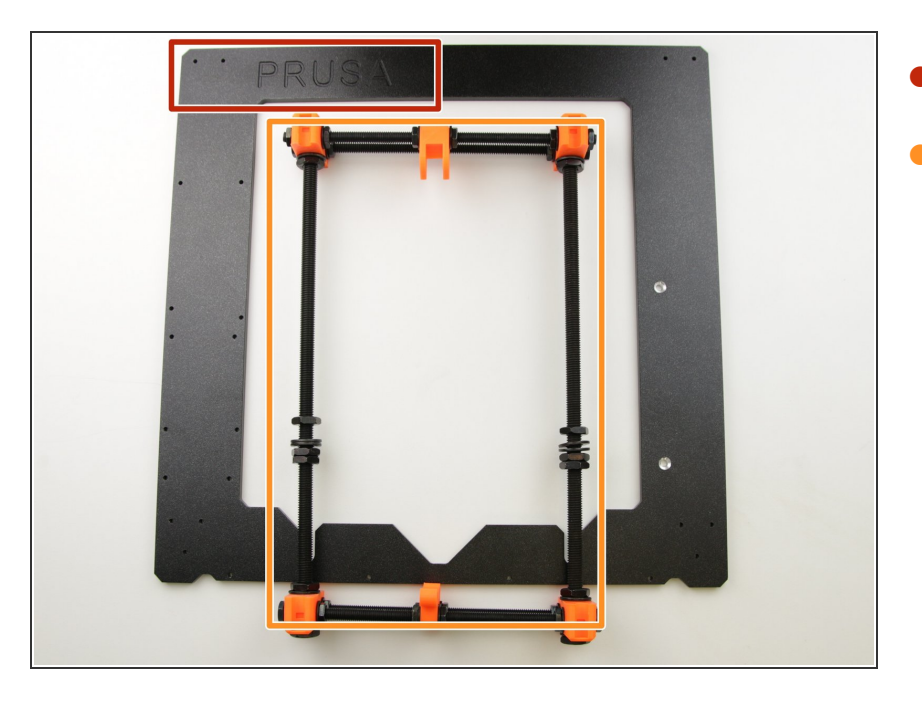

- Prusa i3 frame
- Y-axis stage

#### Step 10 — Tighten the sides to the y-axis stage

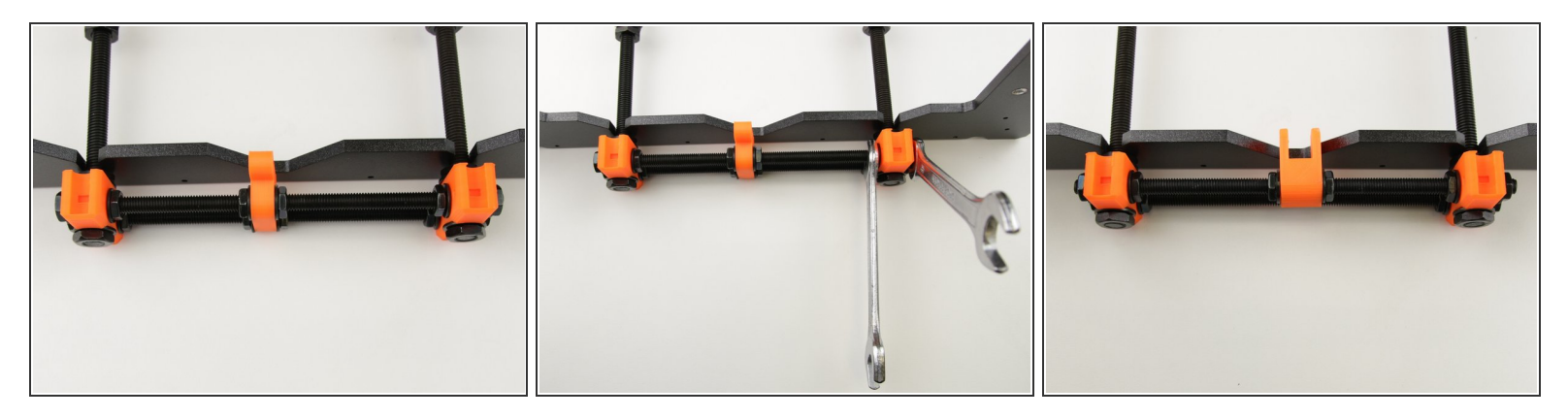

- Insert the Y-axis stage into the frame as close to Y-corners as possible
- Adjust and tighten the M8n nuts
- Rotate the Y-axis stage and repeat
- (i) After adjusting, the Y-axis stage should cause minimum movement while inserted into the frame

Tighten the M8n nuts gently or you'll risk damaging the 3D printed parts

# Step 11 — Adjust the length of the Y-axis stage

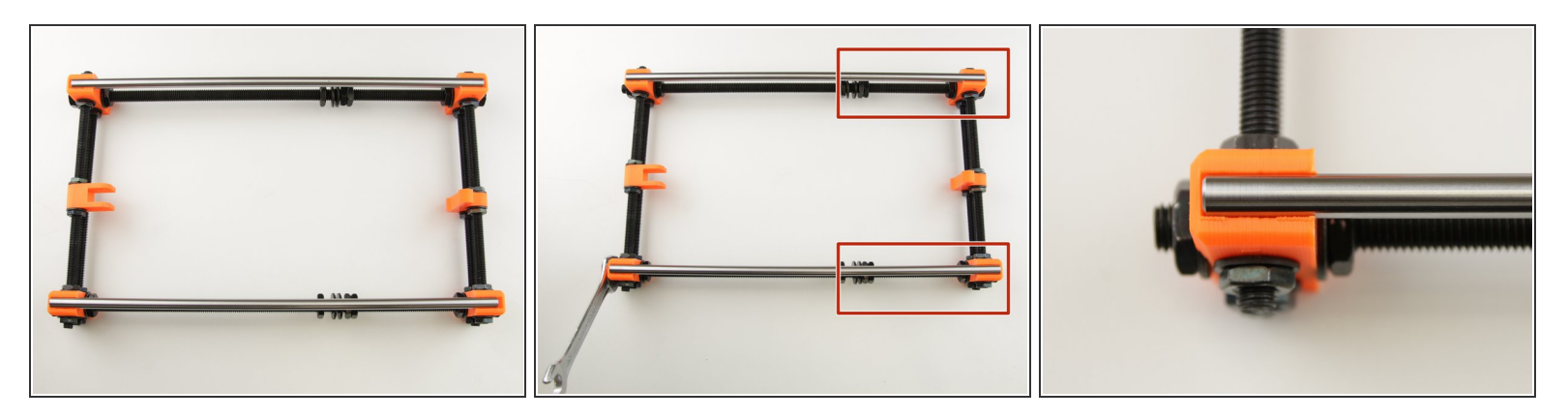

- Insert the 8mm smooth rod into the Y-axis stage.
- Adjust and tighten the M10n nuts
- (i) After tightening the nuts, there shouldn't be any gap between 8mm rods and Y-axis corners
- Retain the 80mm gap between counter-nut and nut
- Remove the 8mm rods

2. Y axis

# Step 12 — Prepare the Y-carriage

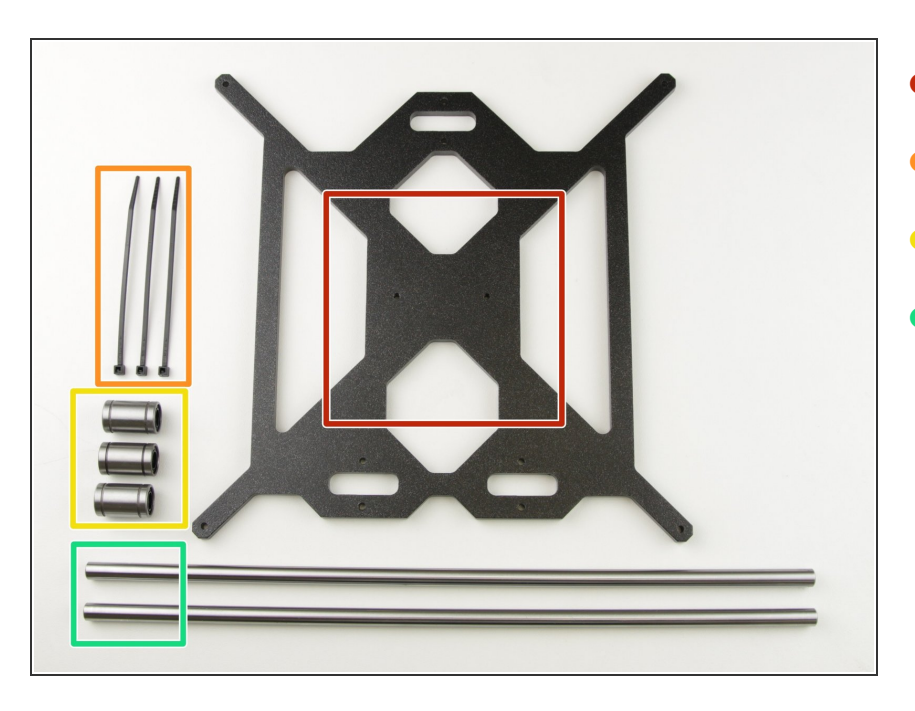

- Y-carriage
- 2.5x100mm ziptie
- LM8-UU linear bearing
- 8mm smooth rod

# Step 13 — Assemble the Y-carriage

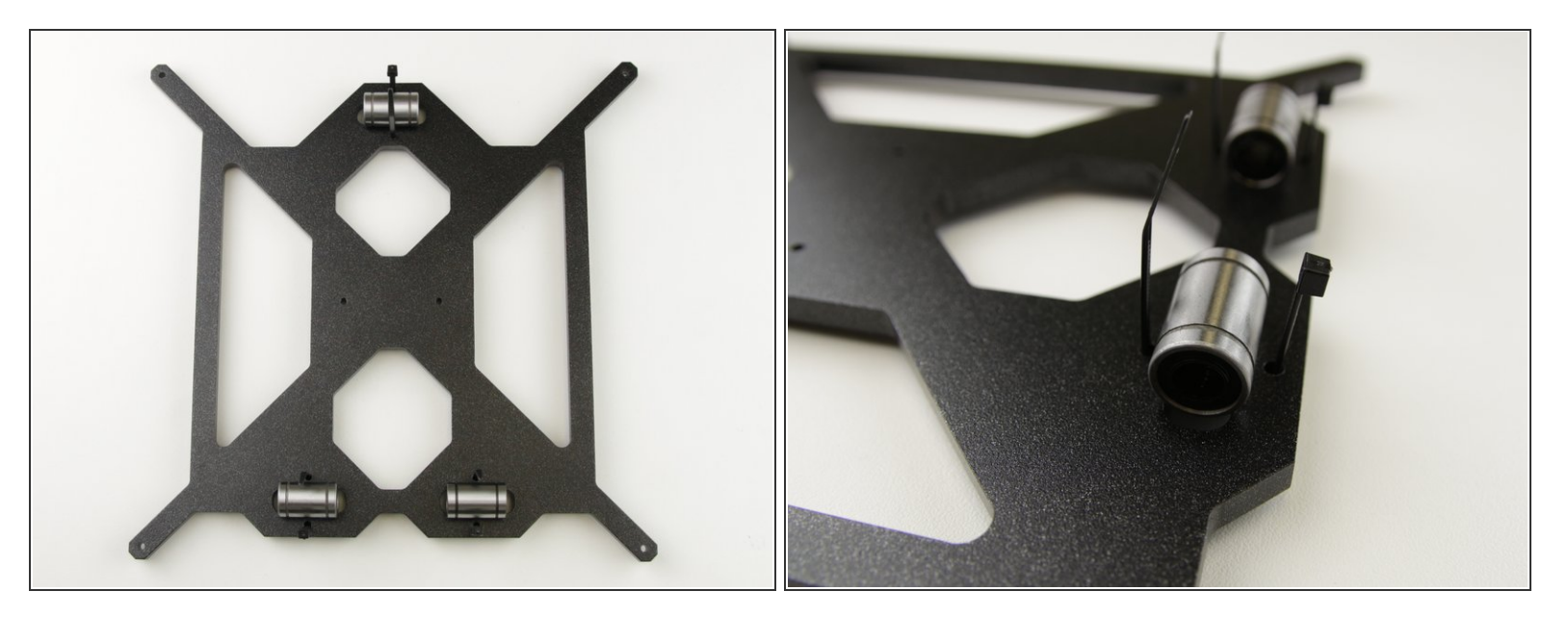

- Insert zipties into the Y-carriage as shown on picture
- Place the linear bearings in cutouts

# Step 14 — Tighten Y-carriage zipties

2. Y axis

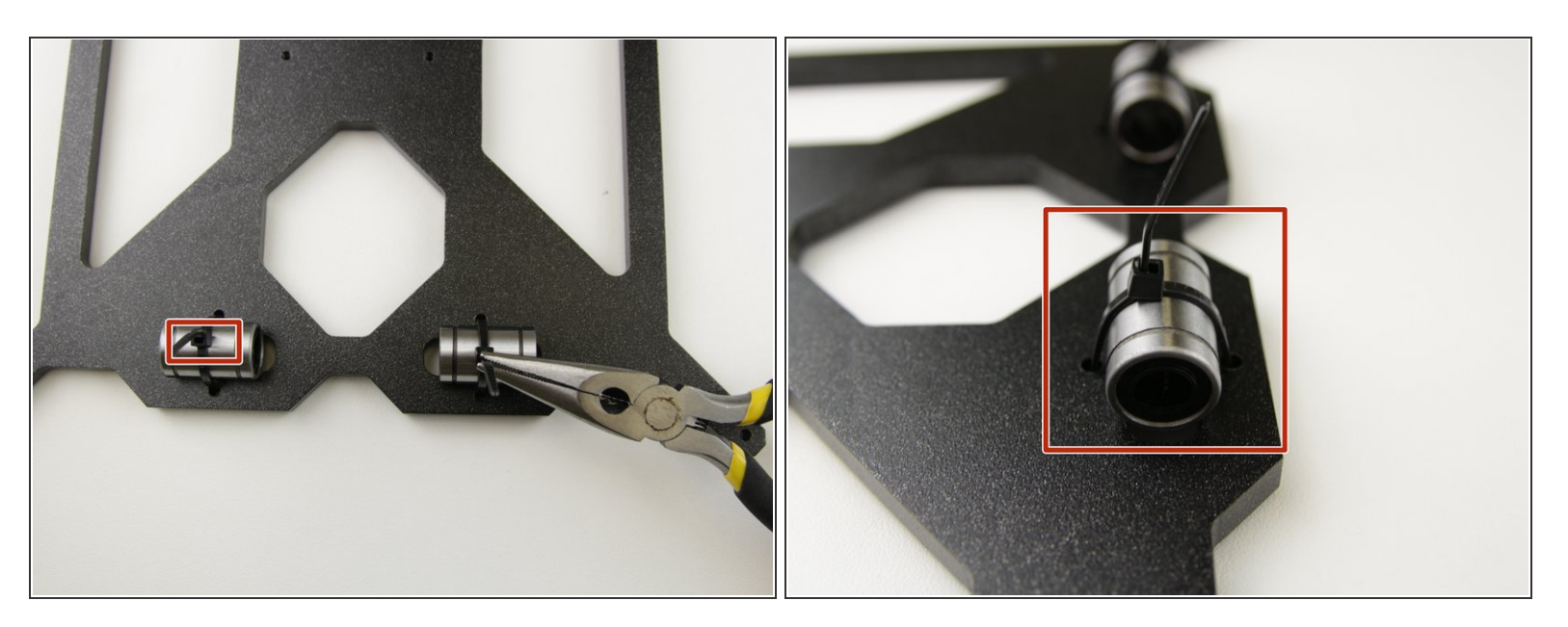

- Use pliers to tighten the zipties
- Ensure the correct position of ziptie connections as shown in the pictures, Otherwise your Y-axis will not move properly

#### Step 15 — Cut the Y-carriage zipties

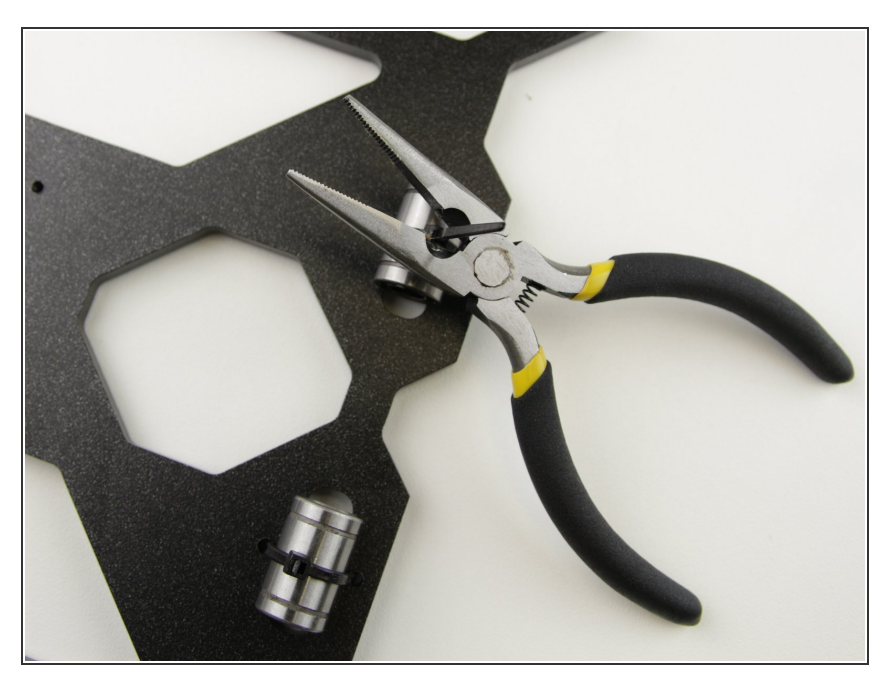

• Cut the excess ziptie with pliers

2. Y axis

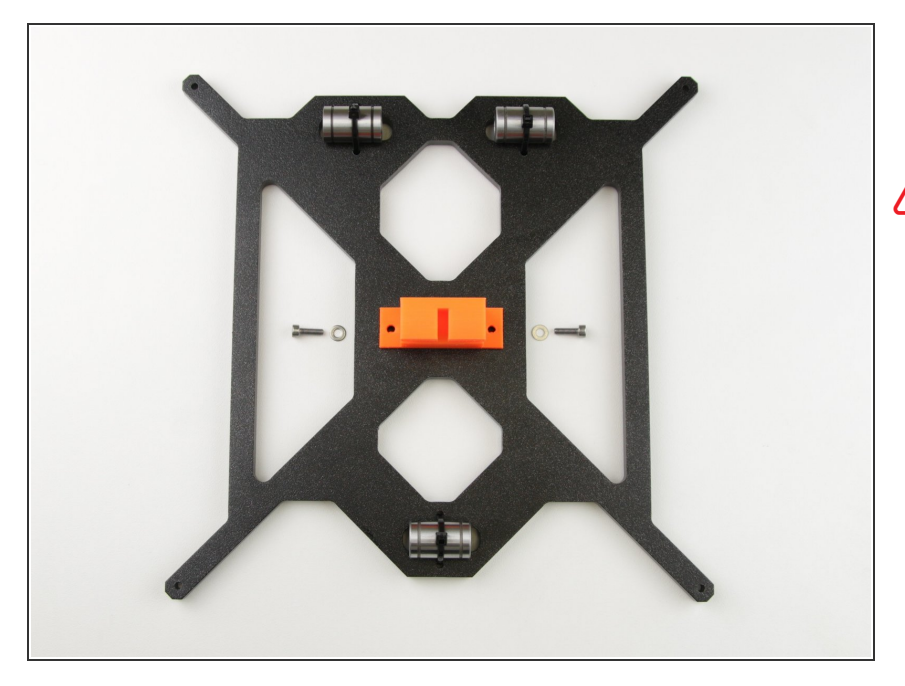

- Place Y-belt holder on the Ycarriage as shown on picture
- Be aware of the orientation of Y-belt holder (belt entry should face towards single bearing)

# Step 17 — Tighten the Y-belt holder

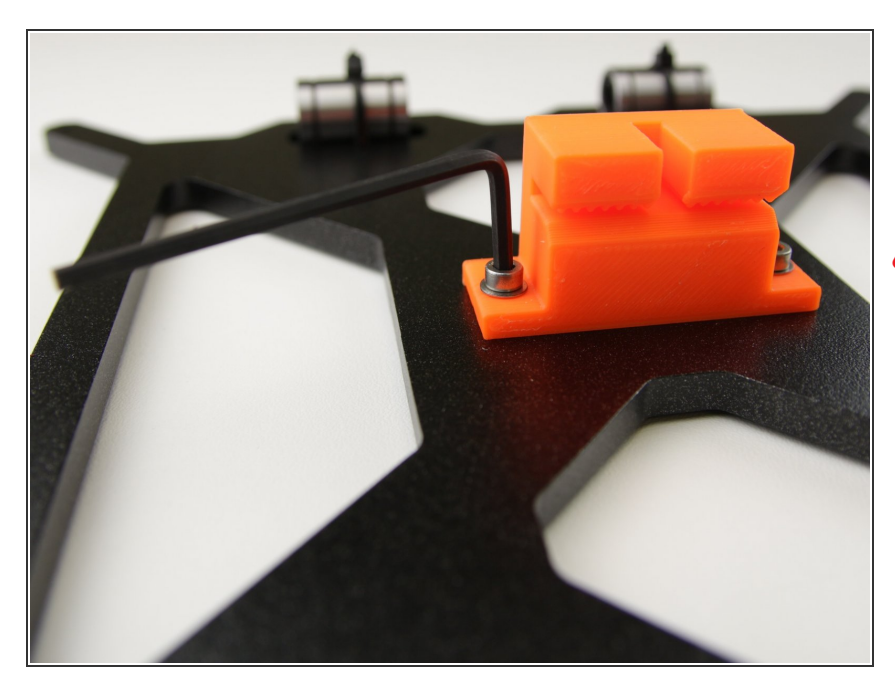

- Using M3x10 screws, M3w washers and 2.5mm hex spanner screw the Y-belt holder to Y-carriage
- Tighten the screws gently to prevent damage to the 3D printed part

#### Step 18 — Assemble the Y-carriage rods

2. Y axis

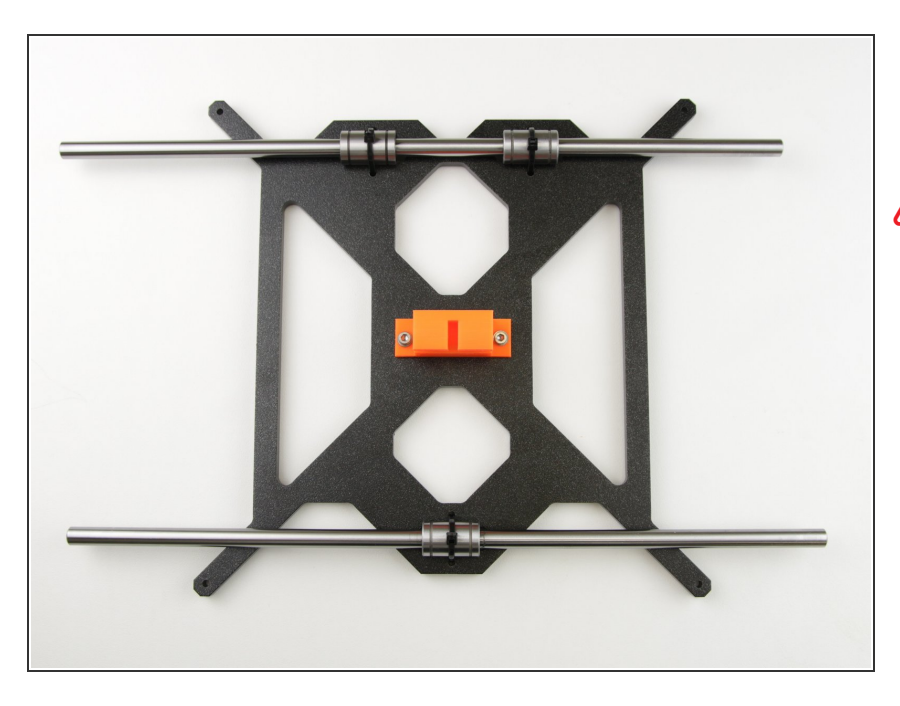

- Insert the 8mm smooth rods into the linear bearings on Y-carriage
- Be very careful! Insert the rod straight into the bearings, do not apply too much force and do not tilt the rod!

# Step 19 — Assemble the Y-axis stage

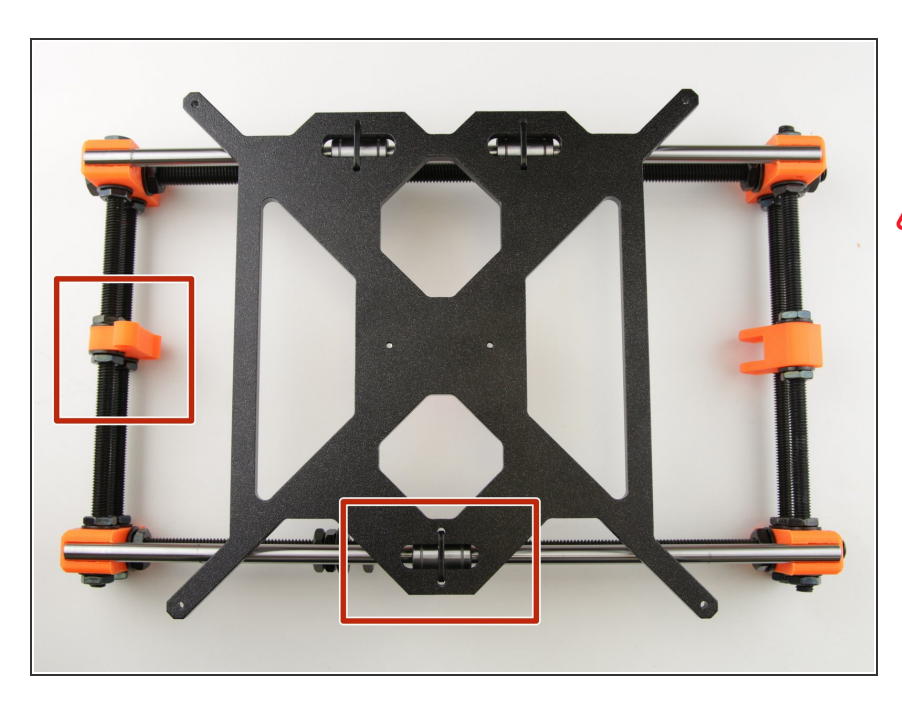

 Insert the assembled Y-carriage into the Y-axis stage

Ensure the correct orientation of parts (Y-motor mount on the left and the single bearing on the bottom)

2. Y axis

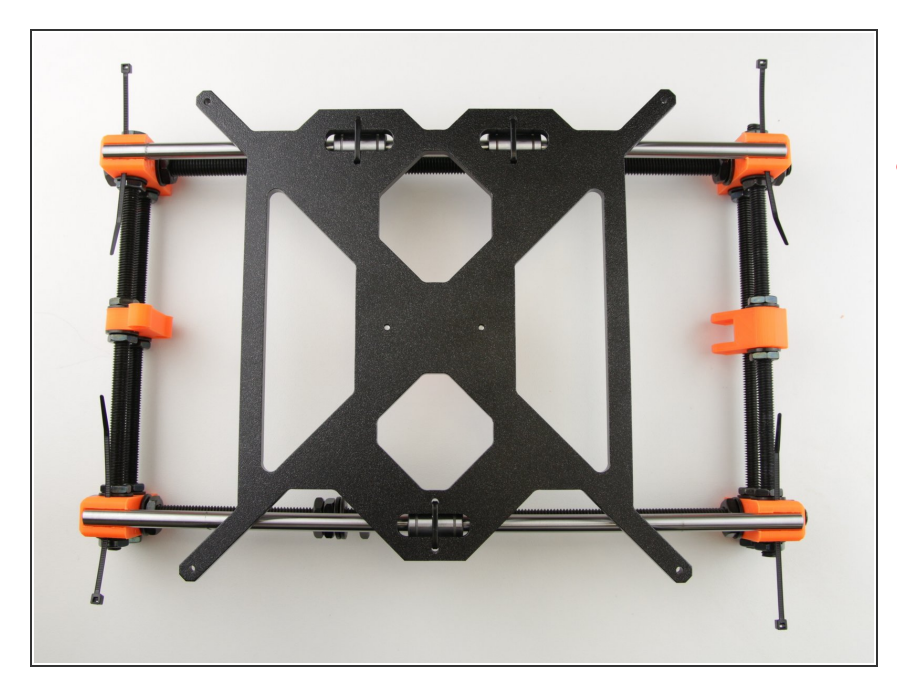

- Insert zipties into holes in Y-corners
- Ensure the correct orientation of zipties (head of the ziptie should facing out from the Y-axis stage)

#### Step 21 — Tighten the zipties on the Y-axis stage

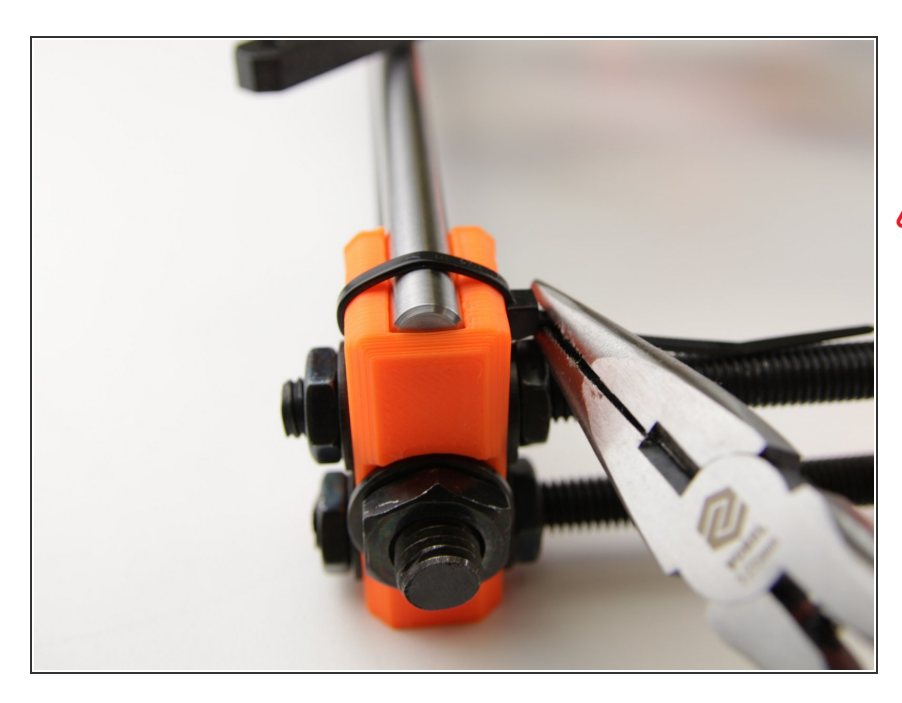

 Using pliers, tighten the zipties as shown on picture

Ensure the correct orientation of zipties connection

### Step 22 — Assembly of the Y-idler

2. Y axis

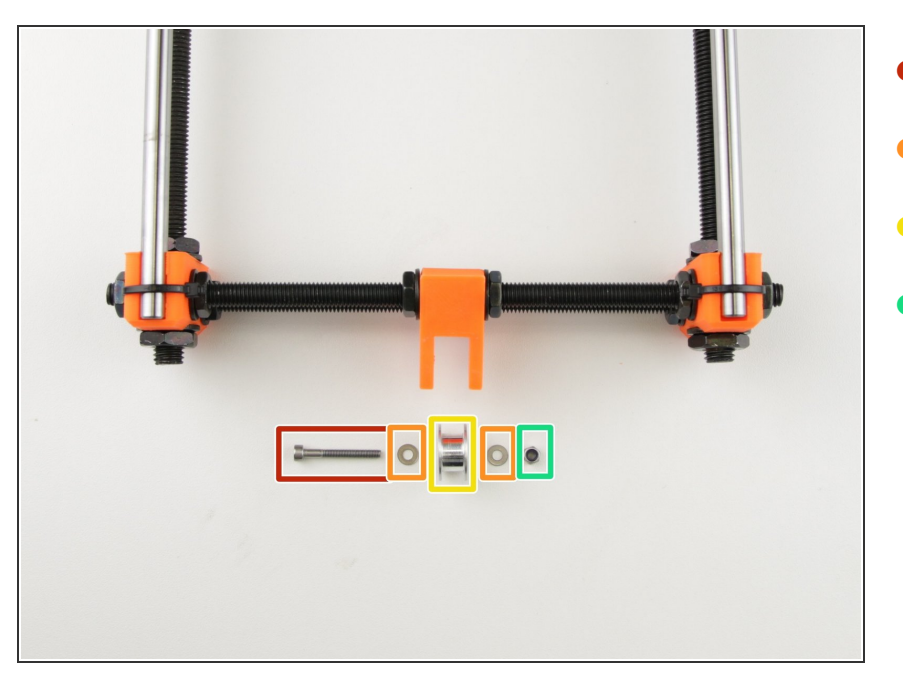

- M3x25 screw
- M3w washer
- 623h bearing housing
- M3nN nylock nut

#### Step 23 — Tighten the Y-idler

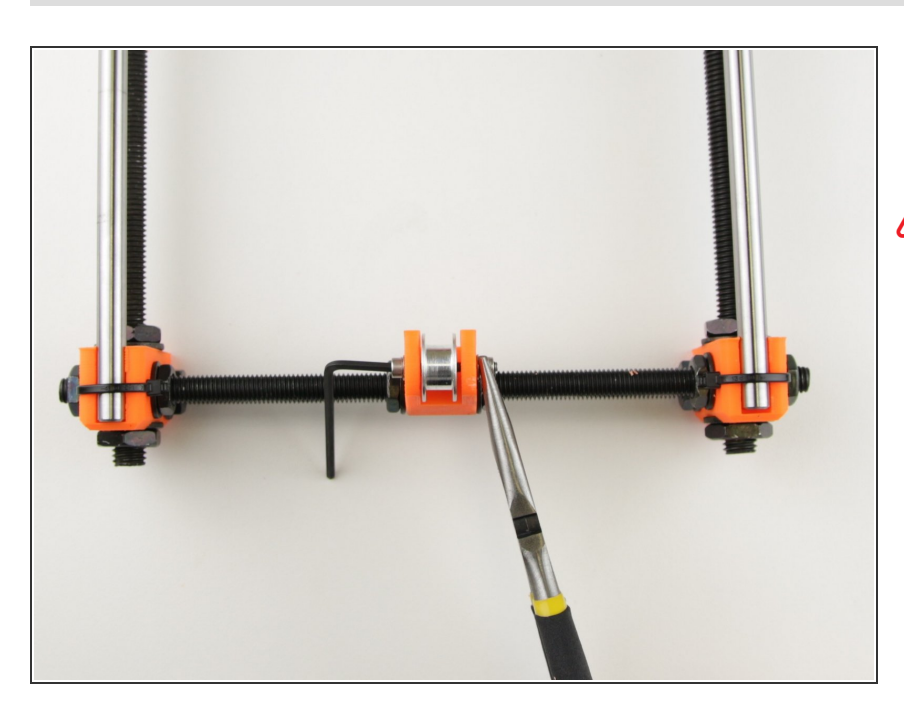

• To tighten the Y-idler, use the pliers and 2.5mm hex spanner

Tighten the screw gently, just half turn max after the washers touch the 3D printed part.

#### Step 24 — Place the motor into the Y-axis

2. Y axis

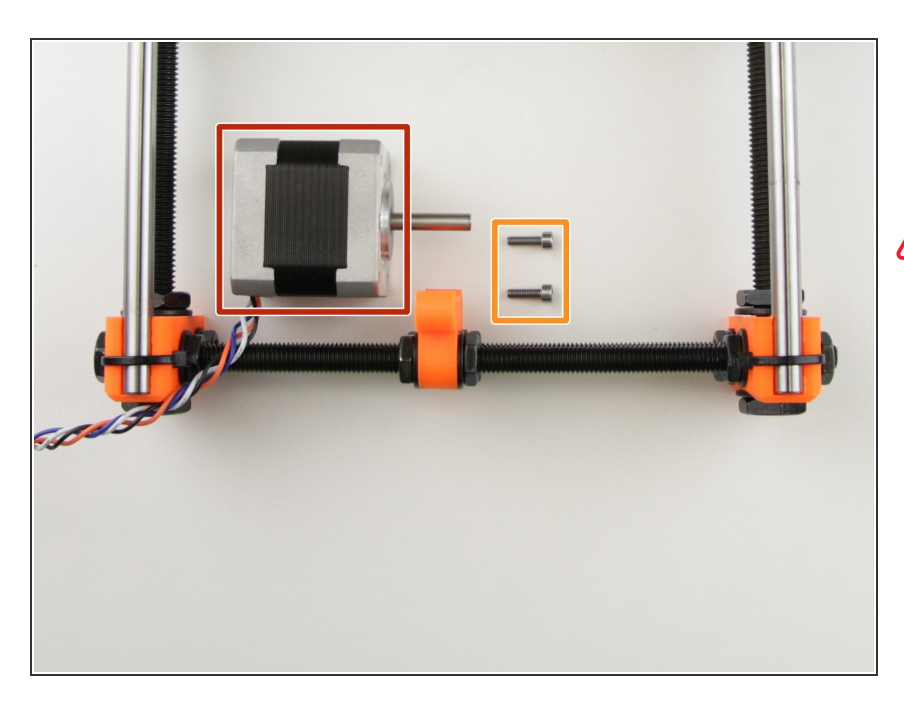

- Y-axis motor
- M3x10 screw
- Ensure the correct orientation of motor (cables should face between M8 threaded rods)

#### Step 25 — Secure the Y-axis motor

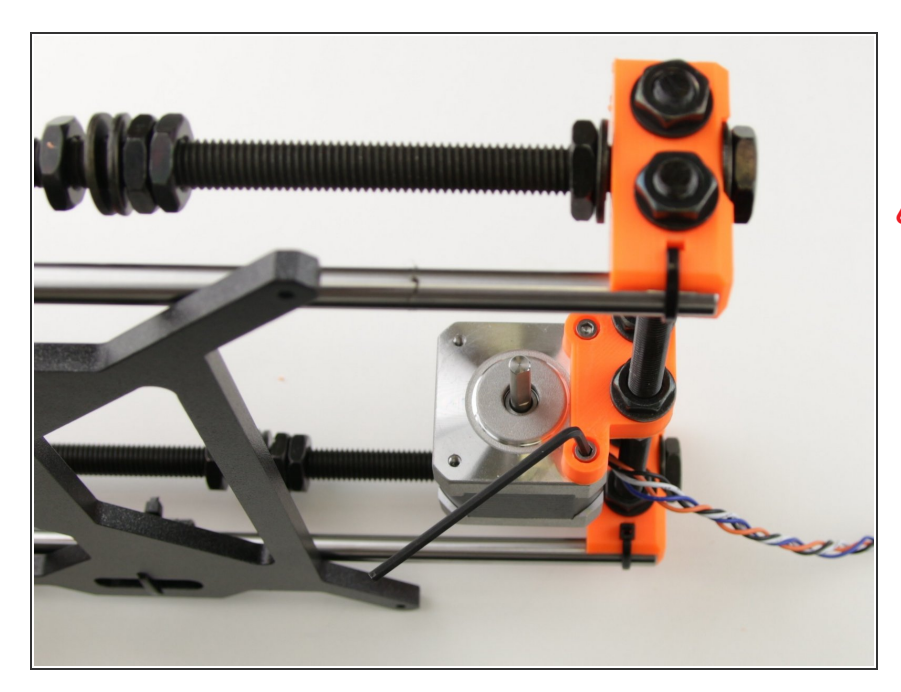

- Using the 2.5mm hex spanner, secure the motor to 3D printed part
- Tighten the motor gently to avoid damage to 3D printed part

2. Y axis

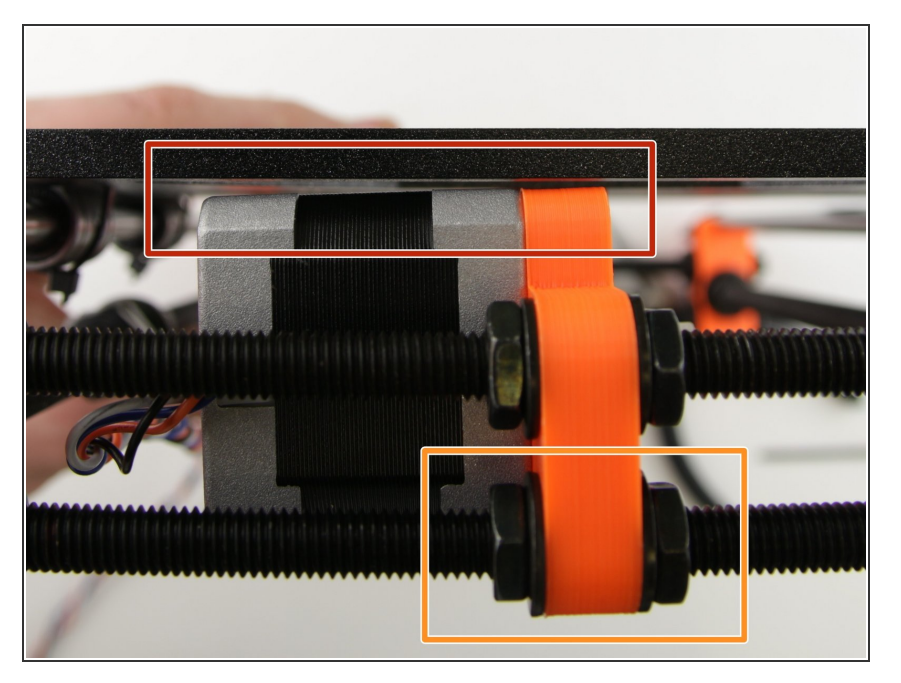

- Make sure that there is a small gap between motor and Y-carriage
- If the gap is not even, adjust the bottom nuts

#### Step 27 — Prepare the Y-endstop

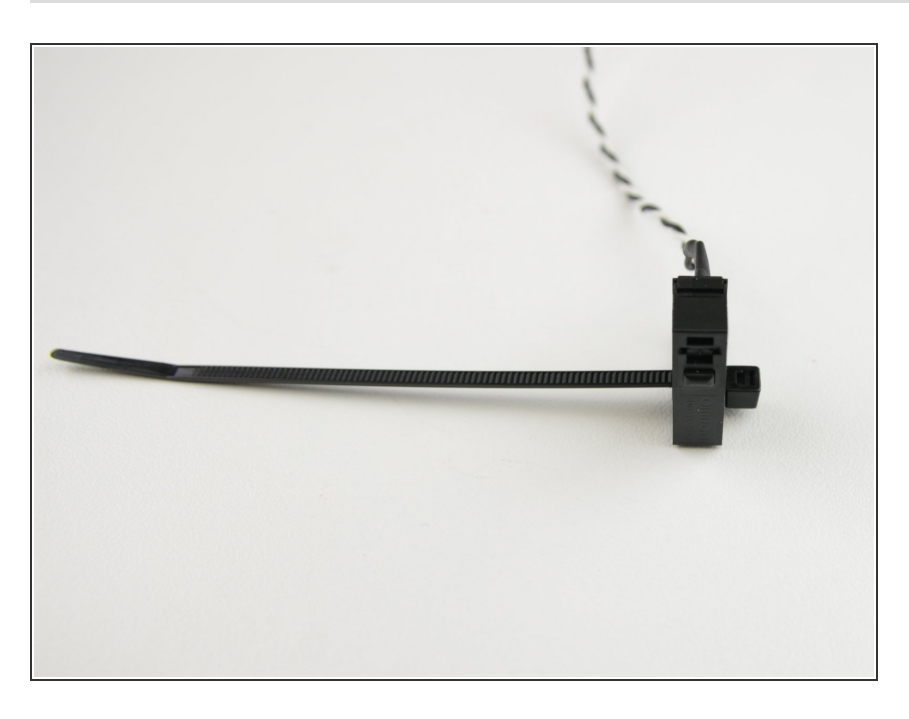

- Insert the ziptie in the Y-endstop as shown in picture
- Use one of the two endstops having the long cables

#### Step 28 — Assembly of Y-endstop

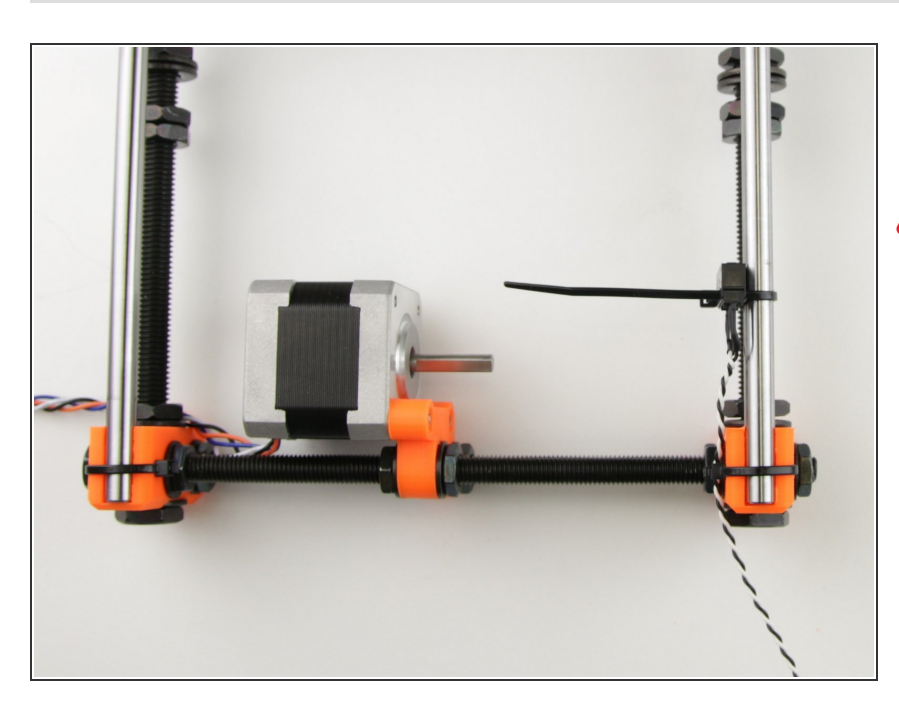

- Place the Y-endstop on the Y-axis stage as shown on picture
- Ensure the correct placement. (Shaft of Y-motor should face directly on the Y-endstop)

#### Step 29 — Tighten the Y-endstop

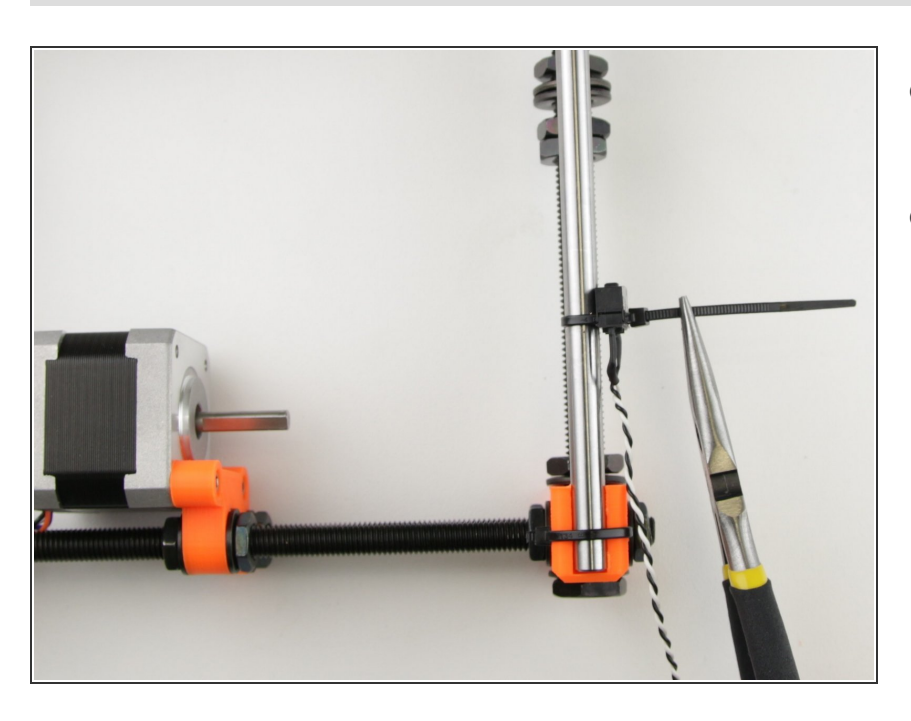

- Using pliers tighten the ziptie on the endstop as much as you can
- Cut off excess ziptie and discard

#### Step 30 — Adjust the Y-endstop

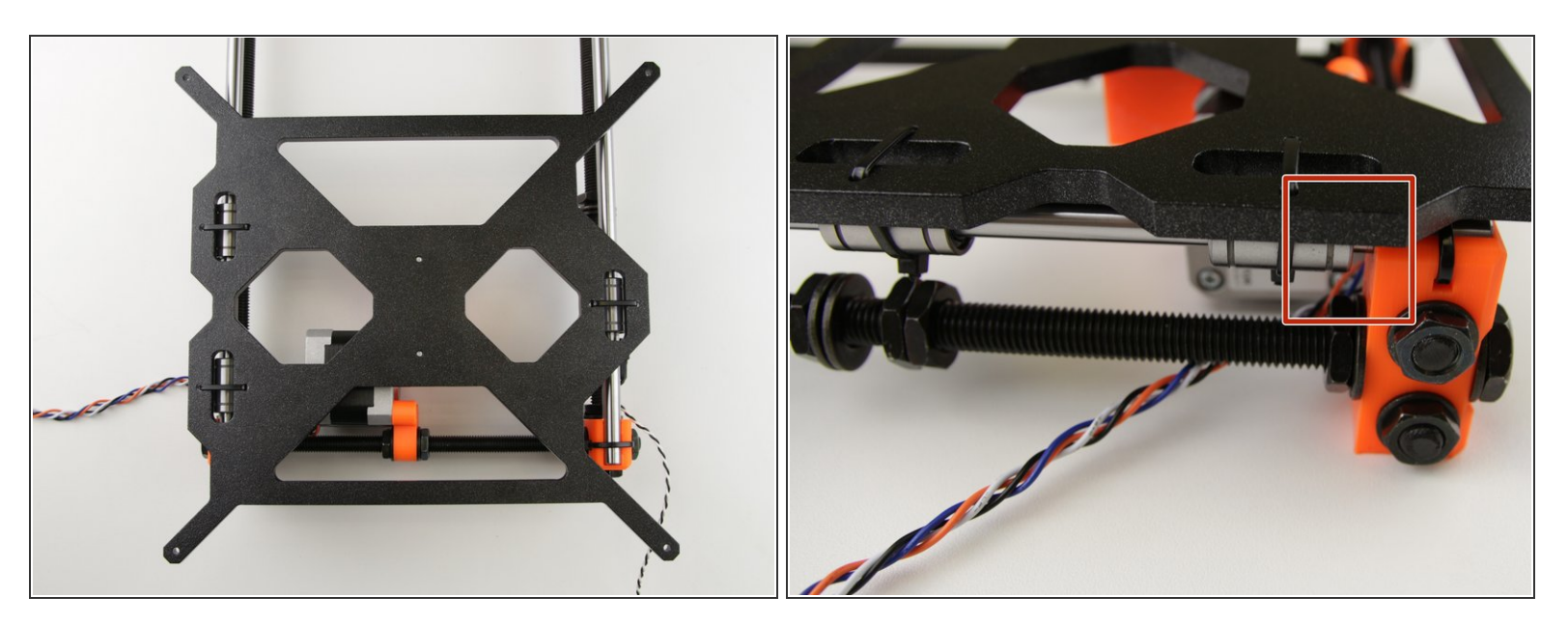

- Roll the Y-carriage until it hits the endstop
- Check the gap on the dual bearing side of Y-carriage between bearing and Y-corner (should be around 2-5mm)
- If the gap is too large or bearing is hitting the Y-corner, move the endstop to compensate

# Step 31 — Y-axis stage cable management

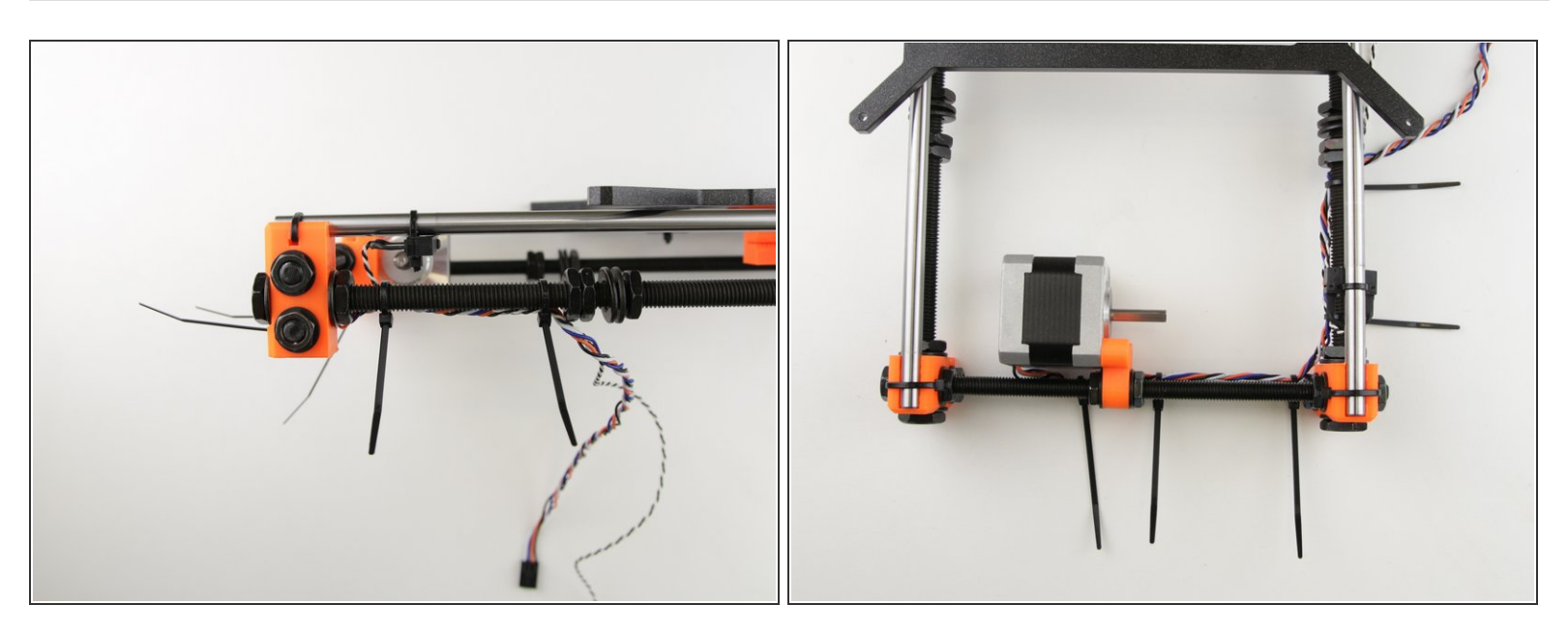

- Ziptie the cables to the threaded rods as shown in picture
- Cut and discard excess ziptie
- Tighten the zipties carefully to avoid damaging the wires
- A Be careful while cutting the zipties to avoid cutting the wires

#### Step 32 — Assemble the belt on Y-axis

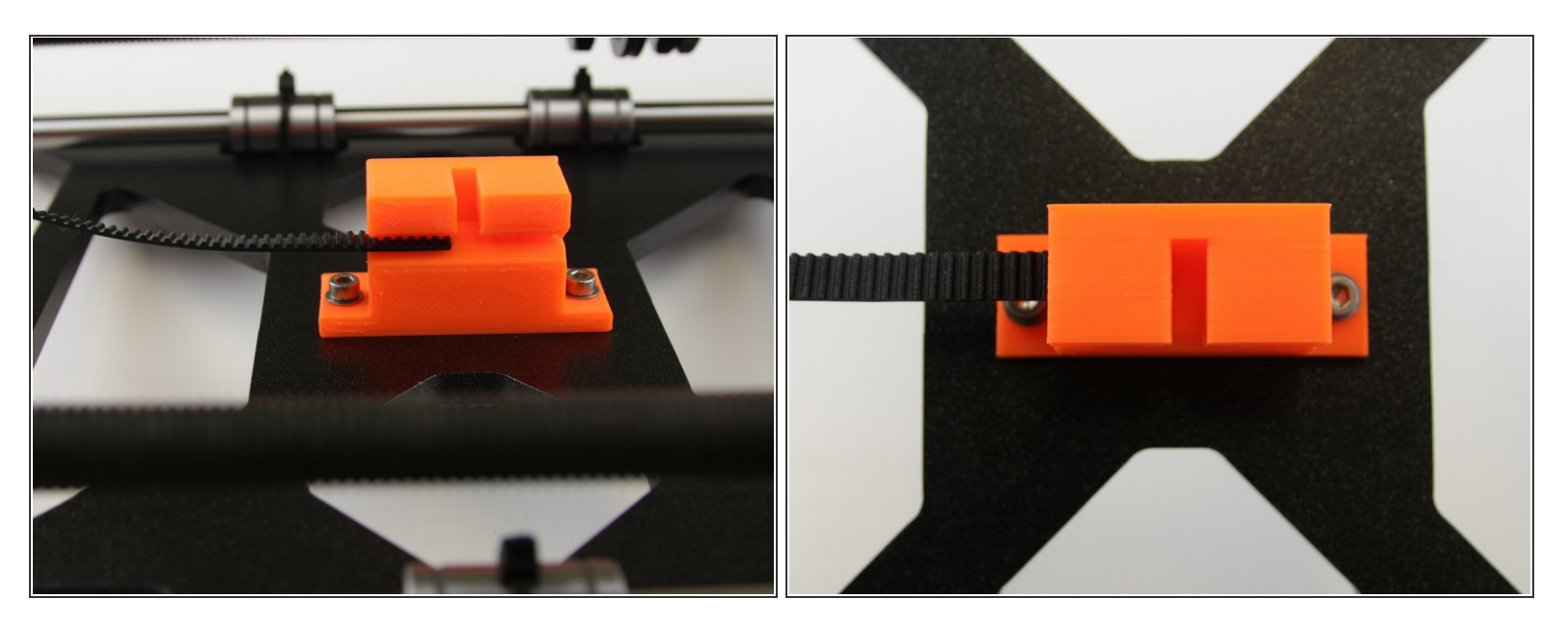

Insert the Y-GT2 belt (shorter one) in the the Y-belt holder as shown in picture

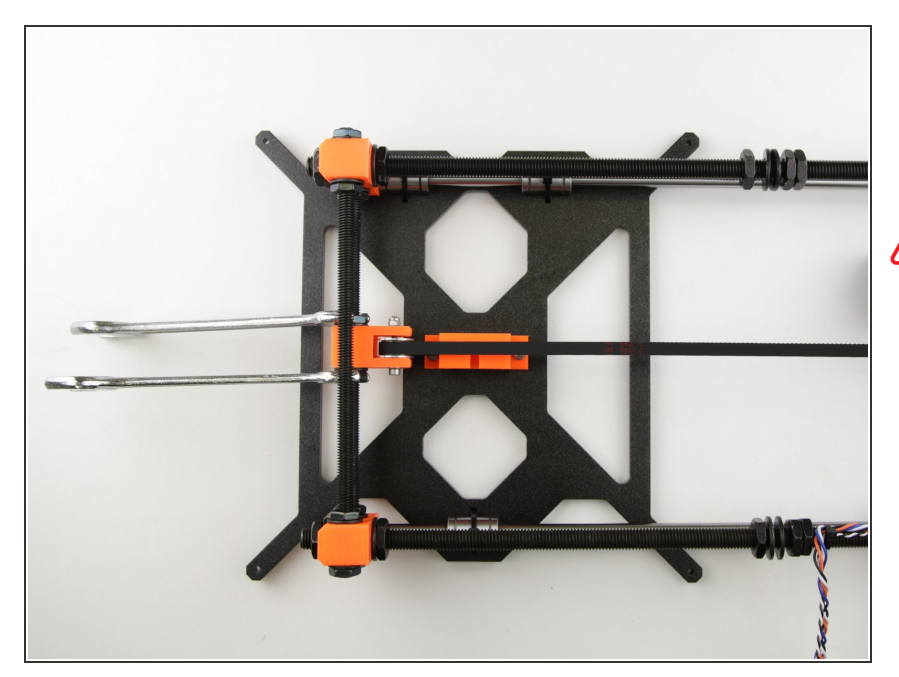

#### Step 33 — Adjust the Y-idler

- Adjust the Y-idler as shown in picture (623h bearing housing should be in axis with the belt)
- Tighten the M8n nuts gently to avoid damaging the 3D printed part

# Step 34 — Assemble the Y-motor pulley

2. Y axis

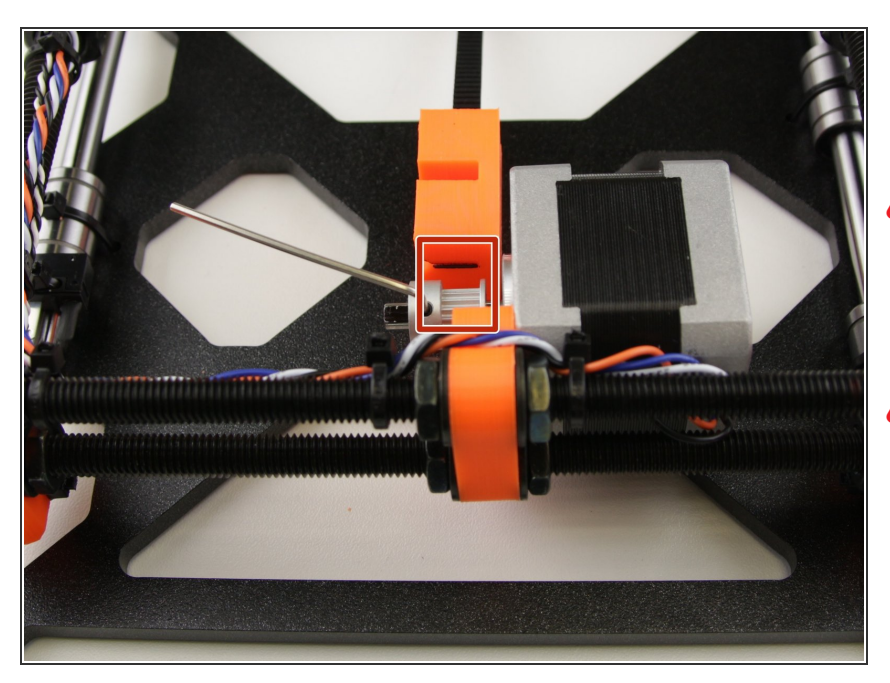

- Place a GT2-16 pulley on the Ymotor shaft as shown in picture
- The belt part of the pulley has to be in axis with the belt itself
- Tighten the screws in the pulley
- One of the screws has to be tightened directly against the pad on the shaft

#### Step 35 — Tighten the Y-axis belt

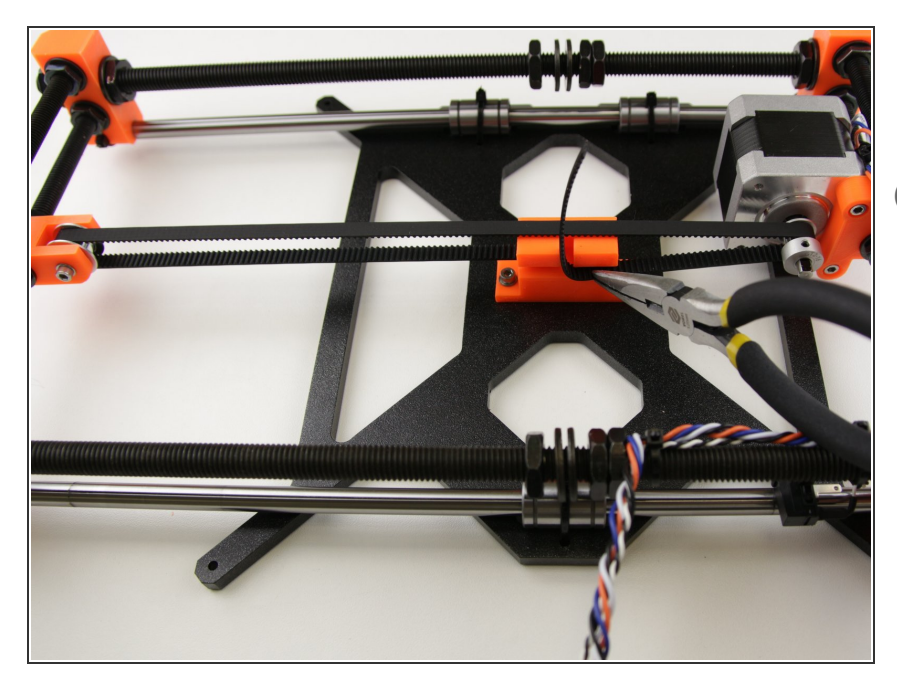

- Using the pliers, tighten the belt and insert it into the Y-belt holder
- The belt should be quite tight, it should 'ping' like a music string

#### Step 36 — Secure the Y-axis belt

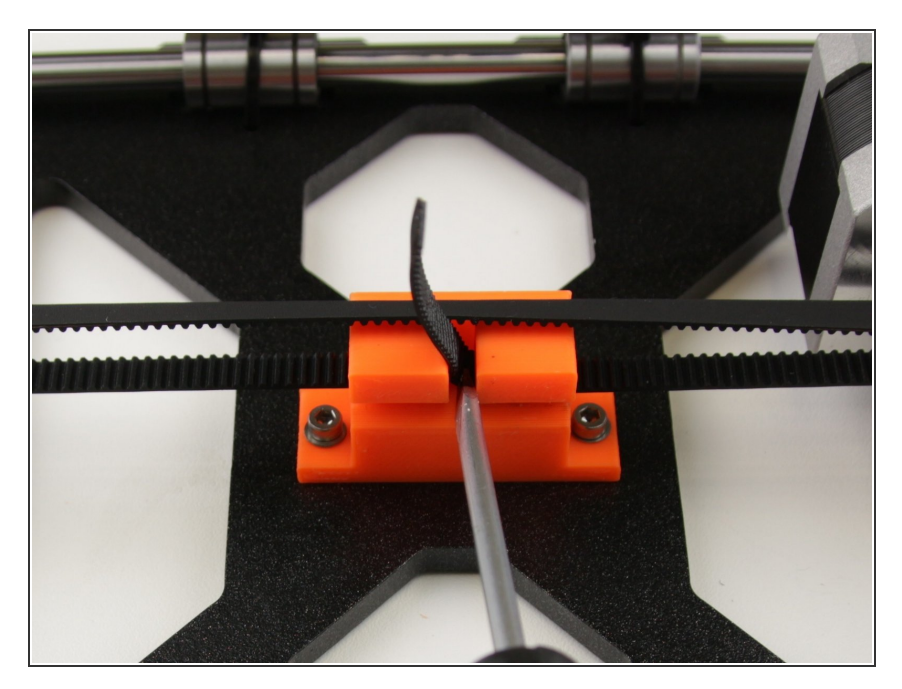

 Using a flathead screwdriver, move the belt to the end of the Y-belt holder cutout

#### Step 37 — Cut the Y-axis belt

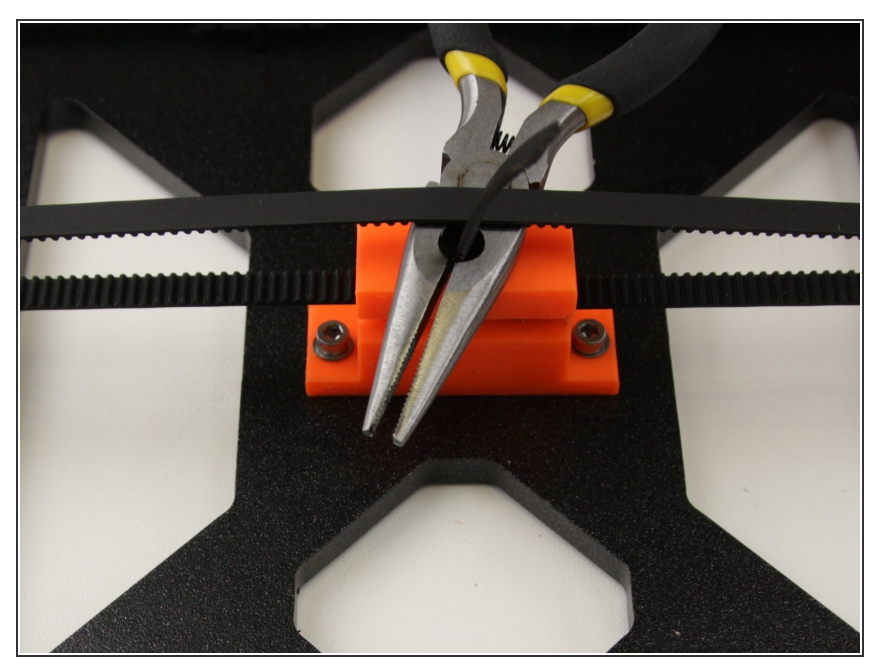

- If remaining part of belt is longer than 10cm, you've got wrong belt, don't cut it and get the correct one!
  - If necessary, use pliers to cut the remaining part of the belt

#### Step 38 — Clean up the Y-axis belt

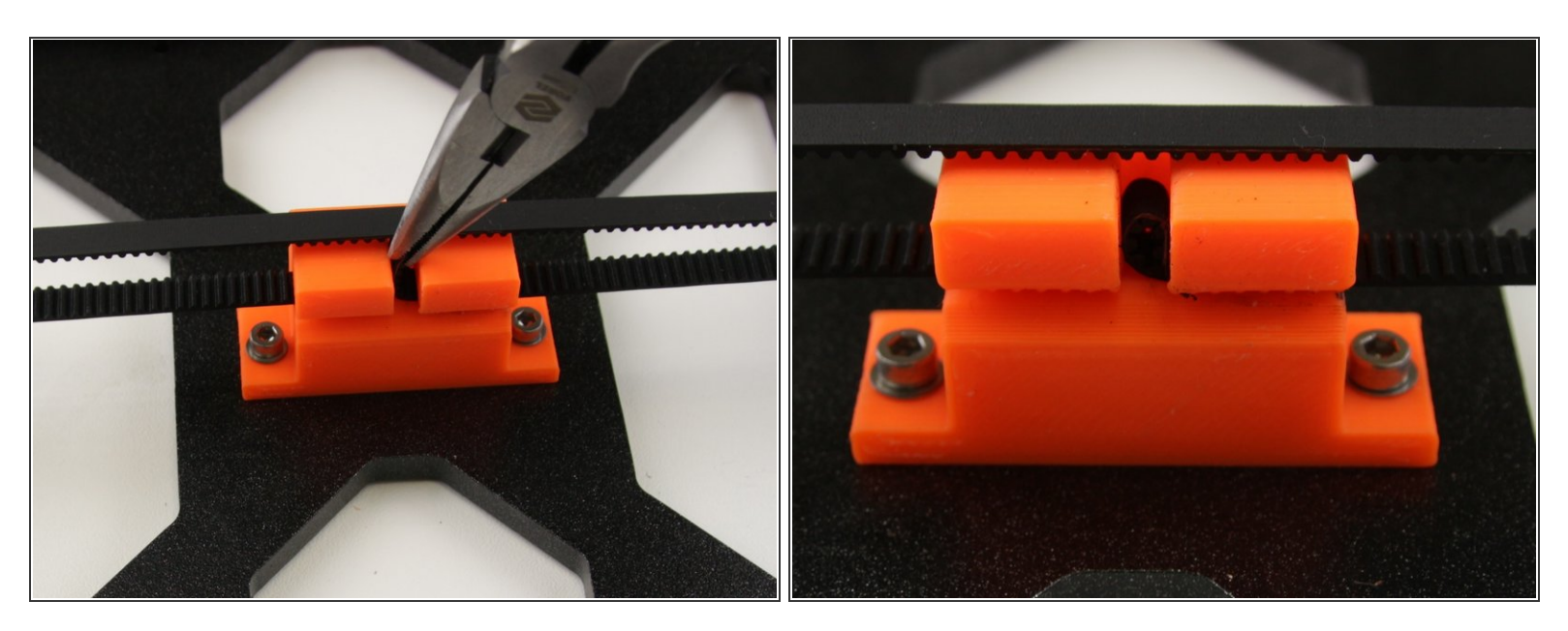

 If necessary, grab the end of the belt with pliers, twist it and insert it in the Y-belt holder cutout as shown in the picture

#### Step 39 — Levelling the Y-axis

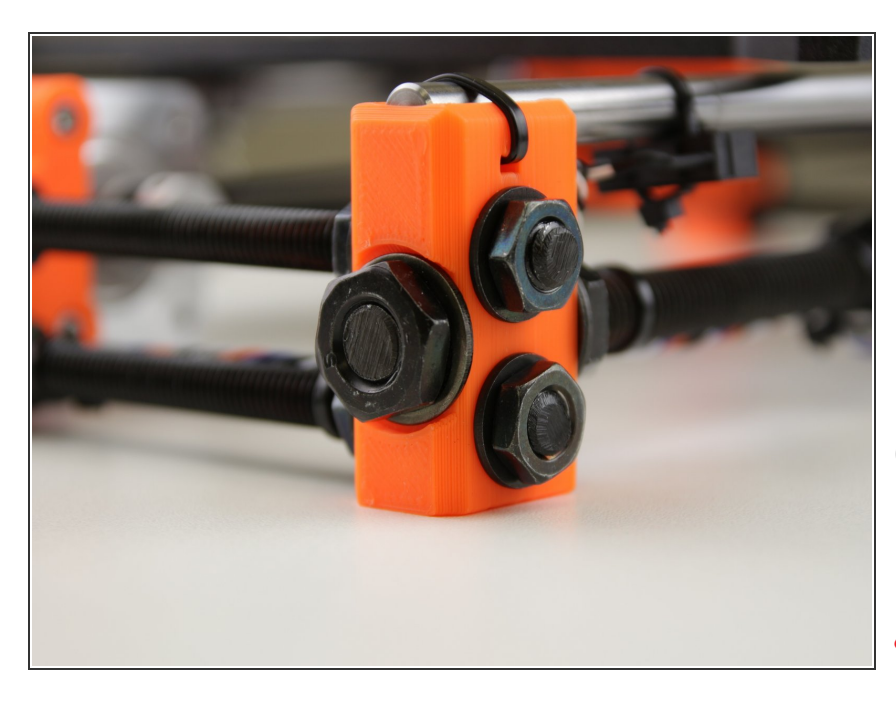

- Place assembled Y-axis on a flat surface
- Check if every corner is touching the ground
- If some corner is in the air, try twist the axis slightly
- You can also check it by tapping each corner and listen if it's making any noise
- This is your last chance to ensure the Y-Axis is perfectly angled and level. It'll save you a lot of hassle later!

#### Step 40 — Secure the axis feet

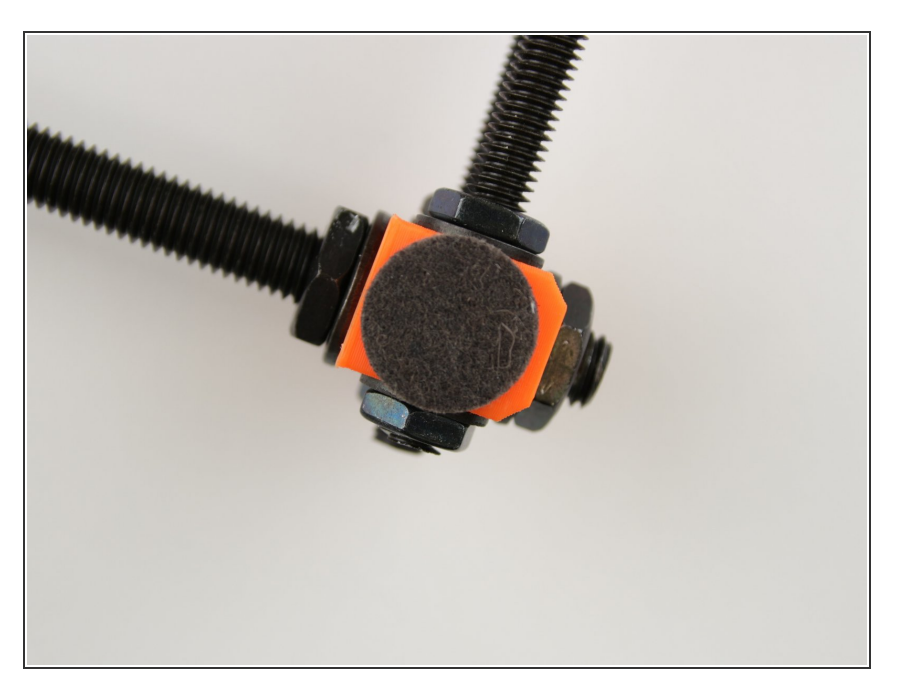

• Stick the felt pad on each Y-corner

#### Step 41 — All done!

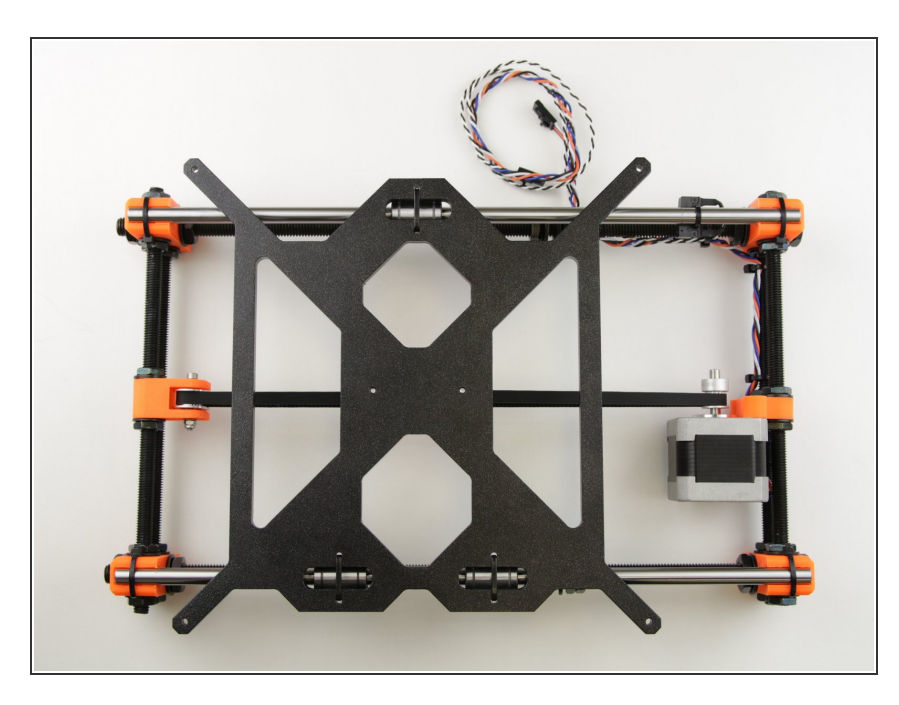

- Congratulations, you have assembled Y-axis !
- You can continue by assembling Xaxis in the next chapter - <u>3. X axis</u>

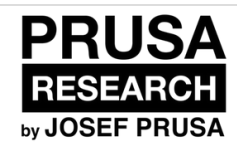

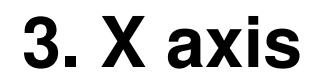

X axis guide

Written By: Dozuki System

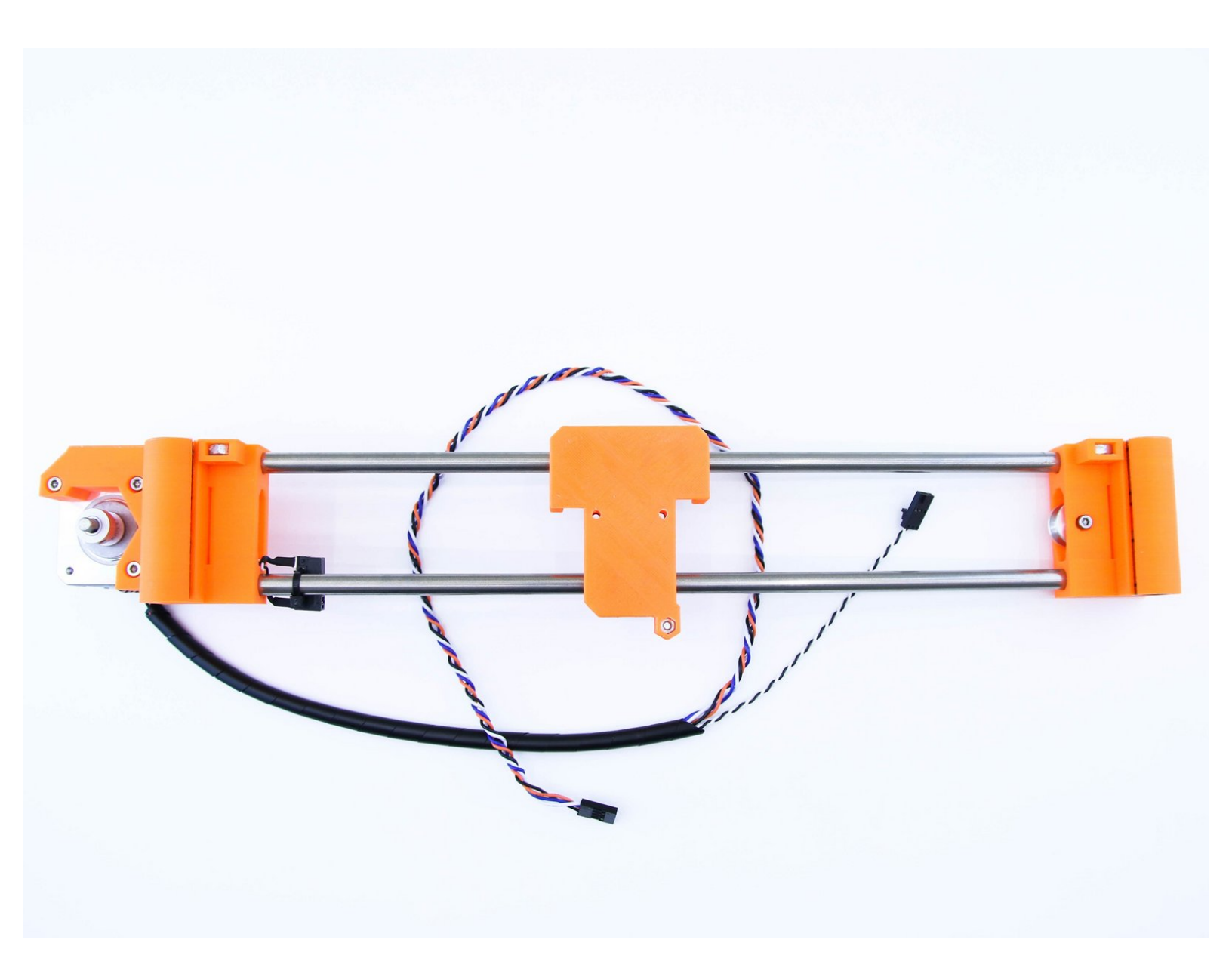

# Step 1 — Getting necessary tools

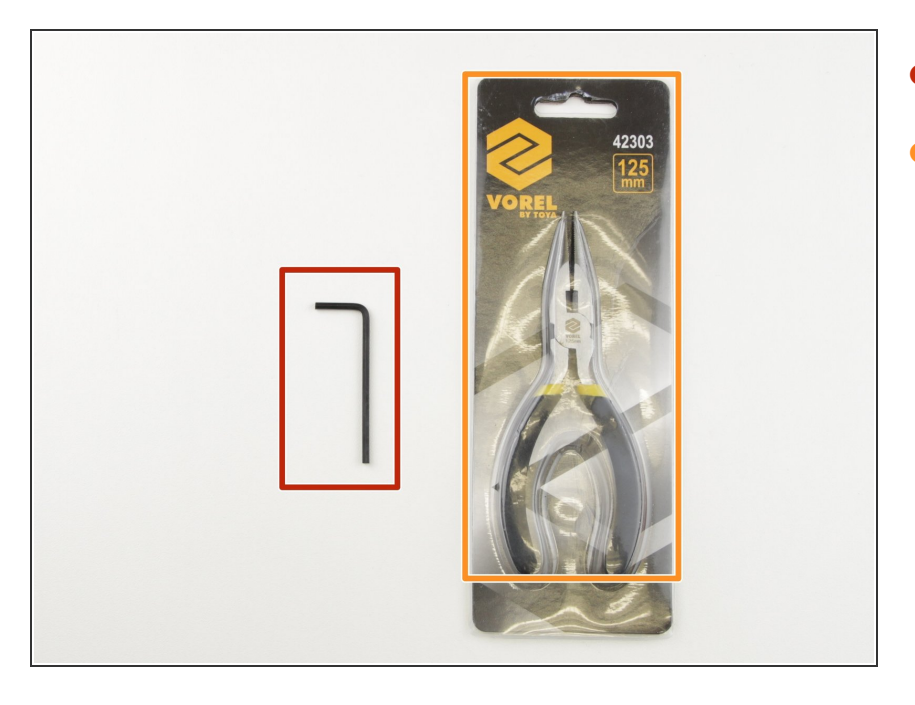

- 2.5mm hex spanner
- Needle-nose pliers

#### Step 2 — 3D printed parts

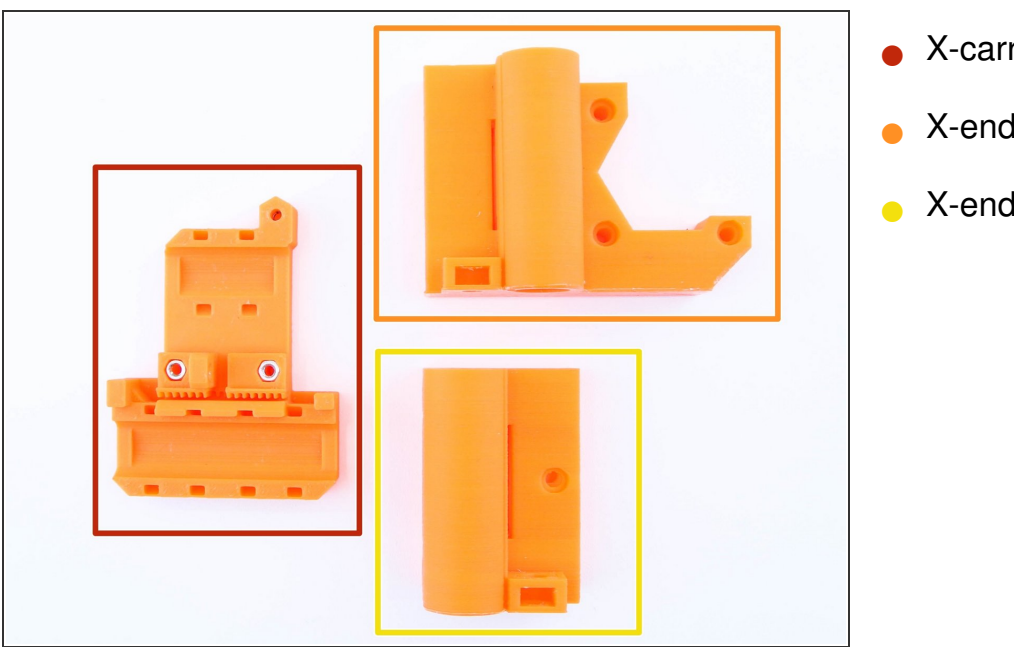

- X-carriage
- X-end-motor
- X-end-idler

#### Step 3 — Preparing the rods

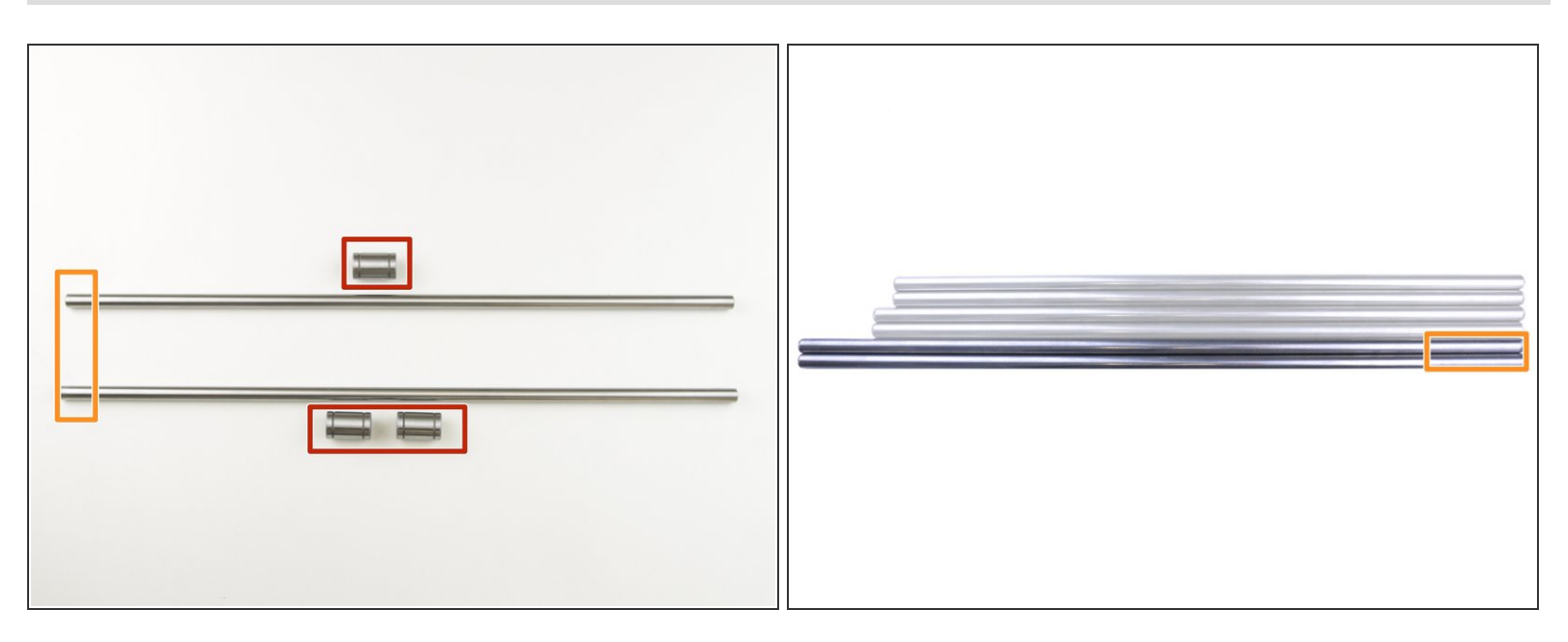

- LM8UU linear bearings
- 8mm smooth rods (longest ones)
- Carefully slide linear bearings on rods

# Step 4 — Preparing printed parts

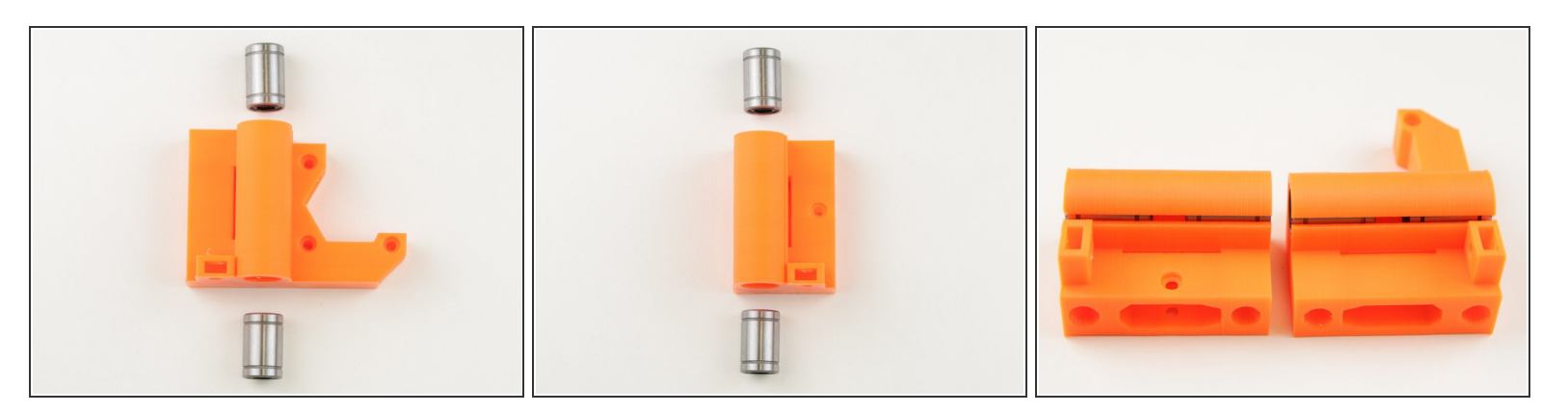

 Insert LM8UU linear bearing into the printed parts (X-end-motor and X-end-idler) as shown in pictures

#### Step 5 — Assemble the X-axis base

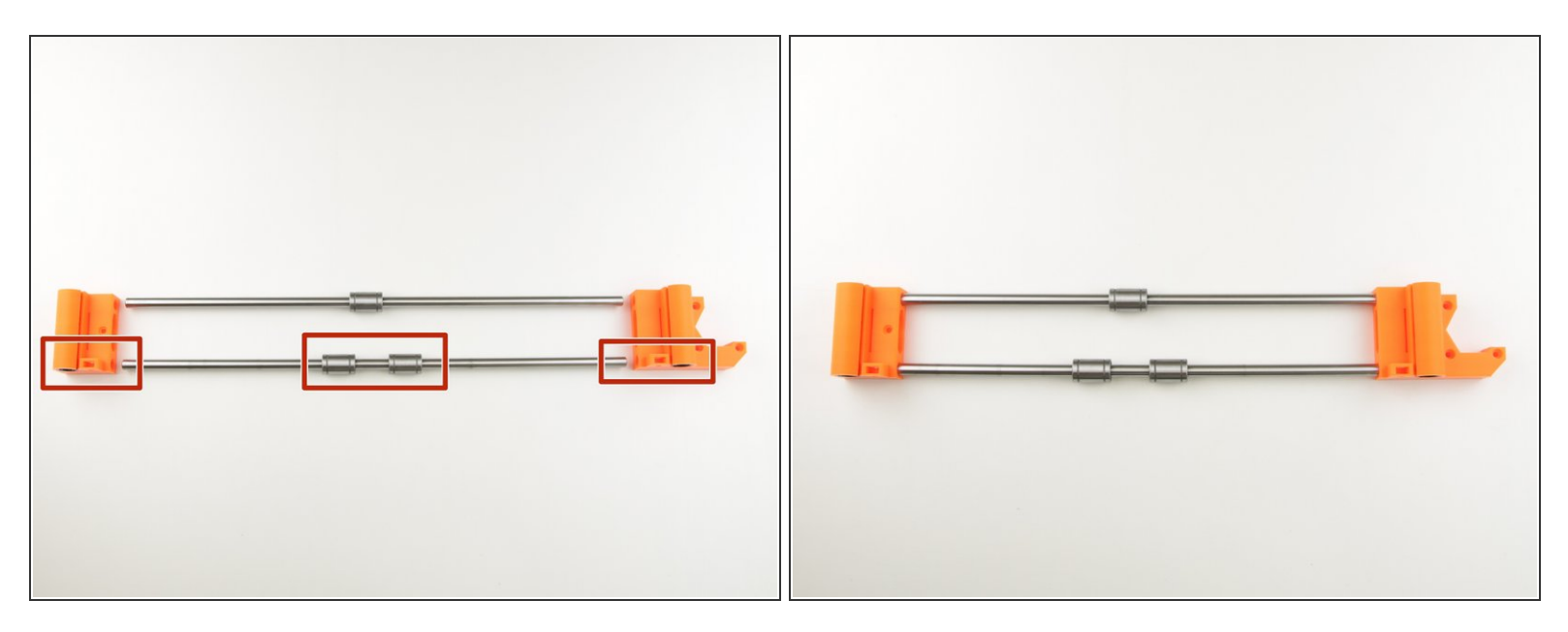

- Insert the rods with bearings into the printed parts
- Distance between the printed parts should be around 303mm
- Ensure the correct orientation of the parts and rods (rod with 2 bearings must be on the side with nut trap)
- Insert the rods very carefully. Do not tilt the rods too much.

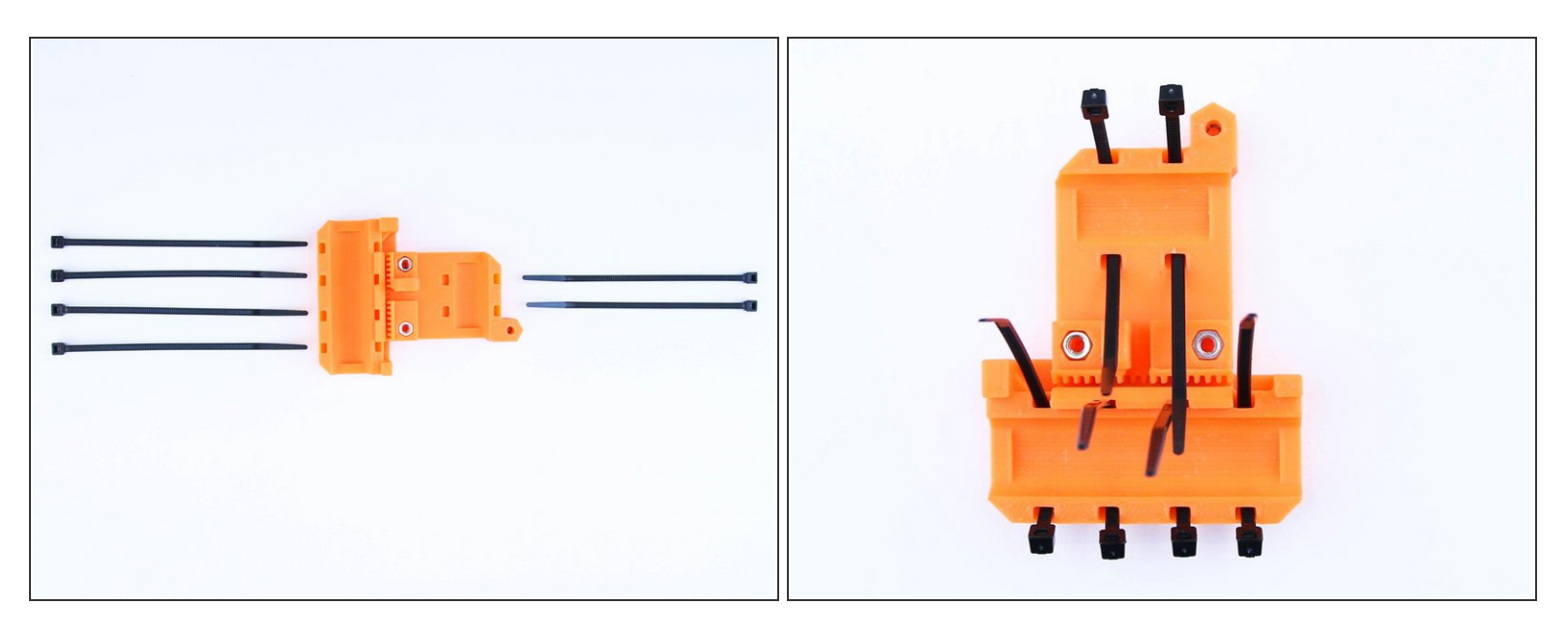

- Insert zipties into the X-carriage as shown in the picture
- R Ensure the correct orientation of zipties (head of ziptie should face outside of the carriage)

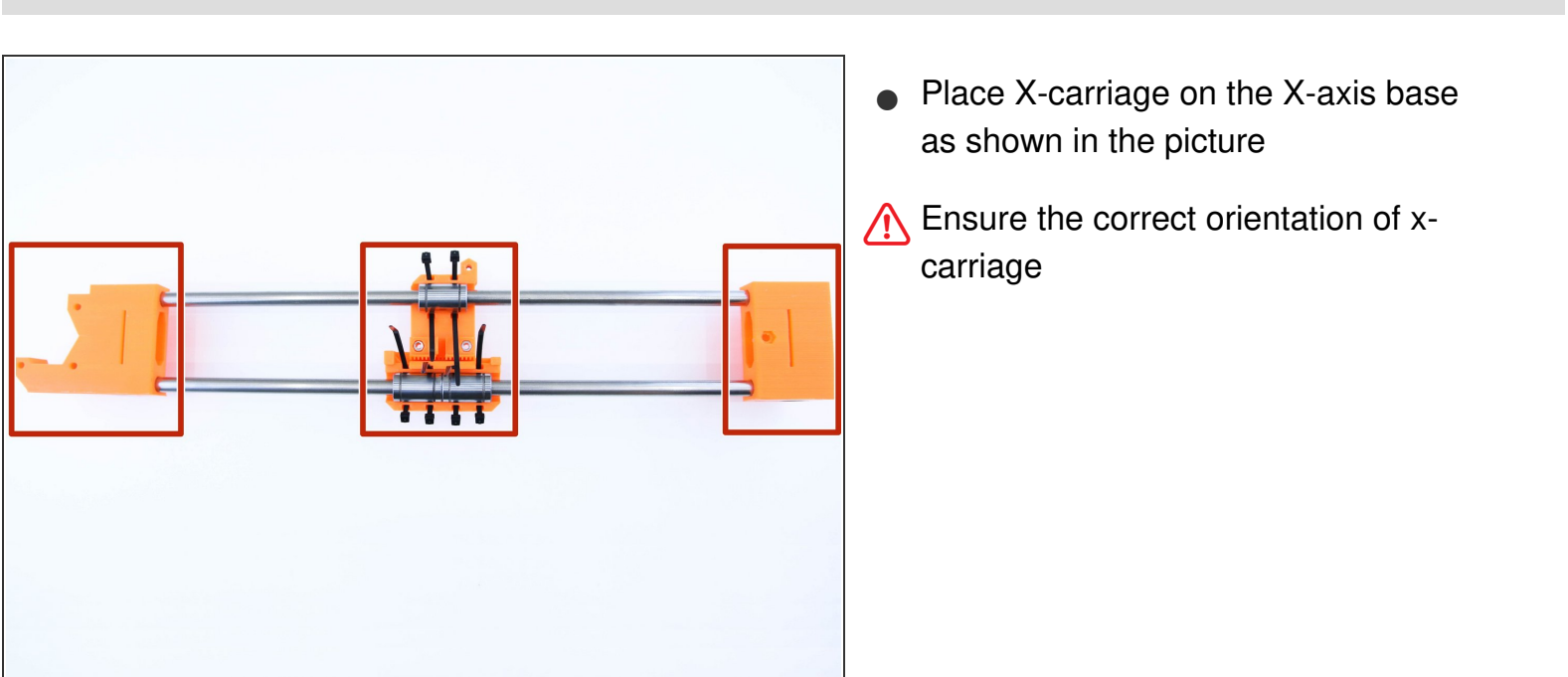

Step 7 — Placing the X-carriage

#### Step 8 — Tighten the X-carriage

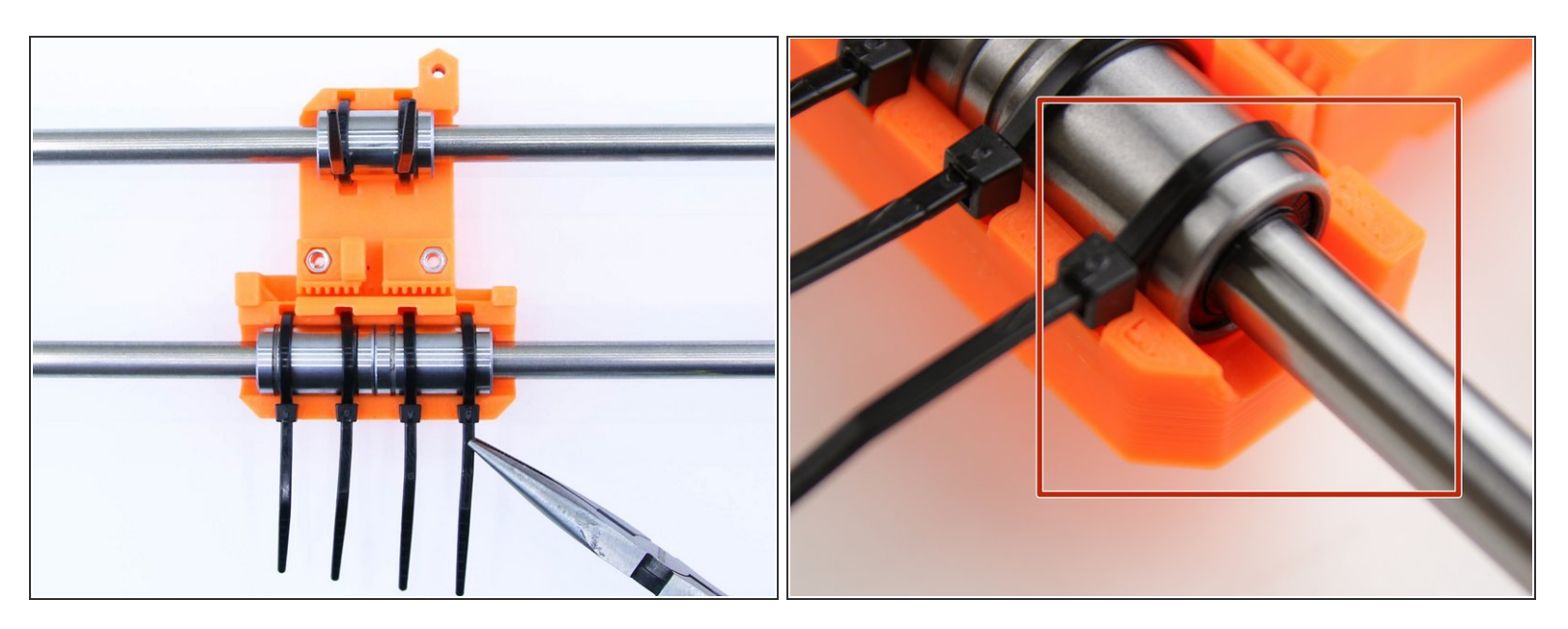

- Use pliers to tighten the zipties
- Make sure that bearings are in the position as shown in the picture (bearing should be as deep in carriage as possible)

#### Step 9 — Cleaning up

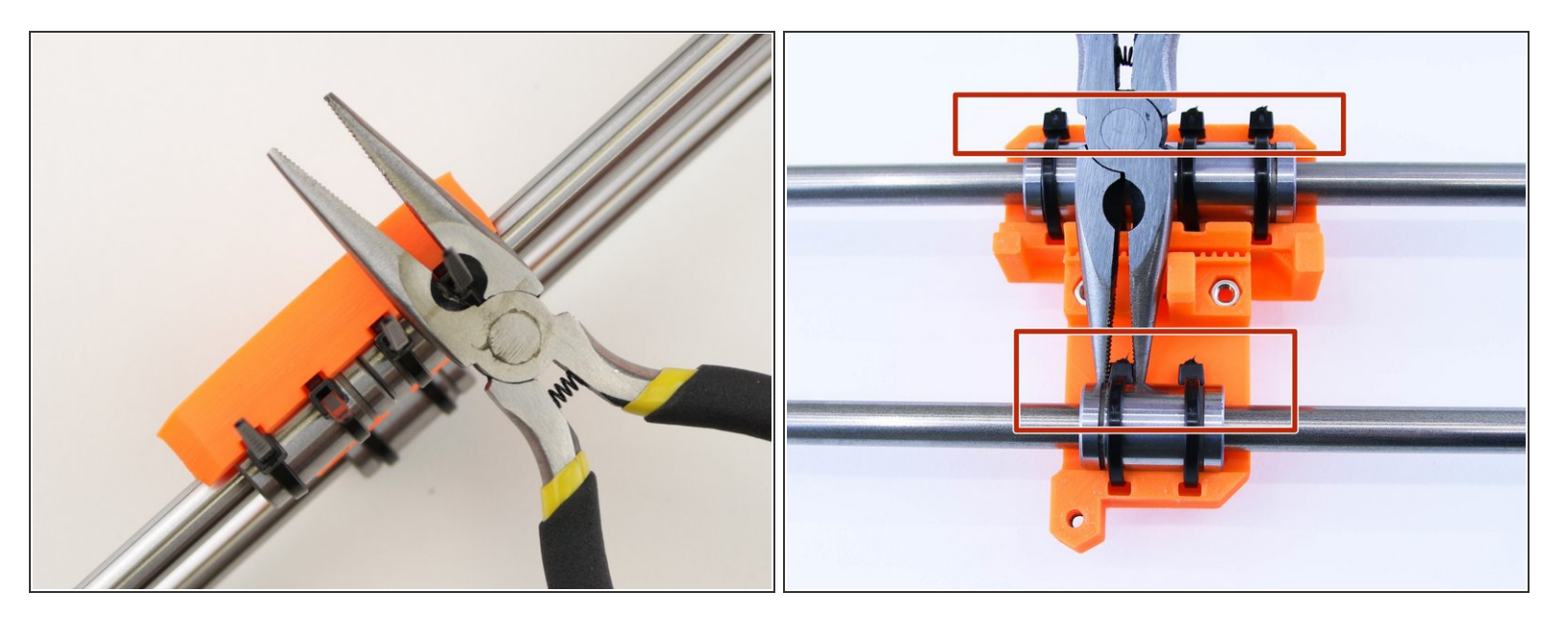

- Use pliers to cut off excess ziptie
- Move the ziptie head to the position as shown in picture

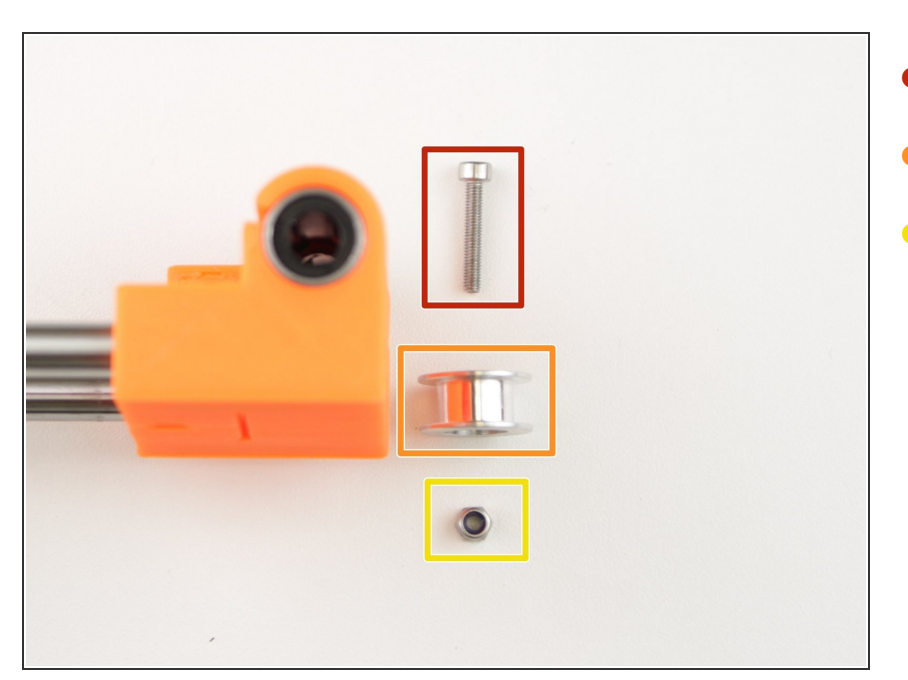

# Step 10 — Preparing the X-end idler

- M3x18 screw
- 623h bearing with housing
- M3nN nylock nut

#### Step 11 — Assembling the X-end idler

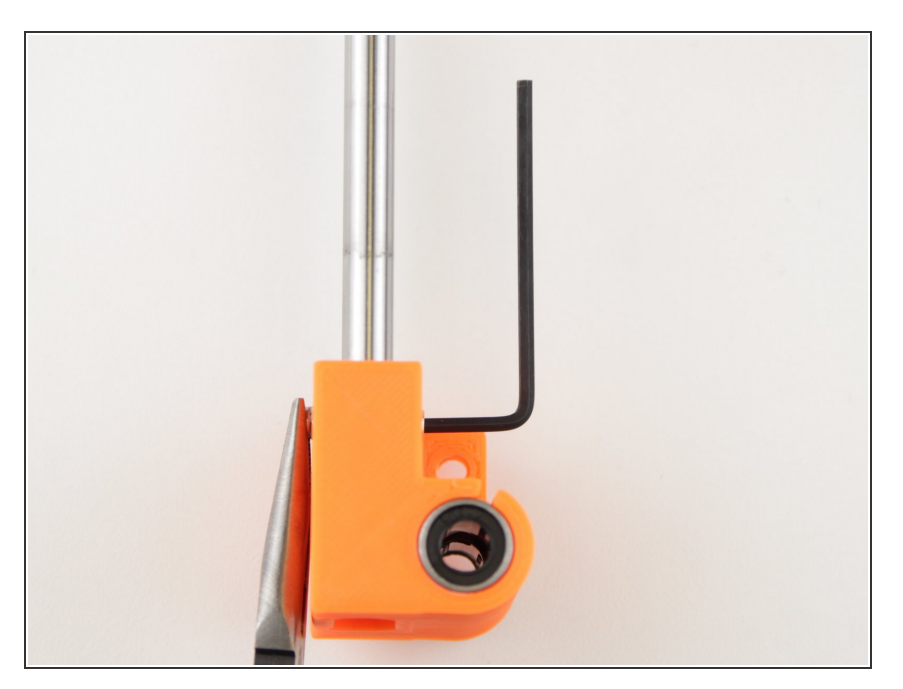

- Insert the 623h bearing into the Xend idler
- Secure it in position using M3x18 screw
- Tighten it with M3 nylock nut

#### Step 12 — Assemble the X-motor

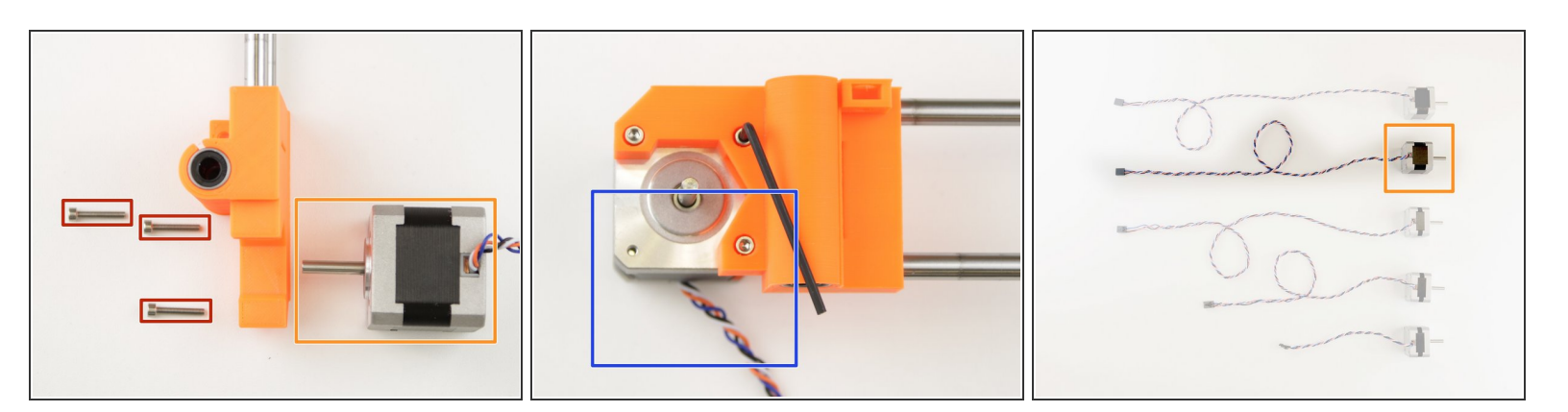

- M3x18 screw
- X motor (longest motor)
- Tighten the motor to the X-end-motor part
- Ensure the correct position of cables (Cables should face down)
### Step 13 — Assemble the X-motor pulley

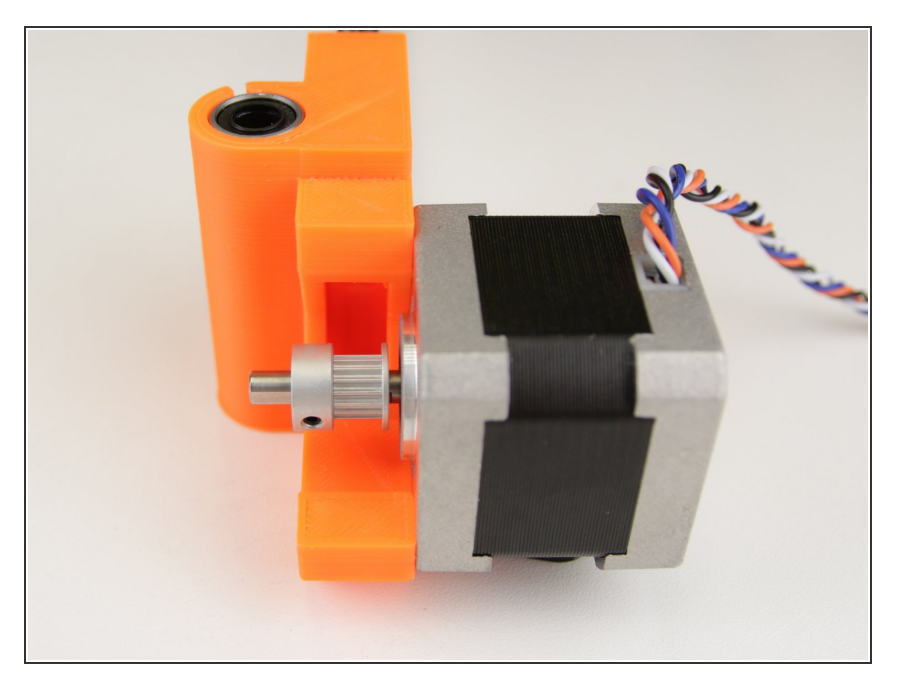

- Place GT2-16 pulley on X motor shaft
- Adjust the position as seen in picture (effective part of pulley should be in axis with X-end-motor cutout and one of the screws on pulley should face directly on pad on shaft)
- Tighten up the pulley using 1.5mm hex spanner

#### Step 14 — Assembling the X-endstop

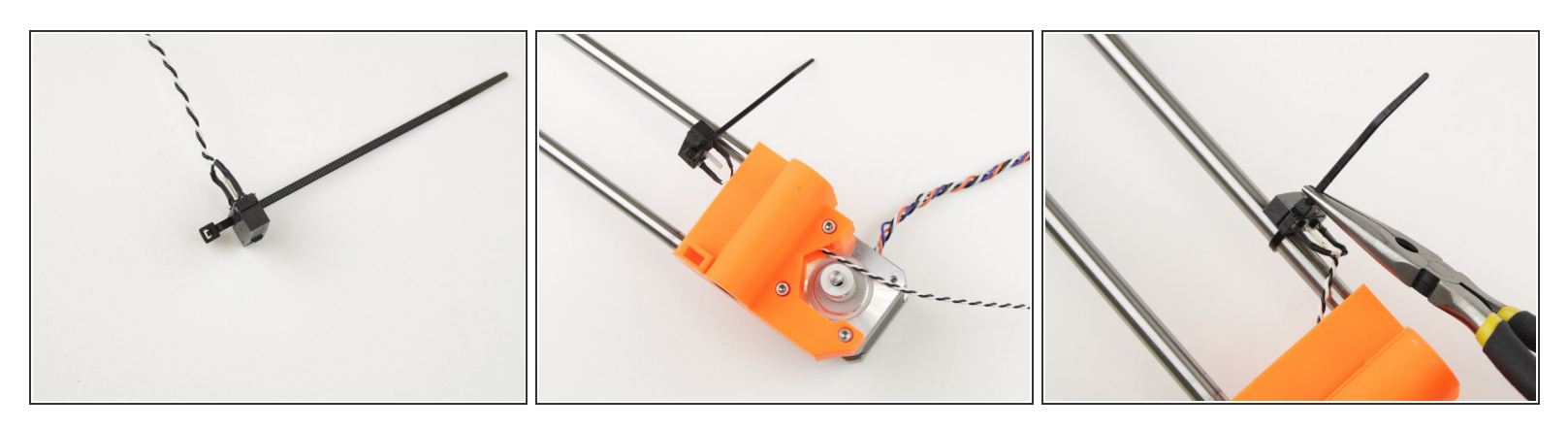

- Insert the ziptie in the X endstop (the one of two with the longest cables)
- Guide the cables through X-end-motor part
- Tighten the endstop to the bottom rod (the one with the single bearing)

## Step 15 — Adjusting the X-endstop

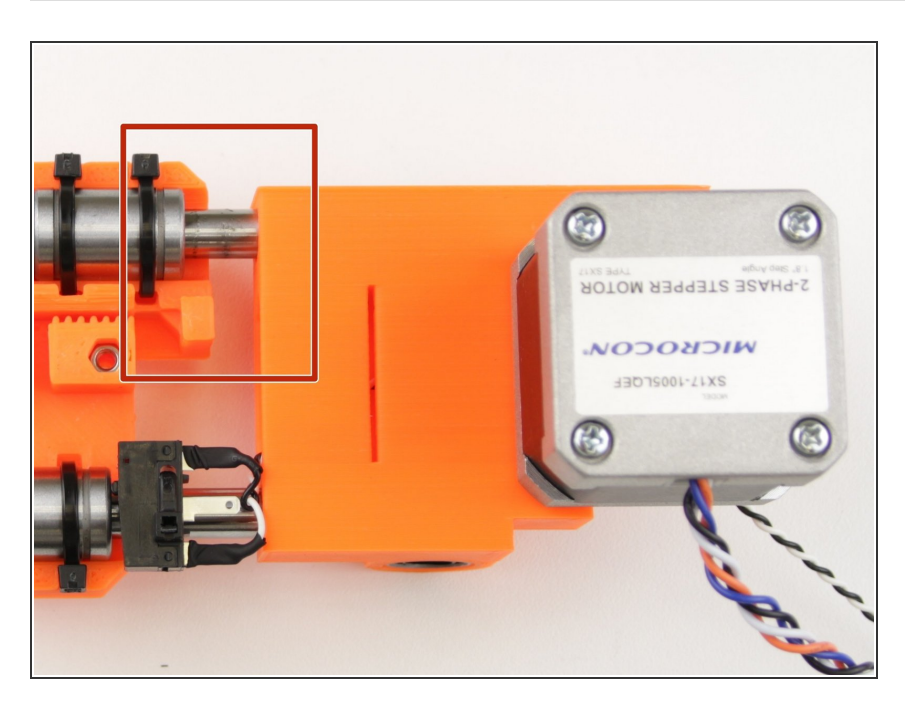

- Move the X-carriage on the end of the axis until it hits the endstop
- Move the endstop to achieve around 15mm gap between the top side of the carriage and X-end-motor
- Cut and discard excess ziptie

#### Step 16 — Cable organisation

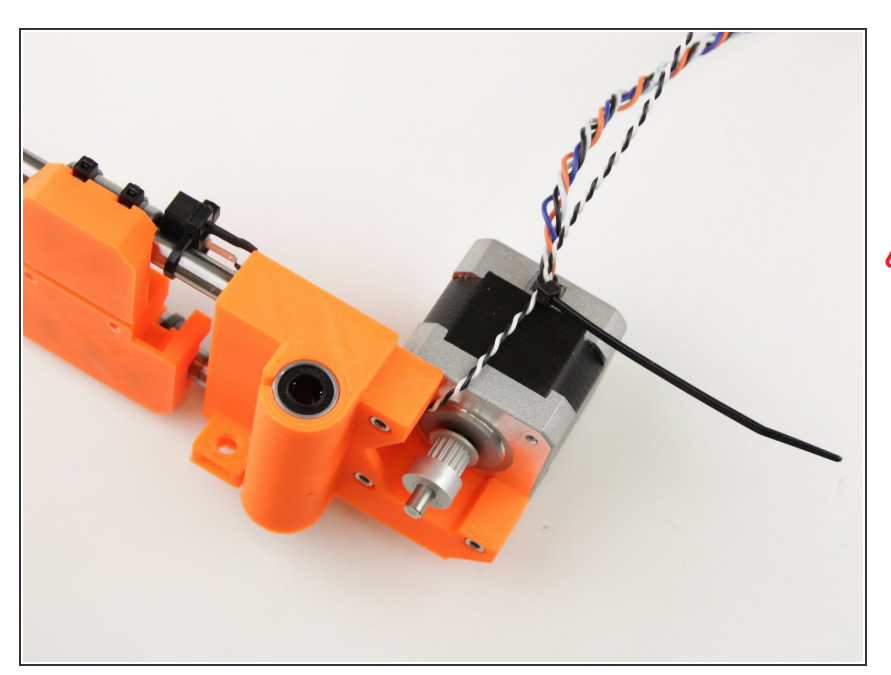

 Use ziptie to secure X-endstop cable to the X-motor cable as close to the motor as possible

Do not overtie the ziptie otherwise you can damage the cables

3. X axis

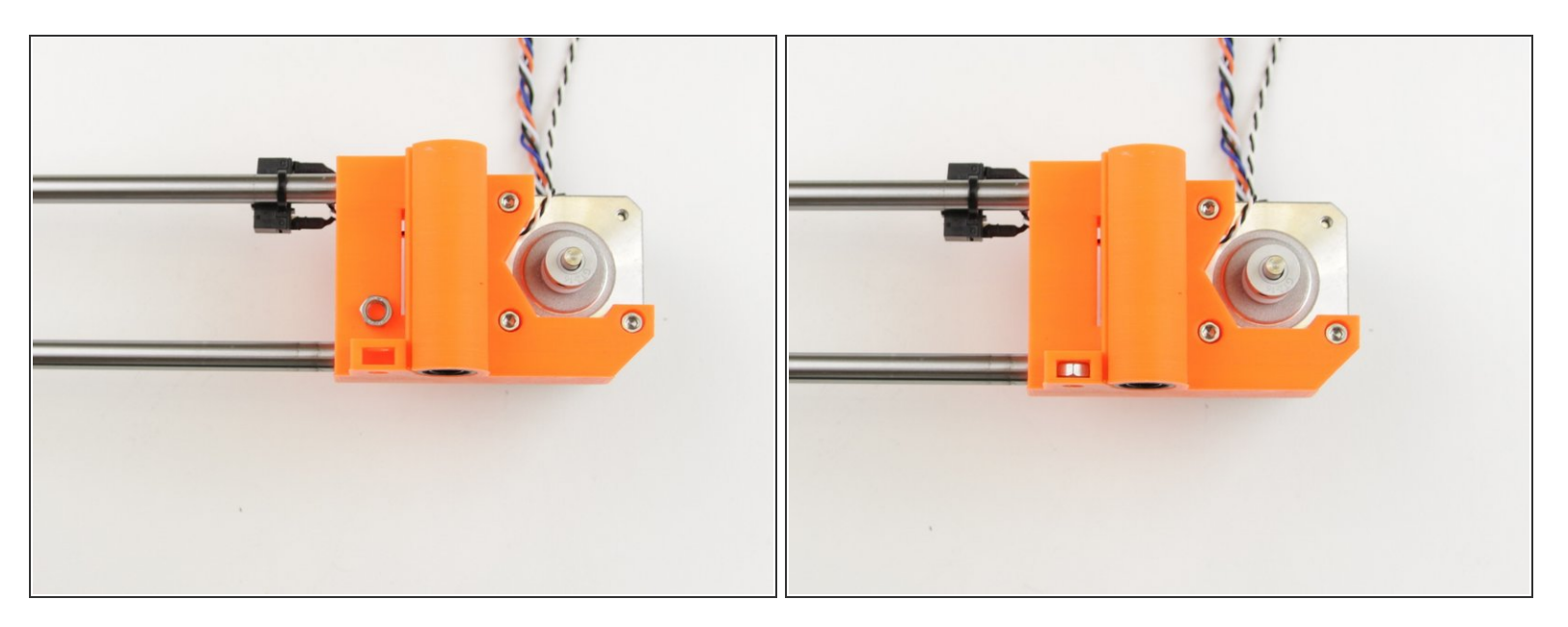

- Insert M5n nuts into the X-end-motor and X-end-idler
- Be careful when handling the X-axis after this step, the nuts can fall out

# Step 18 — Cable wrapping

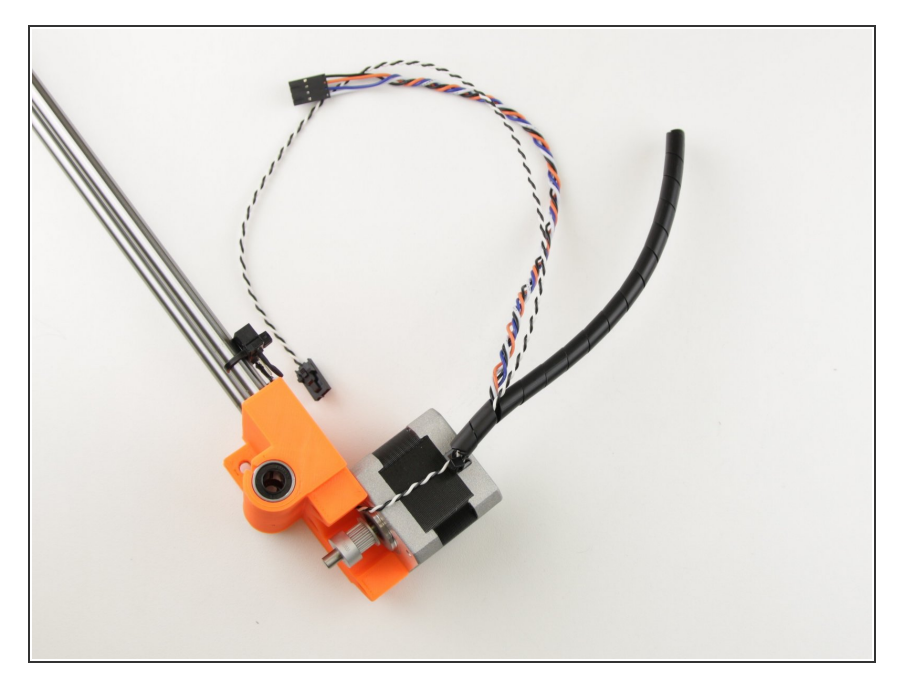

• Use the smallest and shortest spiral wrap to wrap the cables

### Step 19 — All done!

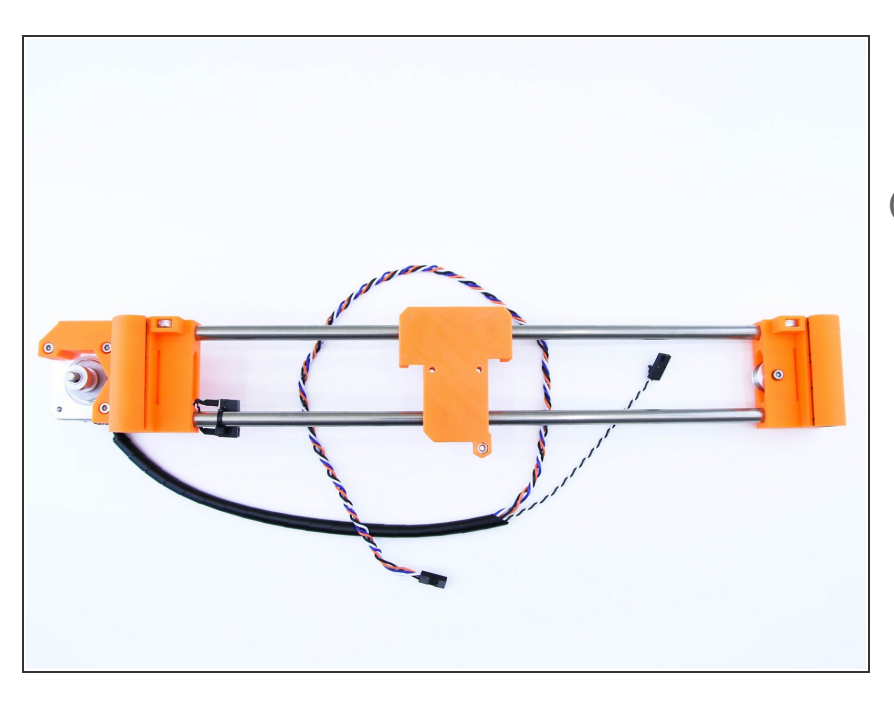

- Congratulations! You've just assembled X-axis
- Don't be nervous that there isn't a belt, we'll get to that later
- You can continue by assembling Zaxis in the next chapter - <u>4. Z axis</u>

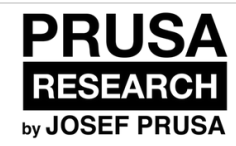

# 4. Z axis

Z axis guide

Written By: Dozuki System

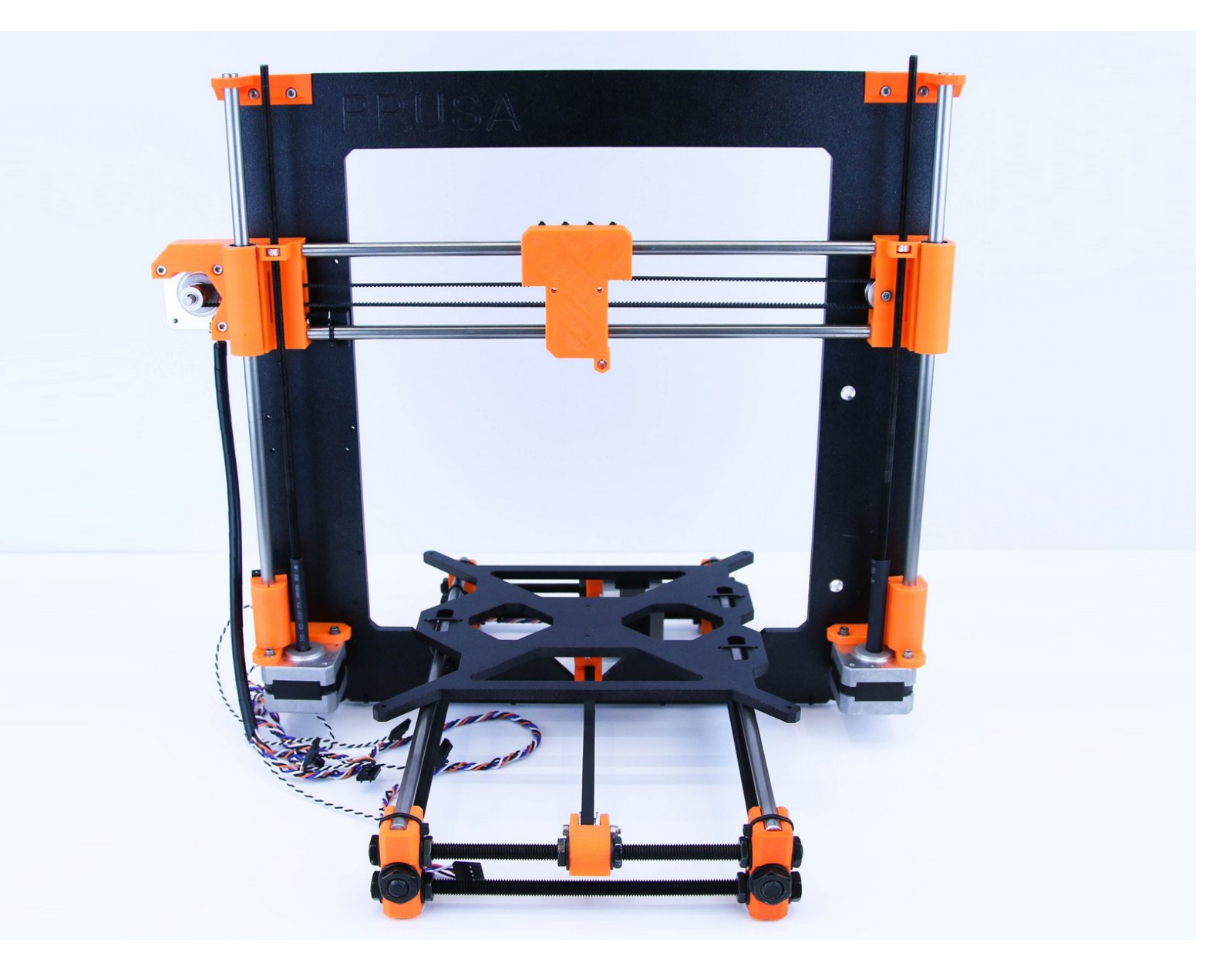

This document was generated on 2020-12-04 04:51:04 AM (MST).

4. Z axis

## Step 1 — Get the necessary tools

4. Z axis

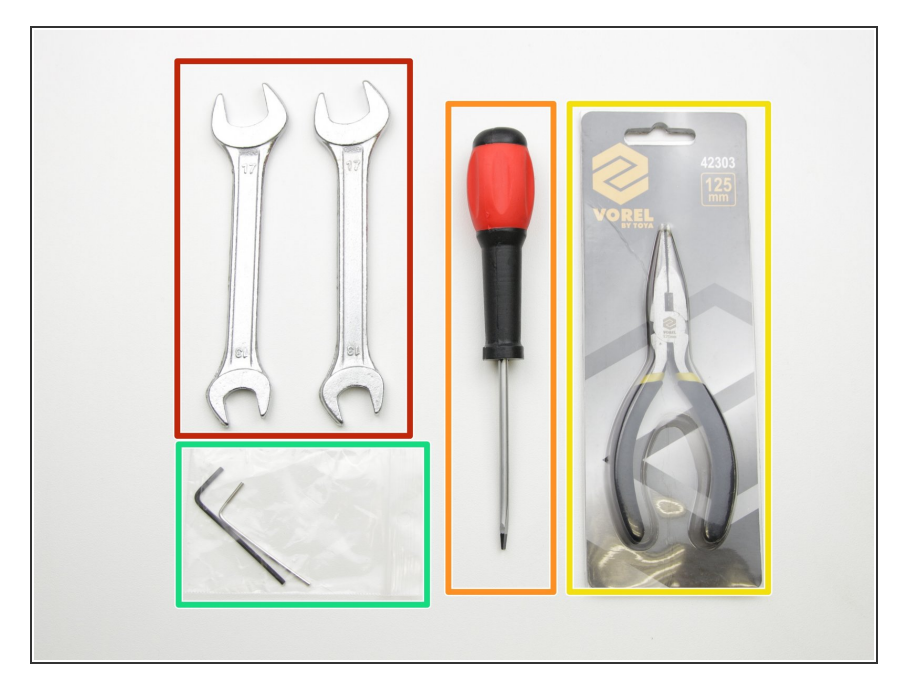

- 13/17mm spanners
- 3.6mm flathead screwdriver
- Needle-nose pliers
- 2.5 and 1.5mm hex spanner

## Step 2 — 3D printed parts

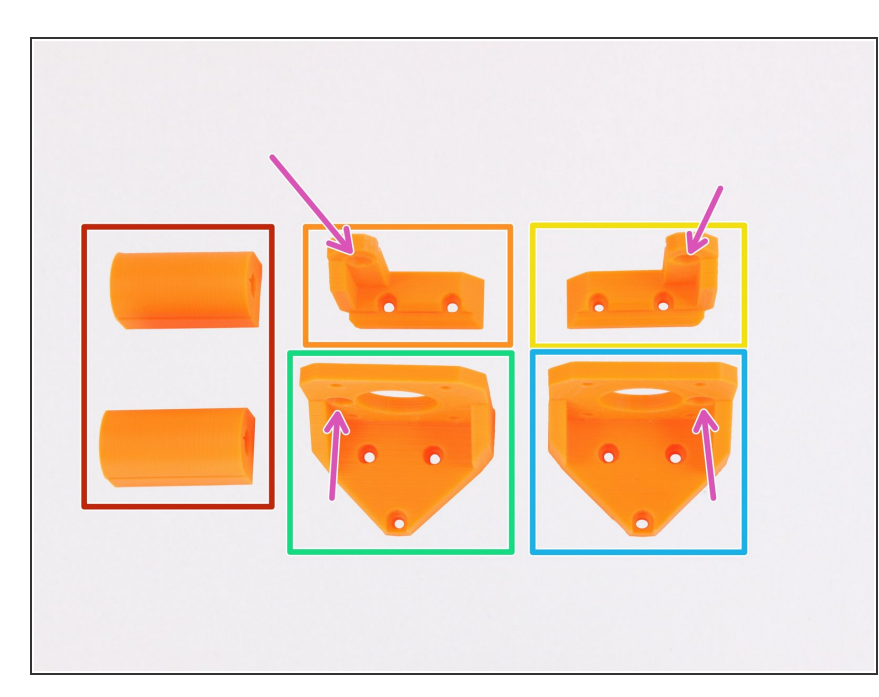

- Z-endstop-holder
- Z-axis-top-left
- Z-axis-top-right
- Z-axis-bottom-left
- Z-axis-bottom-right
- Use the hole for 8 mm smooth rod as orientation key in next steps

#### Step 3 — Screw the parts to the frame

4. Z axis

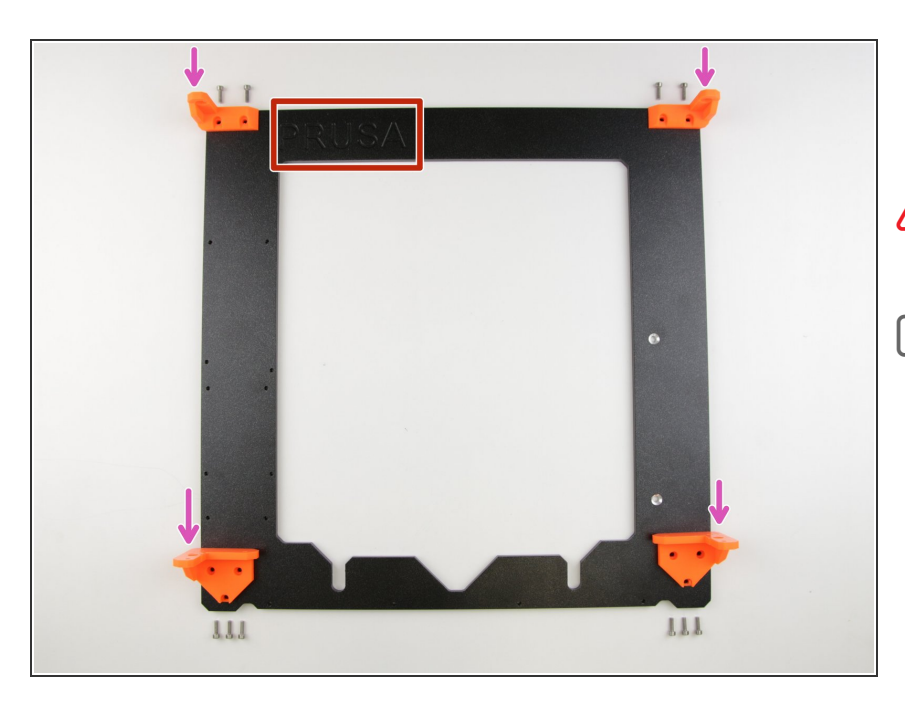

- Place parts on the frame as shown in the picture
- Note the frame orientation (PRUSA logo has to be visible)
- All screws in this step are M3x10

#### Step 4 — Tighten the parts on frame

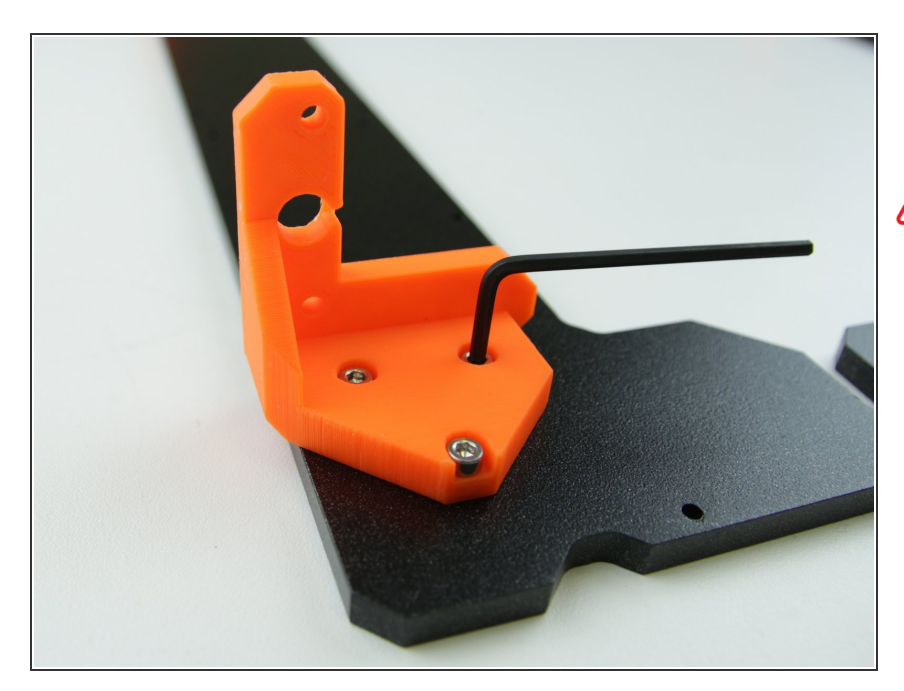

- Use 2.5mm hex spanner to tighten the parts to the frame
- Tighten them gently, no superhuman force required

#### Step 5 — Placing the Z-motors

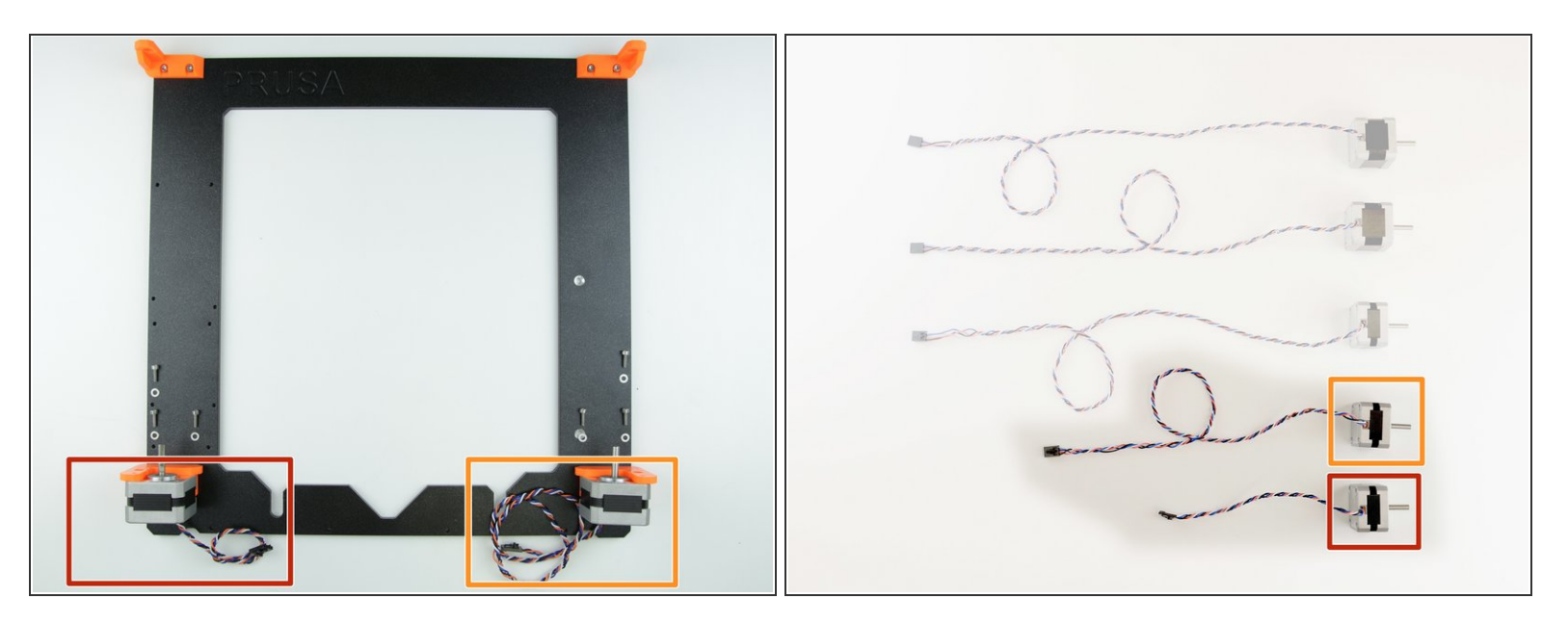

- Place the Z motors on the frame
- Z-motor 1 (shortest motor with shortest cables)
- Z-motor 2 (shortest motor with second shortest cables)
- A Ensure the correct position of the motors (Z-motor 1 on the left)
- (i) Use M3x10 screws and M3w washers

### Step 6 — Tighten the Z-motors

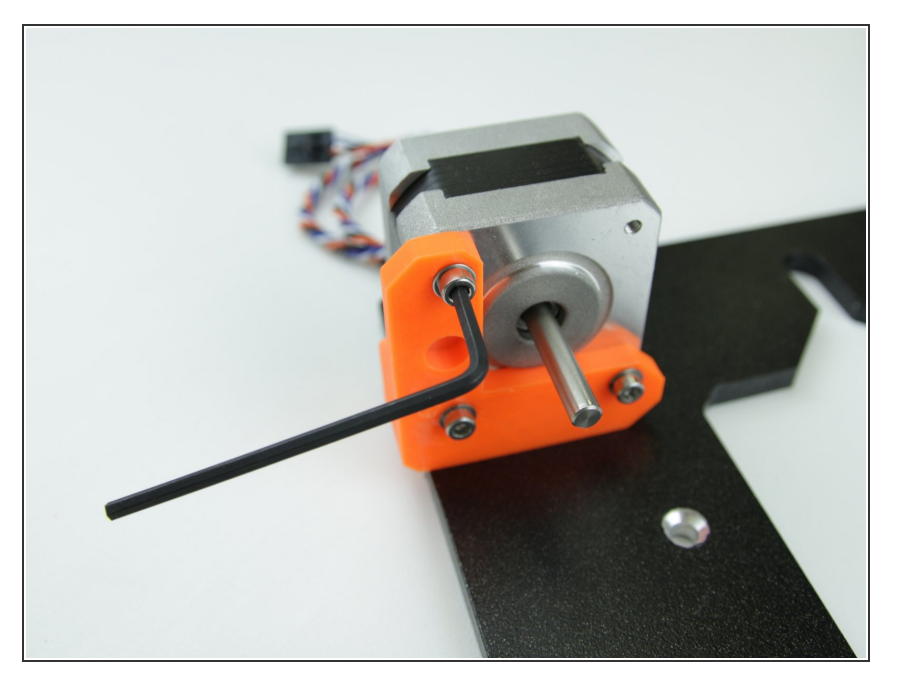

• Use 2.5mm hex spanner to tighten the motor to the printed part

#### Step 7 — Cable management

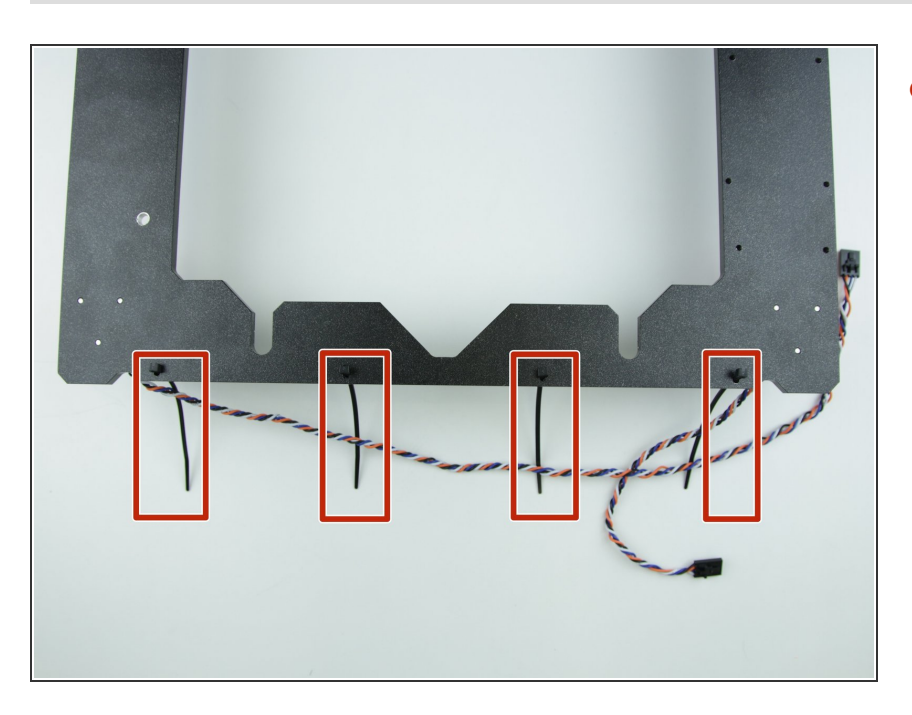

 Insert the zipties in the holes at the bottom of the frame

#### Step 8 — Cable management (2)

4. Z axis

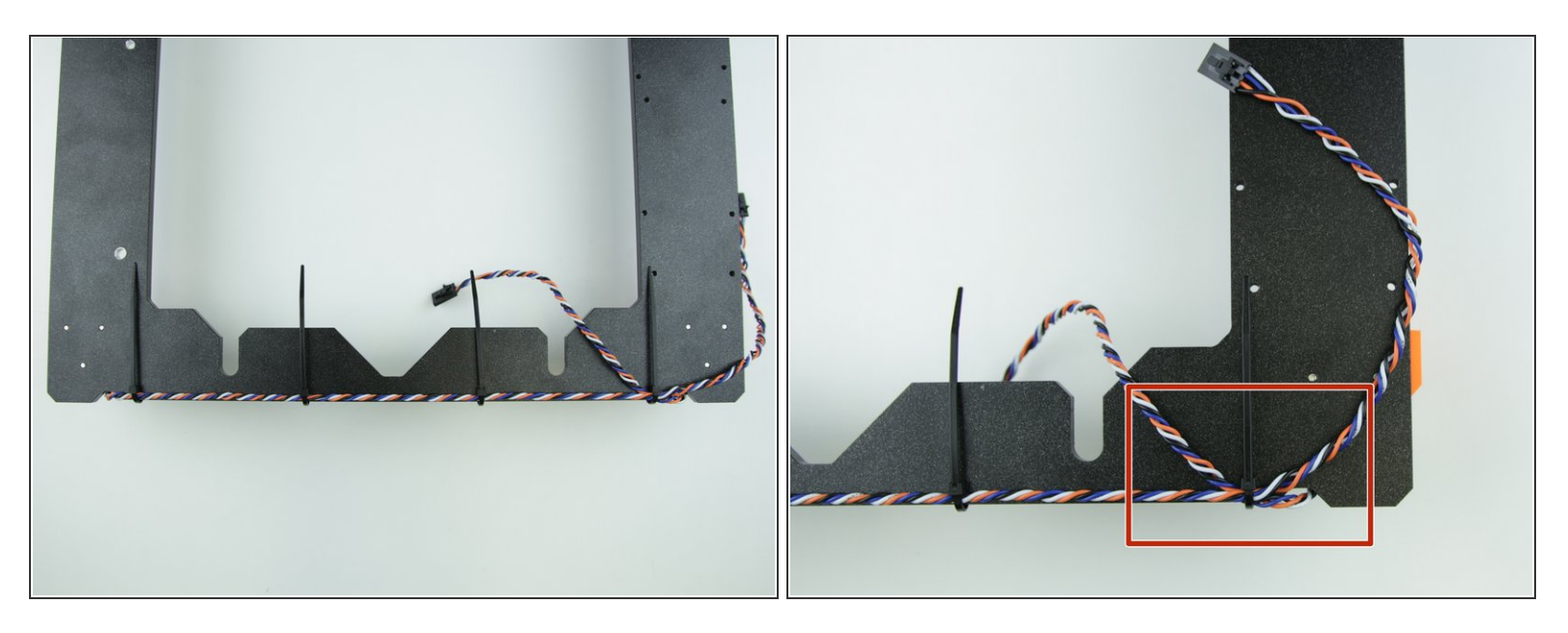

- Tie the cables to the frame as shown in the picture
- Note that the Z-motor 2 cables are tied with the last ziptie

# Step 9 — Cleaning up

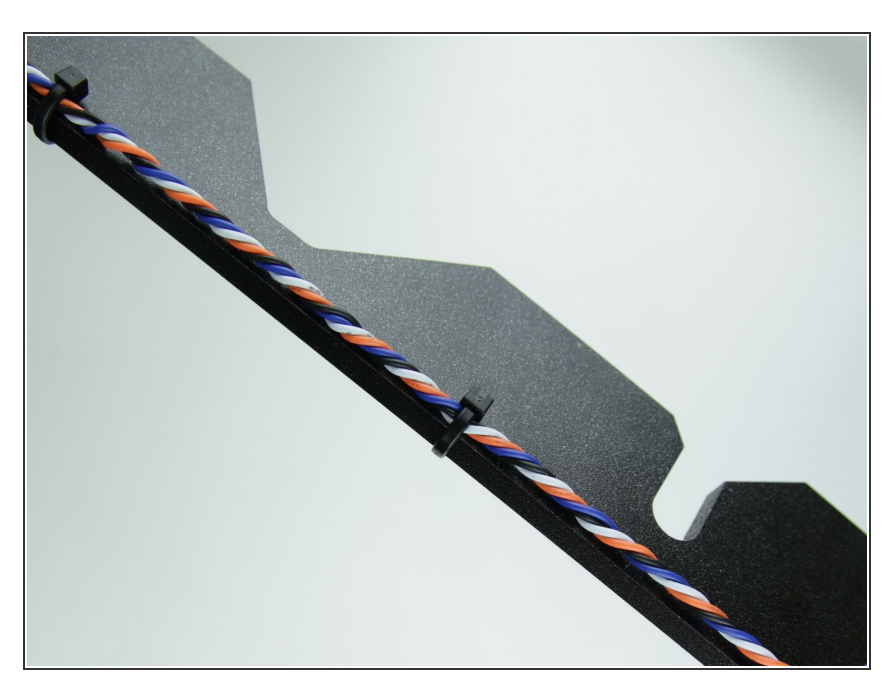

- Use pliers and cut the excess ziptie
- Note the position of connecting ziptie

#### Step 10 — Assembling the Y-axis

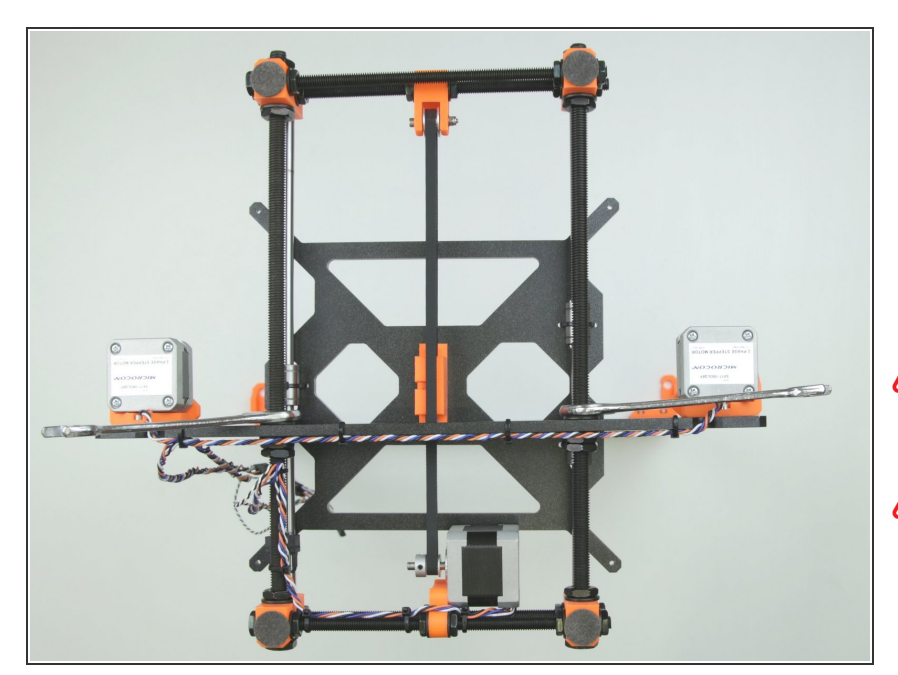

- Grab Y-axis assembly in your hand and slide it into the frame. You should be able lift the constructed printer as a whole
- Tighten the M10n nuts to the frame
- Ensure the there is washer between nut and frame on both sides
- Ensure the correct orientation of the Y-axis assembly and the frame (longer part should be on the side with motors)

## Step 11 — Preparing the Z-rods

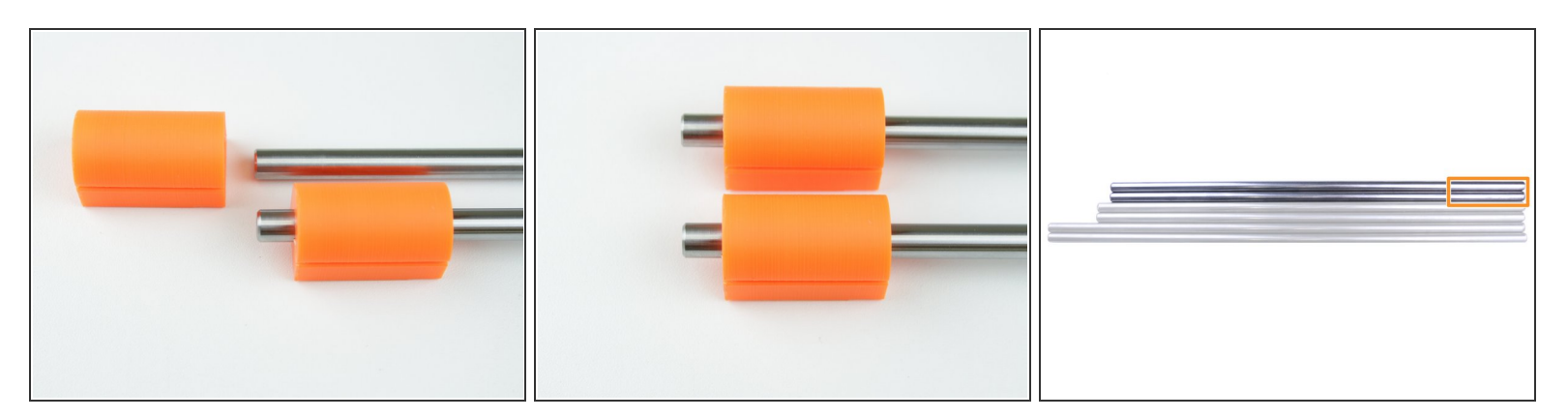

- Insert Z-rods (shortest ones) inside the Z-endstop holders
- Ensure the correct orientation of parts as shown in the picture

## Step 12 — Assembling the Z-endstop

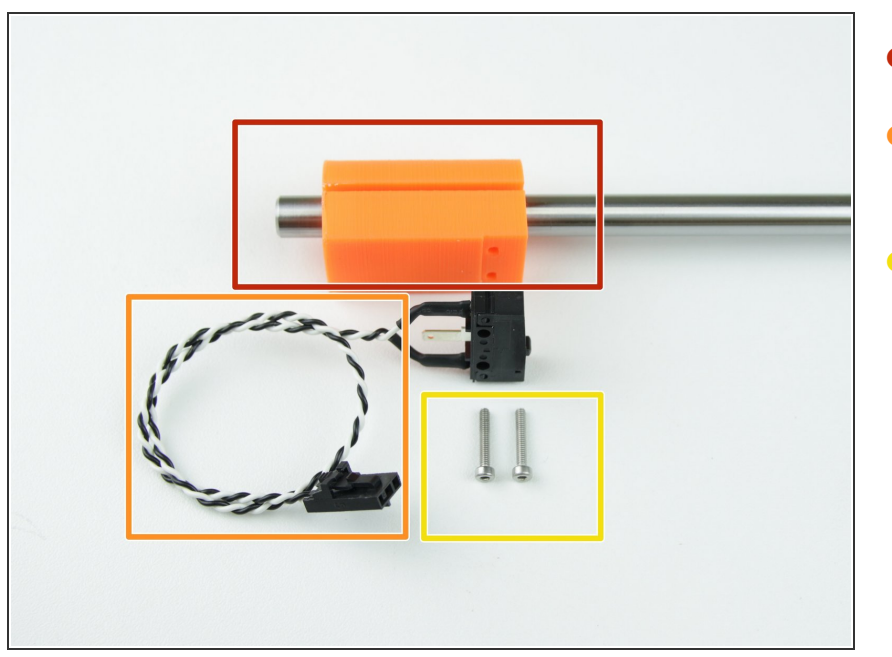

- Z rod with Z-endstop holder
- Z-endstop (the one with shortest cables)
  - M2x12 screws

## Step 13 — Tighten the Z-endstop

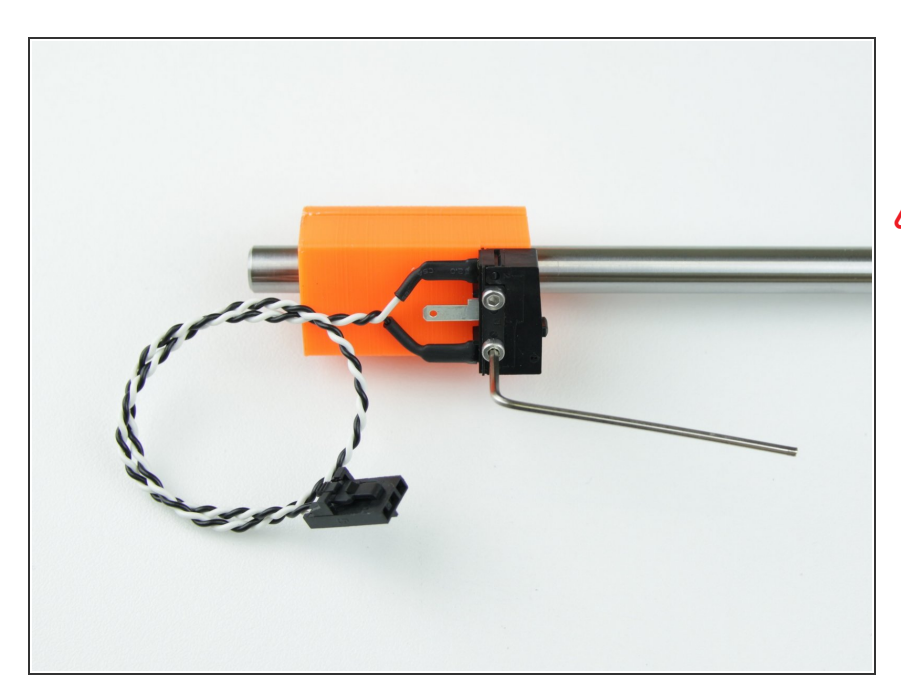

• Using 1.5mm hex spanner tighten the endstop to the holder

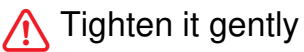

# Step 14 — Assembling the Z-threaded rods

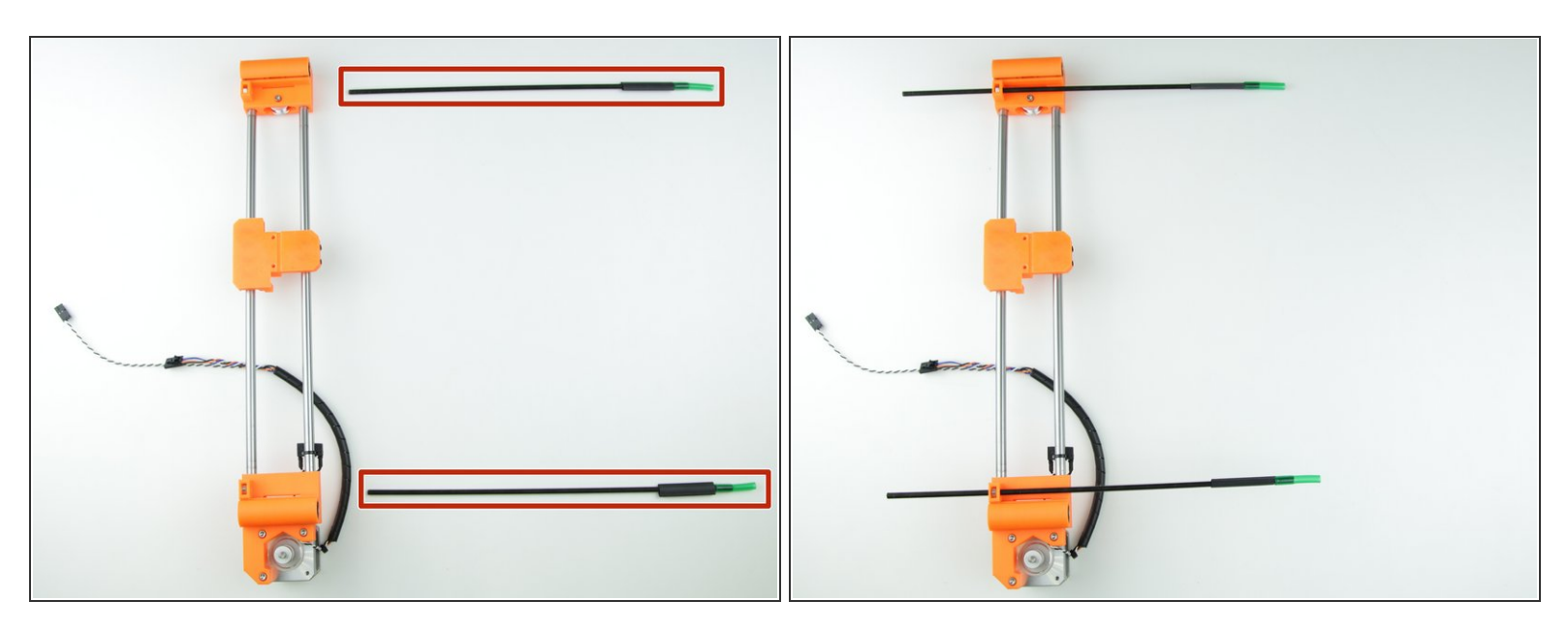

- M5 threaded rods with preassembled hose coupling
- Screw the threaded rods inside the nuts in X-axis assembly
- ∧ Screw until exactly 75mm deep

#### Step 15 — Assemble smooth Z-rods

4. Z axis

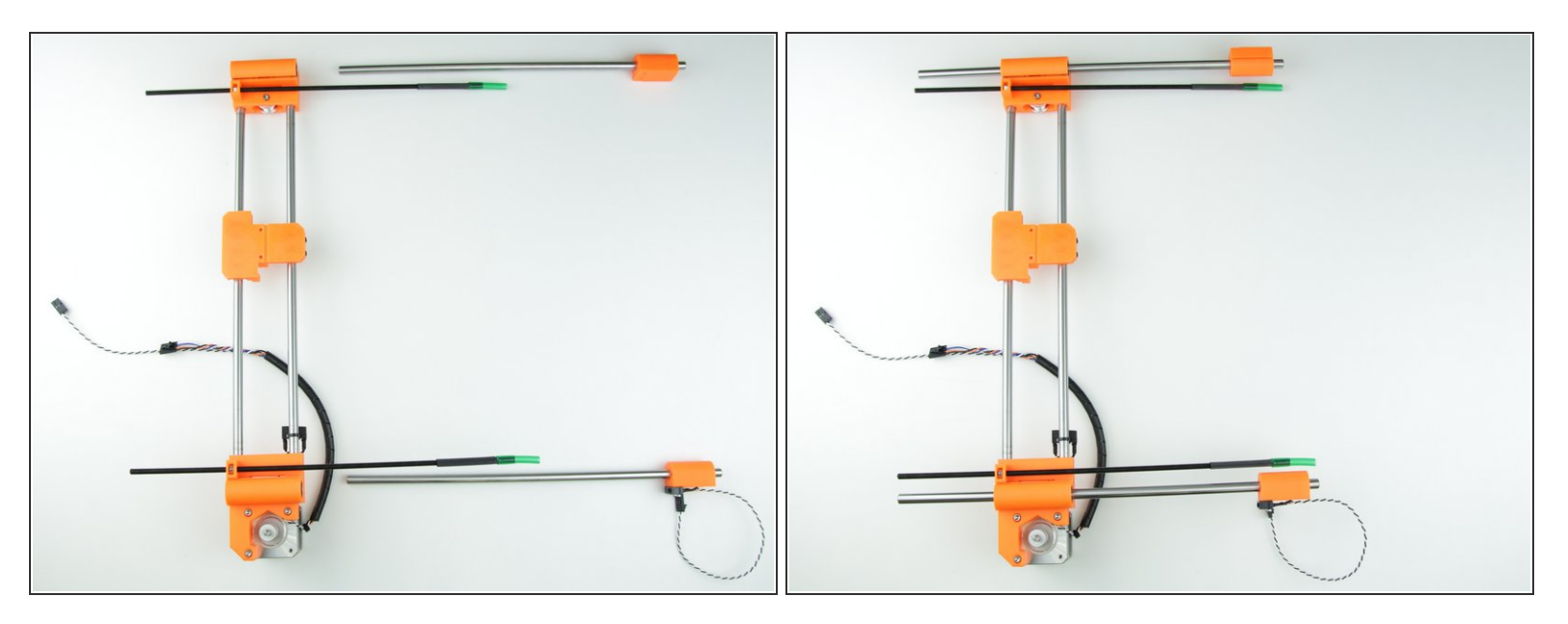

- Insert the smooth rods in the X-axis assembly
- Insert them very carefully, perfectly in axis with the bearings and with minimal force
- ↑ Rod with attached endstop has to be on the side with motor

#### Step 16 — Z-axis assembly preparation

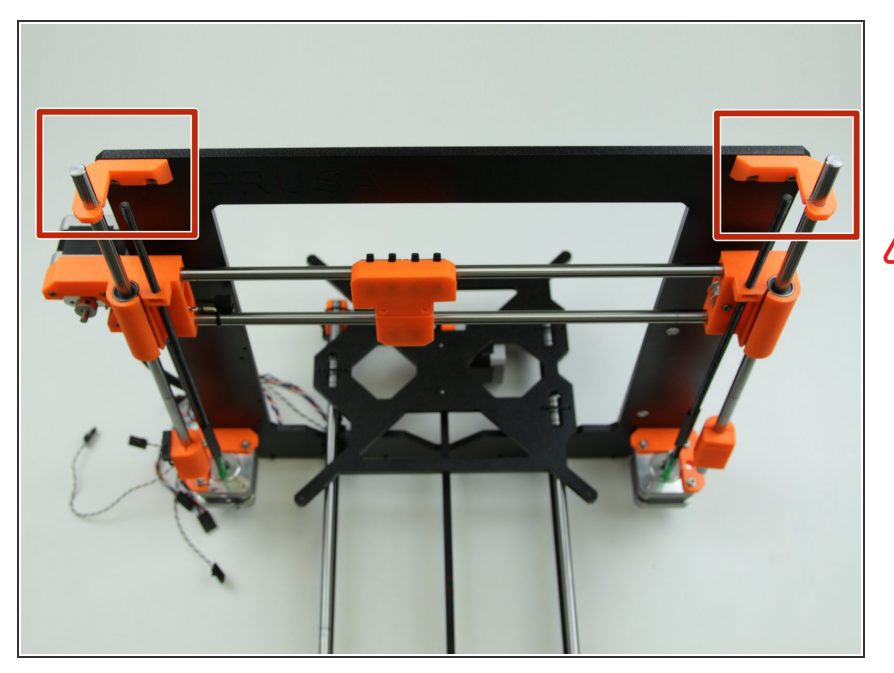

- Insert the Z-axis assembly into the top parts of the frame
- Do not tilt the whole axis too hard. You risk damaging the top parts of the frame

### Step 17 — Assembling the left side

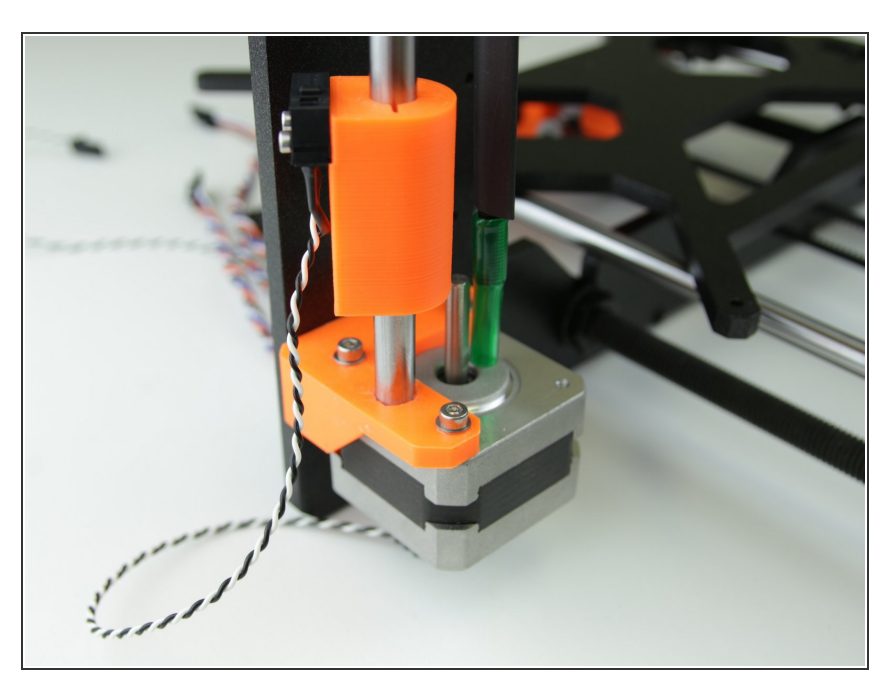

 Insert the rod with attached endstop to the bottom left printed part

## Step 18 — Assembling the right side

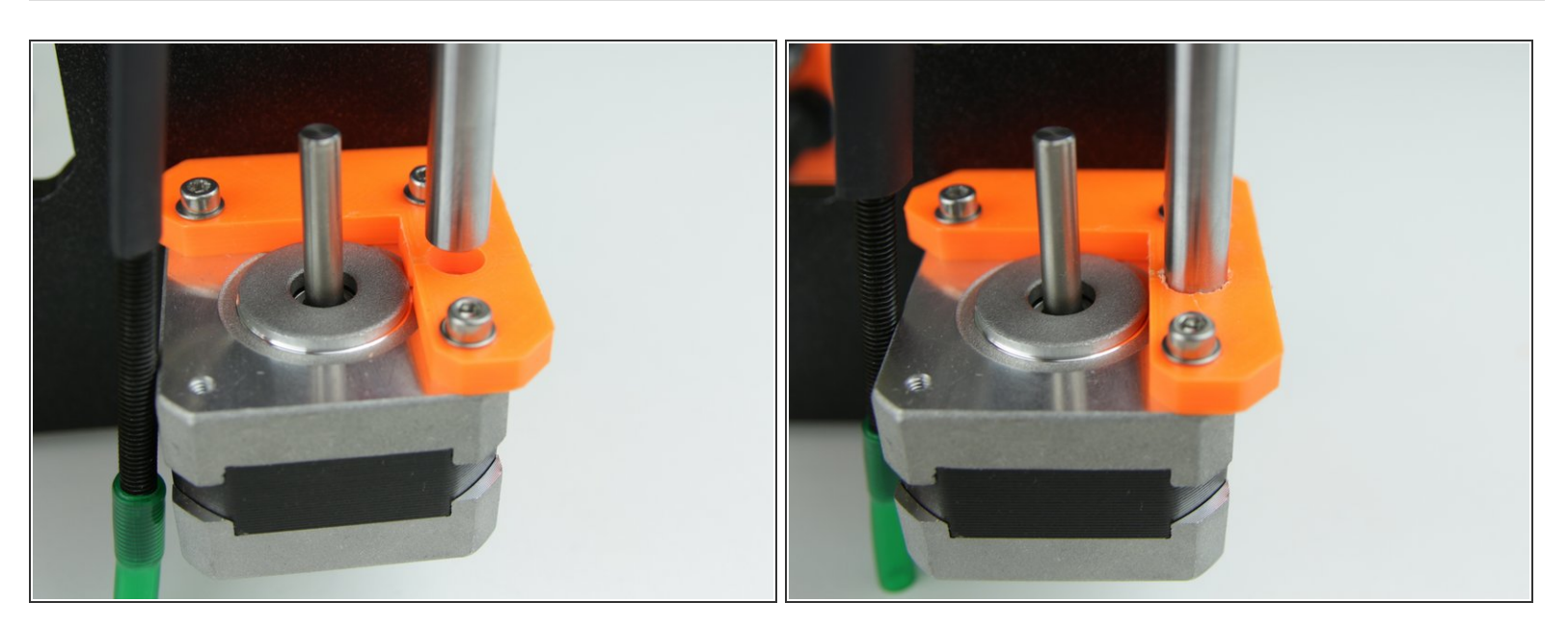

- Slide the rod all the way down
- Make sure that the rod is facing directly to the hole in bottom right printed part (If not, apply some pressure to adjust the pitch between X-ends)
- Press the rod inside the part

#### Step 19 — Assembling the hose coupling

4. Z axis

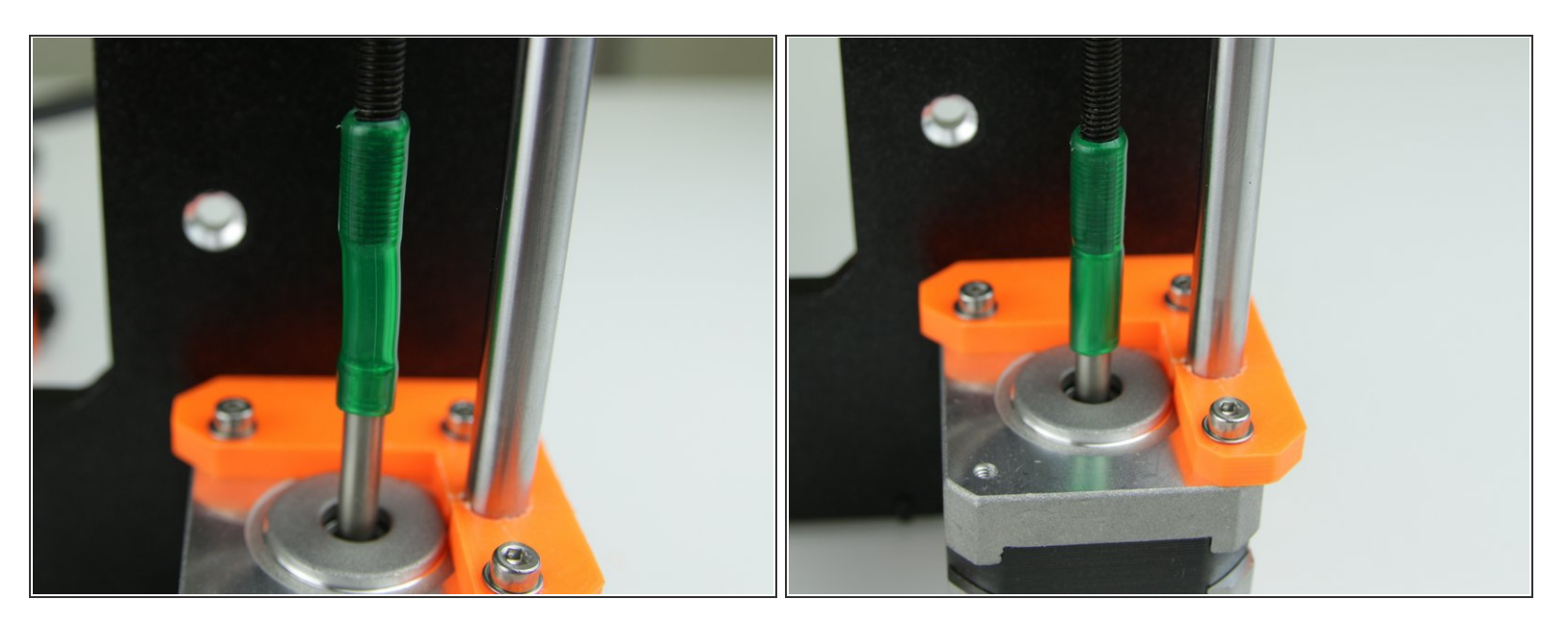

- Grab the end of the M5 threaded with hose coupling
- Press the hose coupling all the way on the Z-motor shaft

Keep in mind that you have to do this on both sides simultaneously

#### Step 20 — Final touches to the bottom side

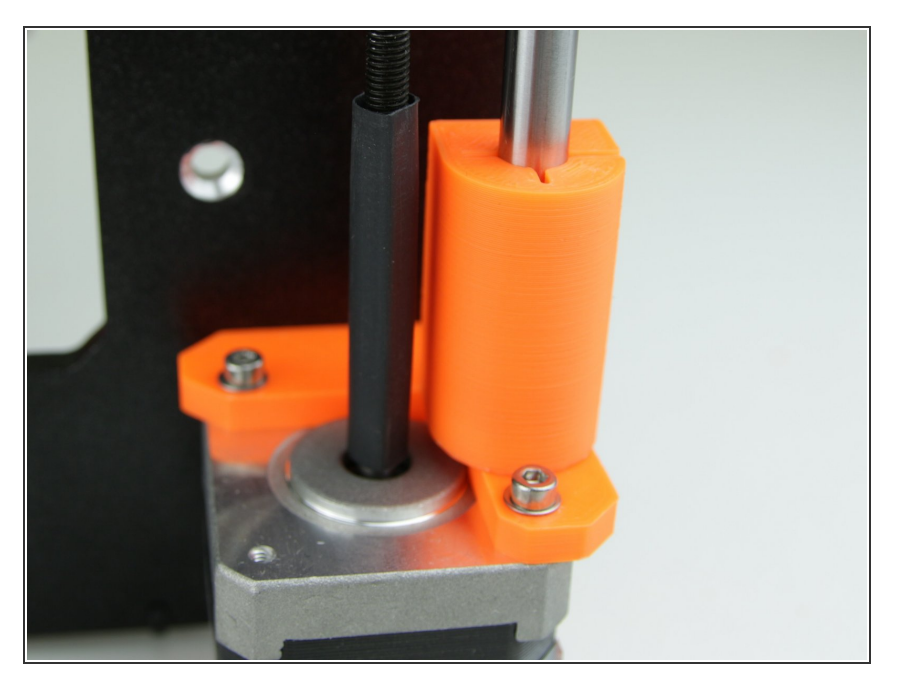

- Twist the Z-endstop-holder as shown in the picture
- Slide it all the way down
- Slide the heat shrink over the hose coupling
- Repeat the step on the other side

#### Step 21 — Z-axis threaded rod end assembly

4. Z axis

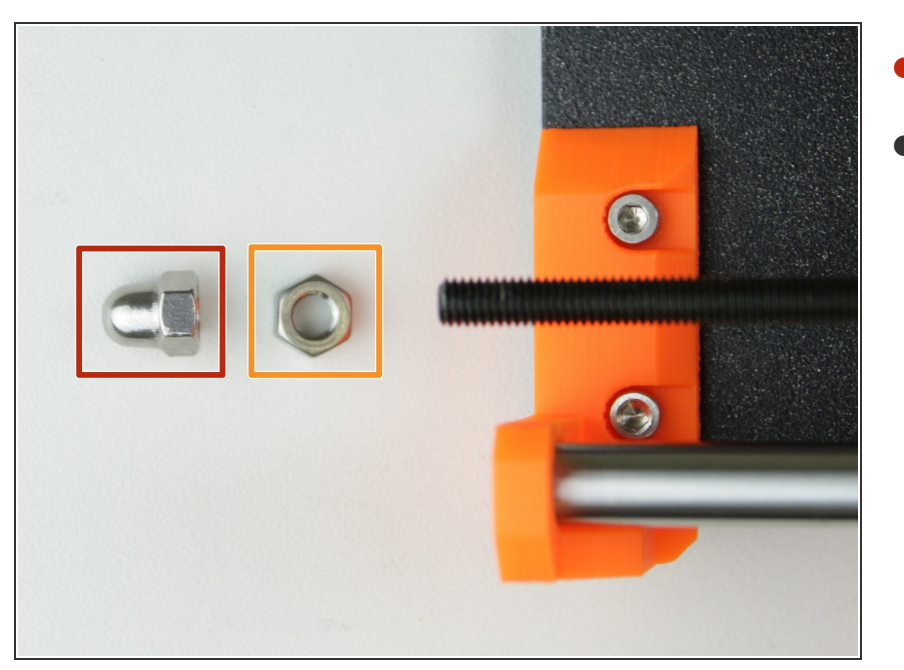

- M5nC Closed nut
- M5n nut

#### Step 22 — Screwing the nuts

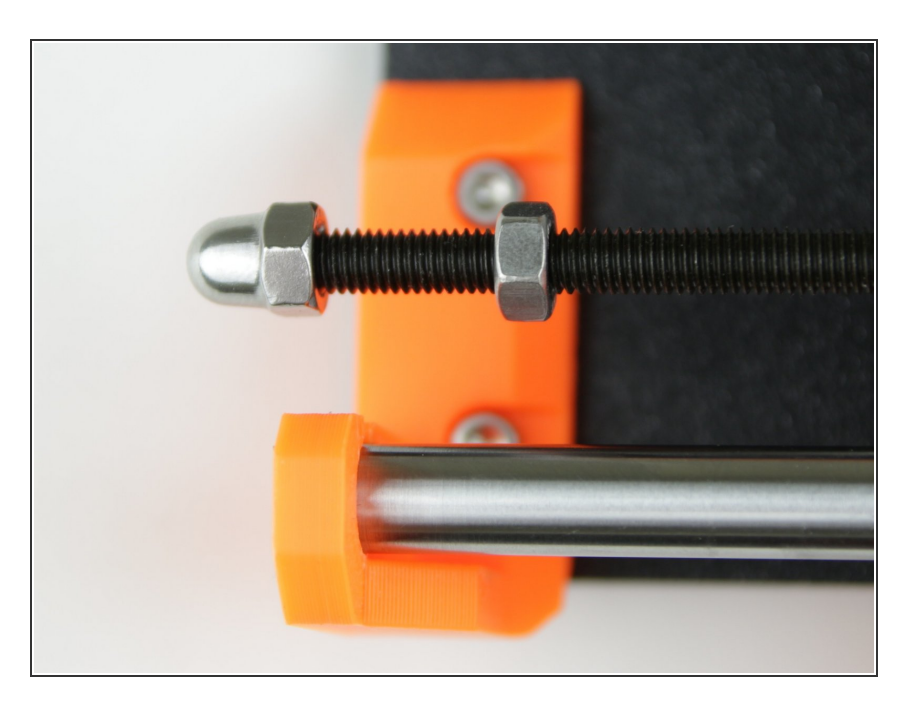

- Screw the M5n nut on the Z-axis threaded rods
- Screw the M5nc closed nuts on the Z-axis threaded rods as far as you can

### Step 23 — Tightening up the nuts

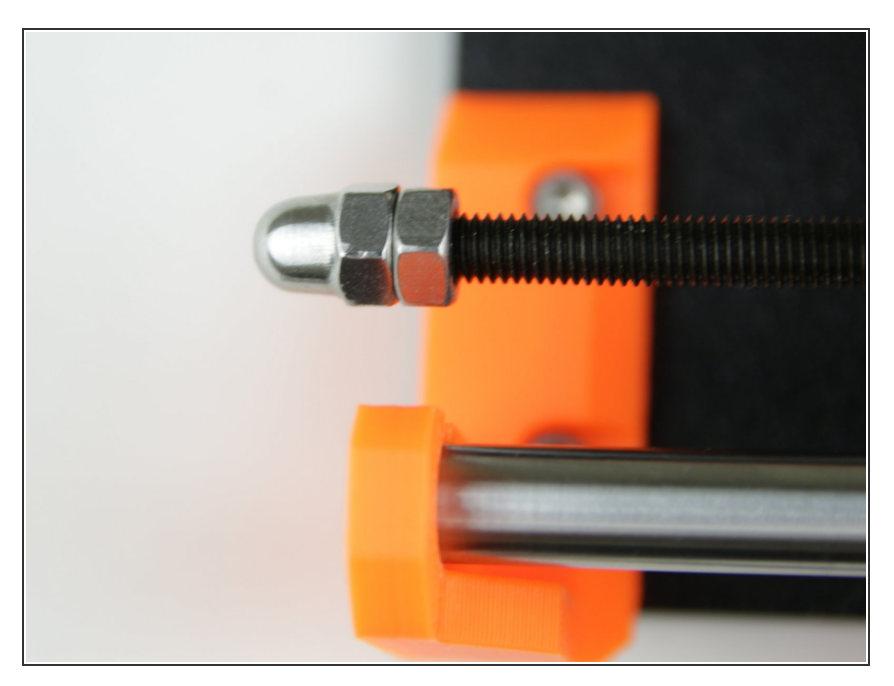

• Tie the nuts against each other

## Step 24 — Assembling the X-axis belt

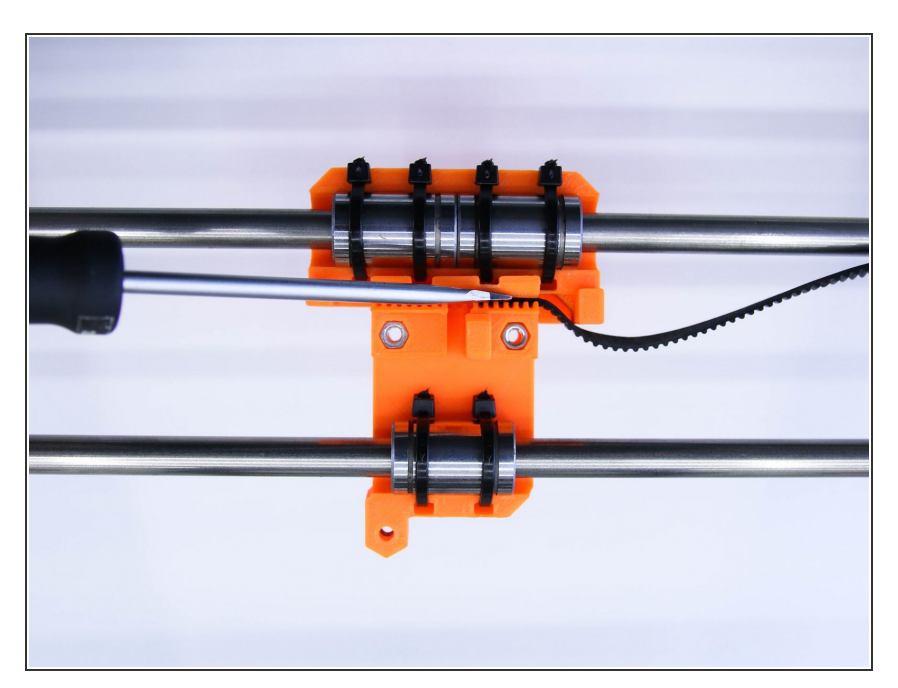

• Using flathead screwdriver, insert the X-GT2 belt (longer one) all the way down into the X-carriage

#### Step 25 — X-axis belt motor guide

4. Z axis

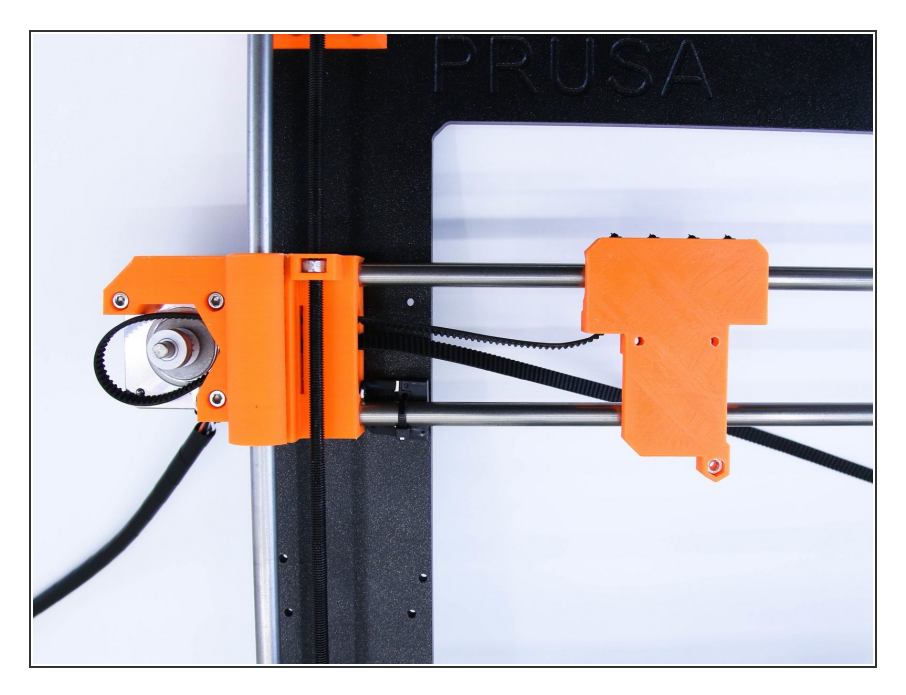

 Guide the X-axis belt through the Xend-motor, around GT2-16 pulley and back

### Step 26 — X-axis belt idler guide

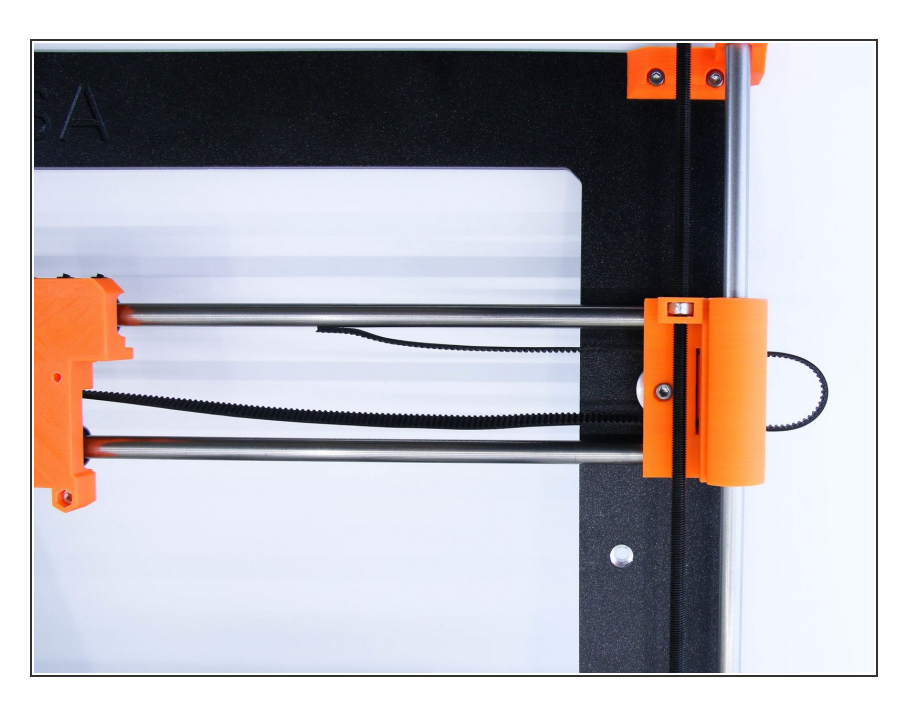

• Guide the x-axis belt through X-endidler, around the 623h bearing with the housing and back

### Step 27 — Tightening the X-axis belt

4. Z axis

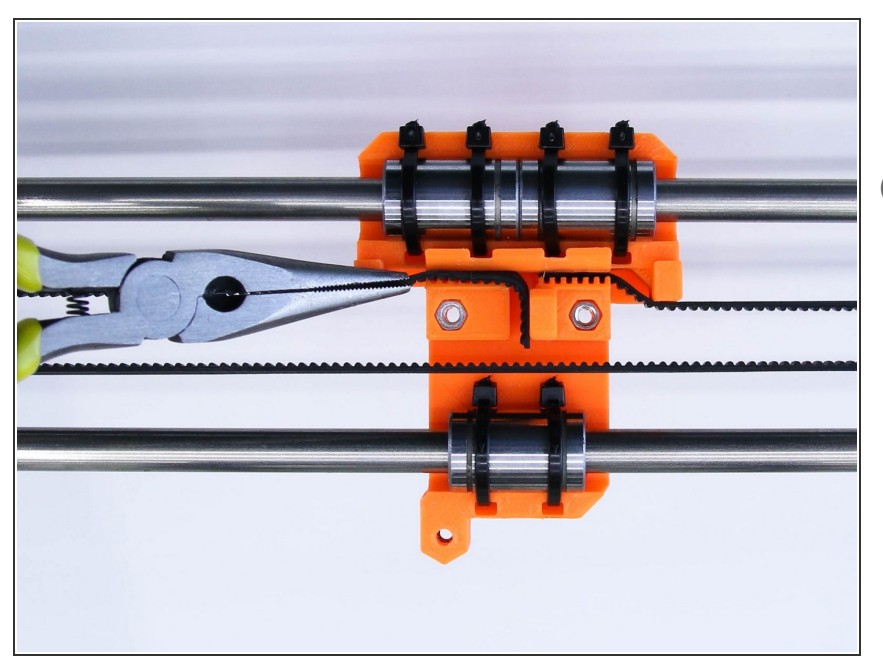

- Use pliers to tighten up the X-axis belt
- *i* Just with the Y-belt, it should be tight enough to 'ping'

#### Step 28 — X-axis belt finishing touches

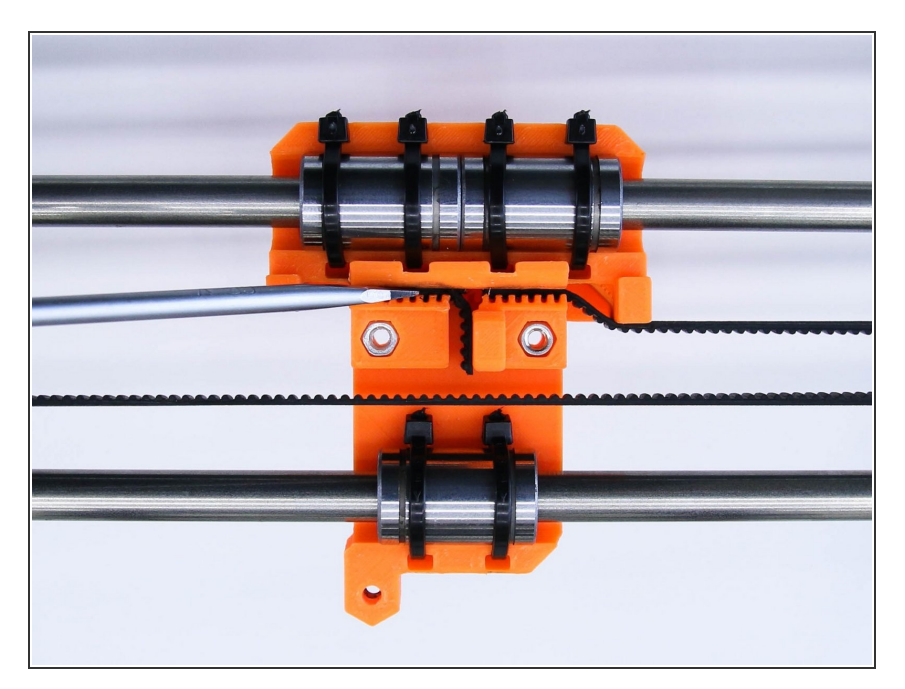

• Use a screwdriver to push the belt all the way down to the X-carriage

# Step 29 — All done!

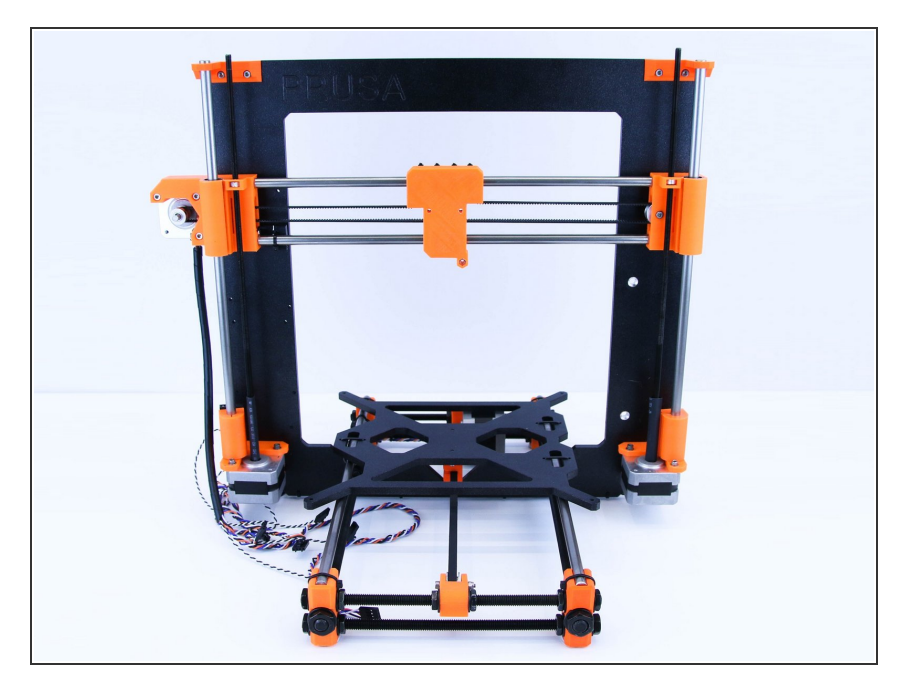

- Congratulations! You've just assembled Z-axis
- You can continue by assembling Extruder in the next chapter - <u>5</u>.
  <u>Extrusor</u>

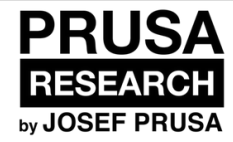

# 5. Extruder

Extruder guide

Written By: Dozuki System

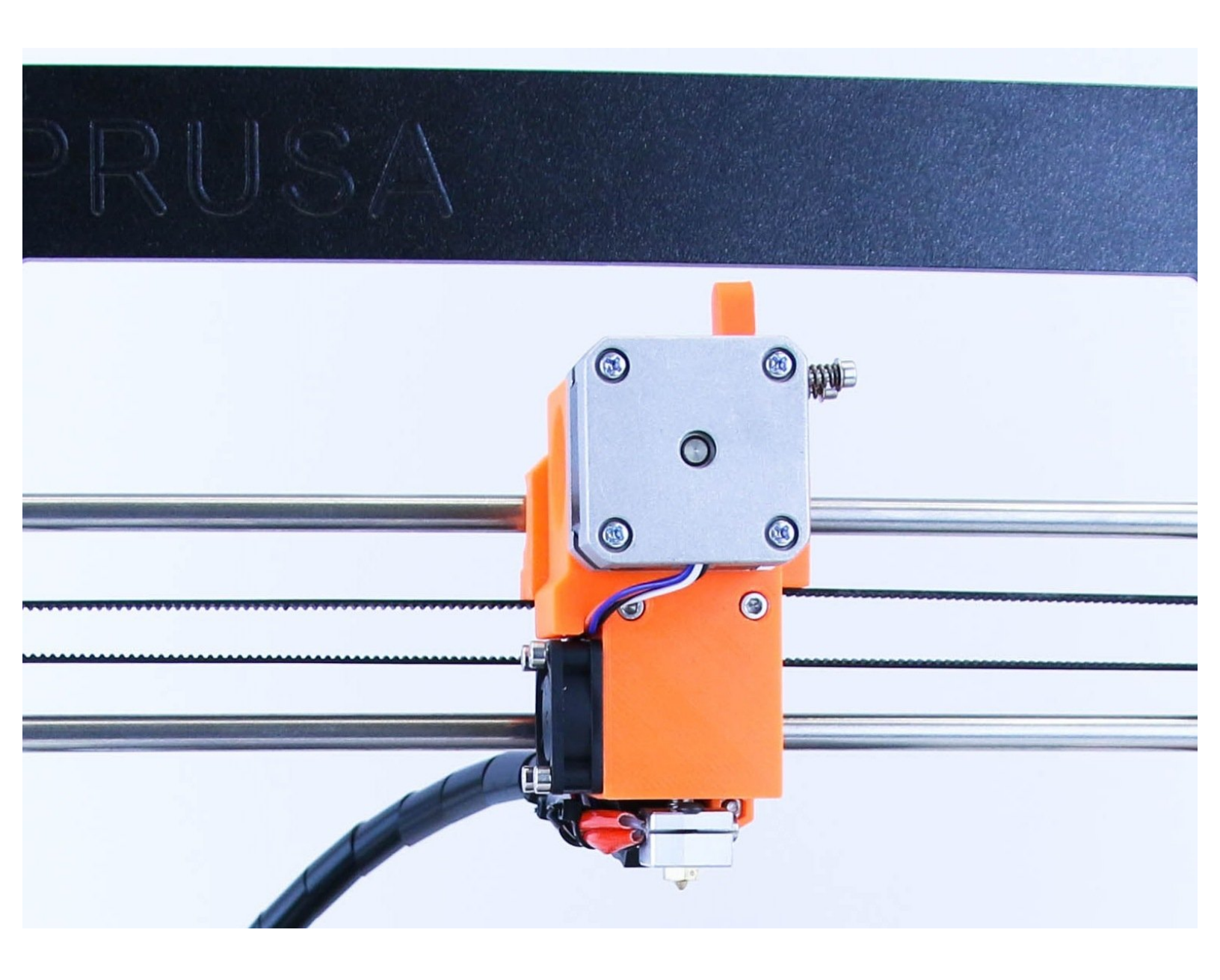

#### Step 1 — Get the necessary tools

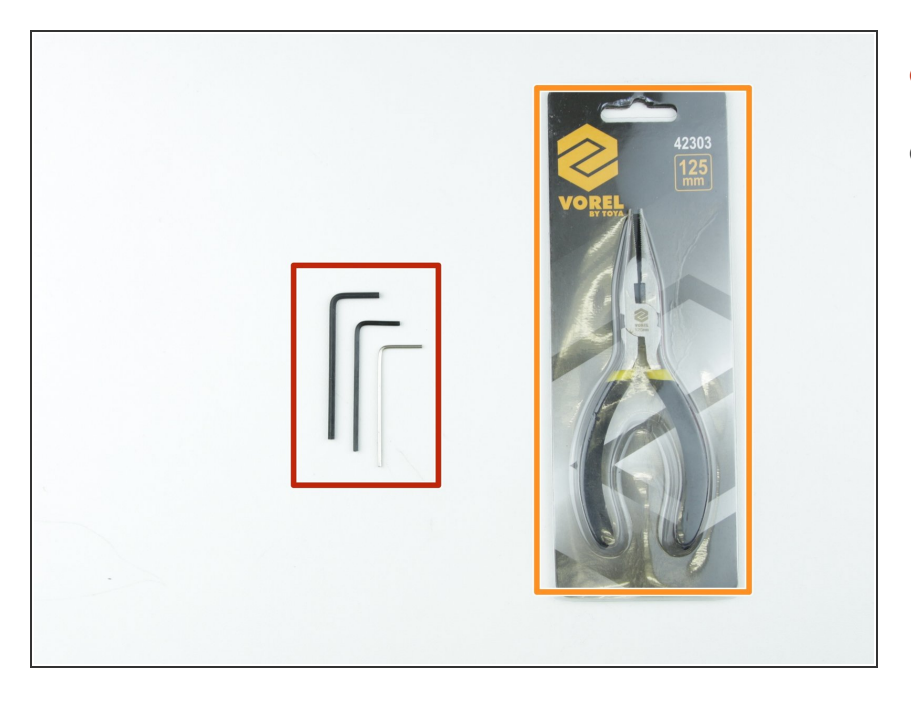

- 2.5, 2 and 1.5 mm hex spanner
- Needle-nose pliers

### Step 2 — 3D printed parts

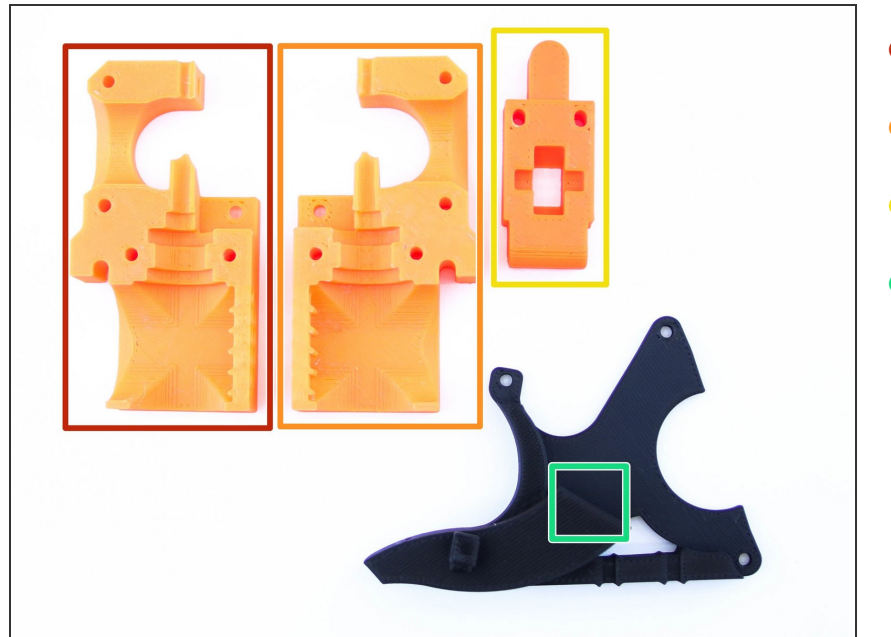

- Extruder body left
- Extruder body right
- Extruder idler
- Fan mount

#### Step 3 — Preparing extruder left

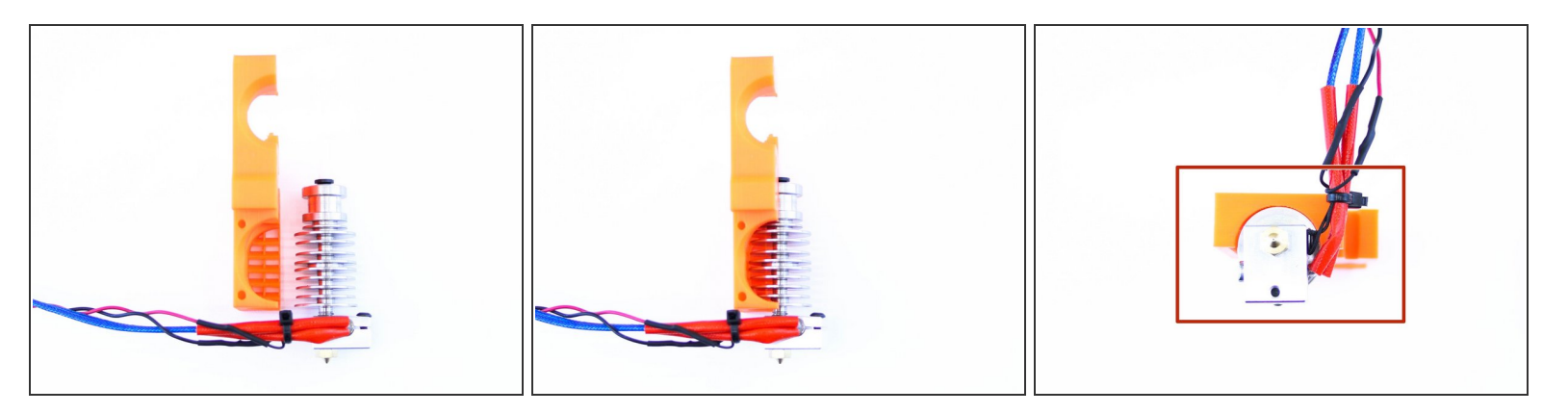

- Slide the nozzle into the extruder left printed part as shown in picture
- Push the nozzle all the way down and make sure that cables are on the side with big hole (as shown in picture)

#### Step 4 — Preparing extruder body

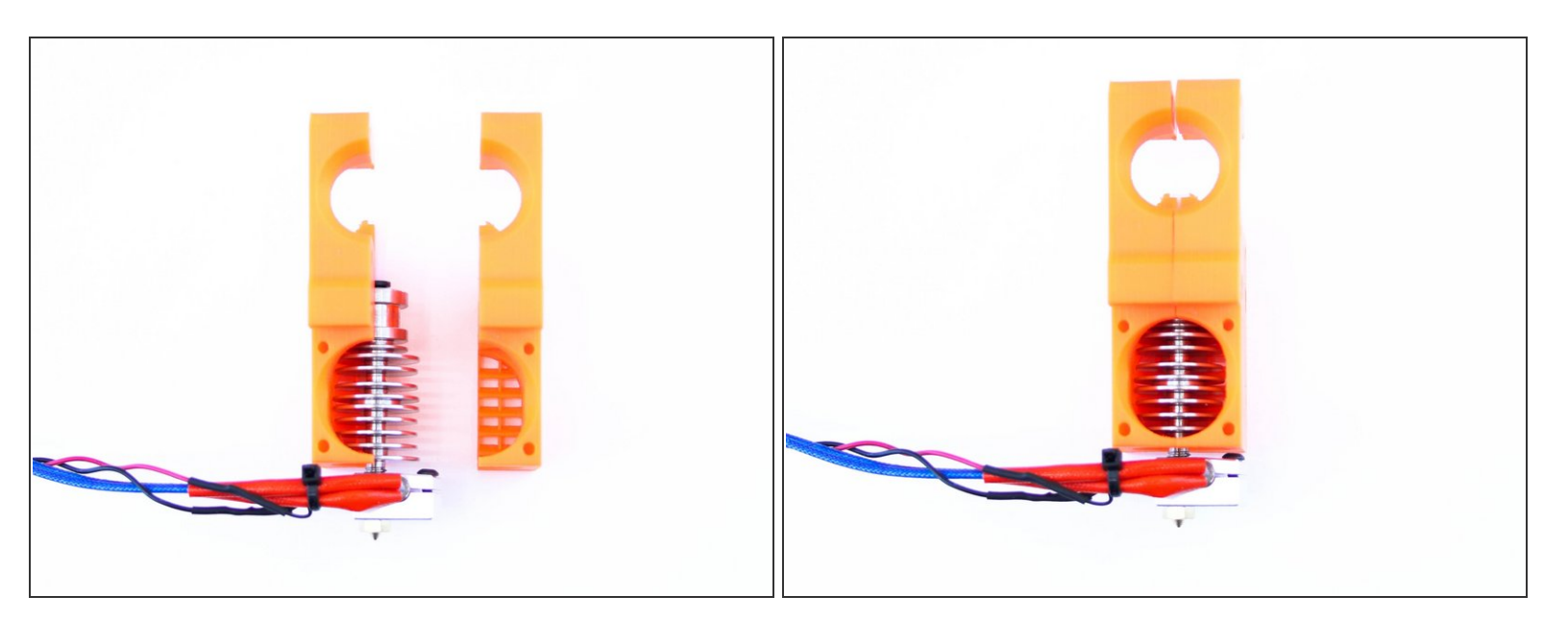

• Slide the extruder body right on the nozzle as shown in picture

#### Step 5 — Preparing the extruder motor

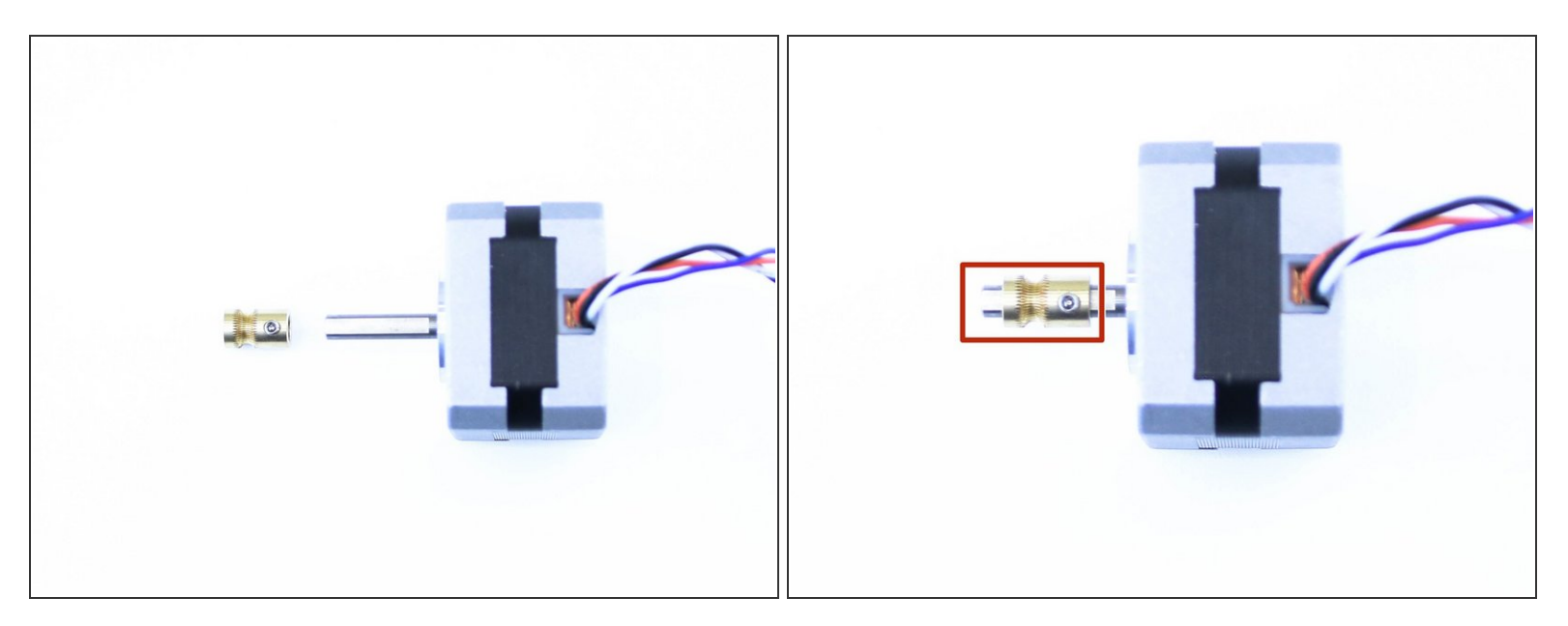

- Press the pulley on the motor
- Note the correct orientation (the screw has to be closer to the motor)

A Don't tighten the pulley at the moment, we have still time for that

#### Step 6 — Mounting the motor and idler

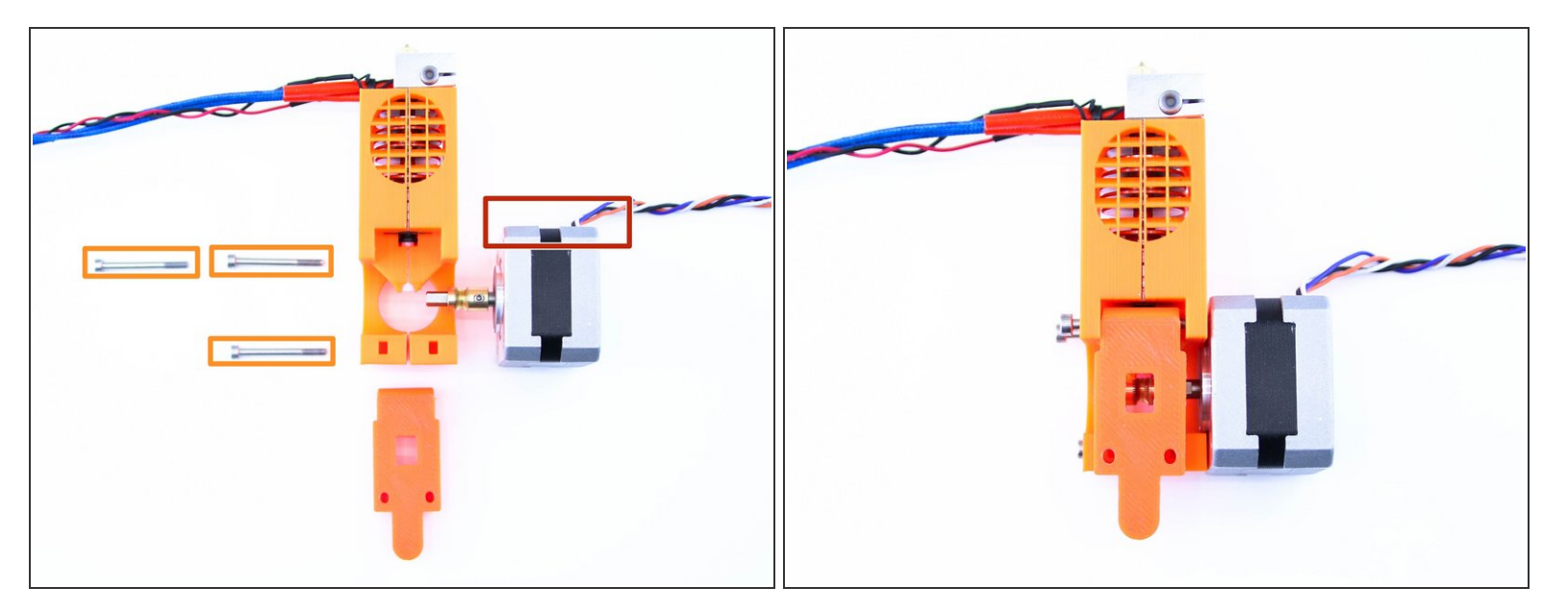

- M3x30 screws
- Mount the motor on the extruder body as shown in picture
- Note the correct orientation of motor cable
- A Don't forget to have idler in place (the screw has to go through it)

#### Step 7 — Tightening the motor

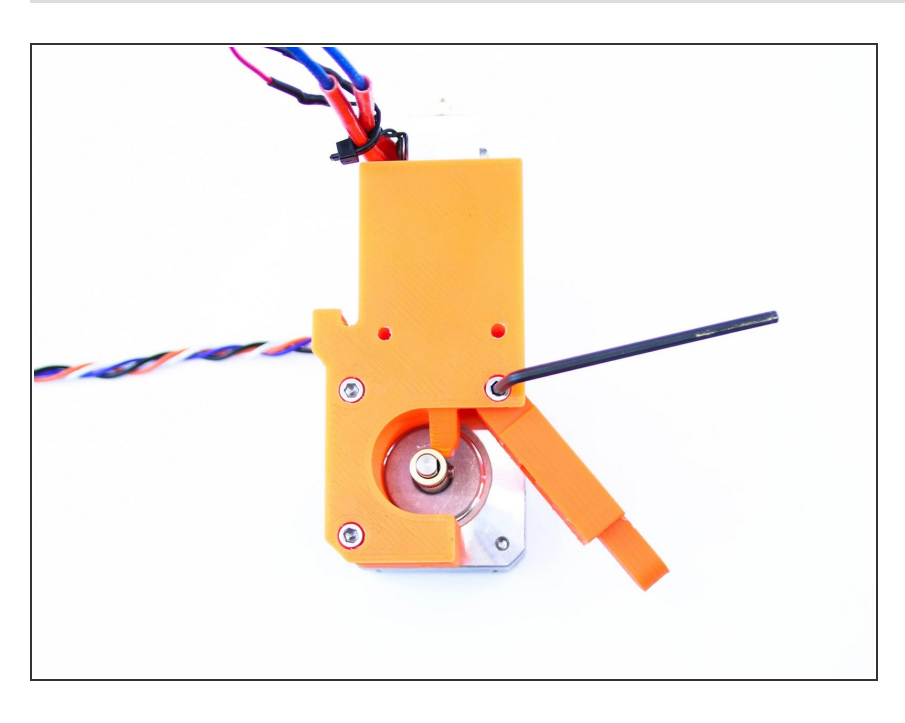

• Tighten the motor screws gently

## Step 8 — Tightening the pulley

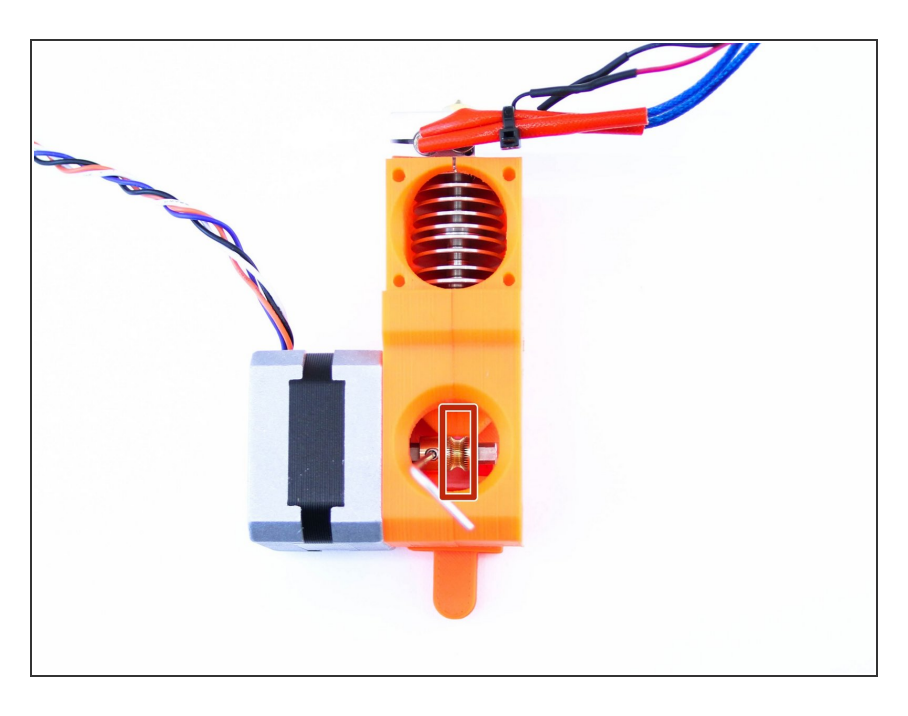

- Using the 1.5mm hex spanner tight the pulley
- Make sure that the part with smaller diameter is perfectly aligned with the nozzle entrance

# Step 9 — Hiding the cable

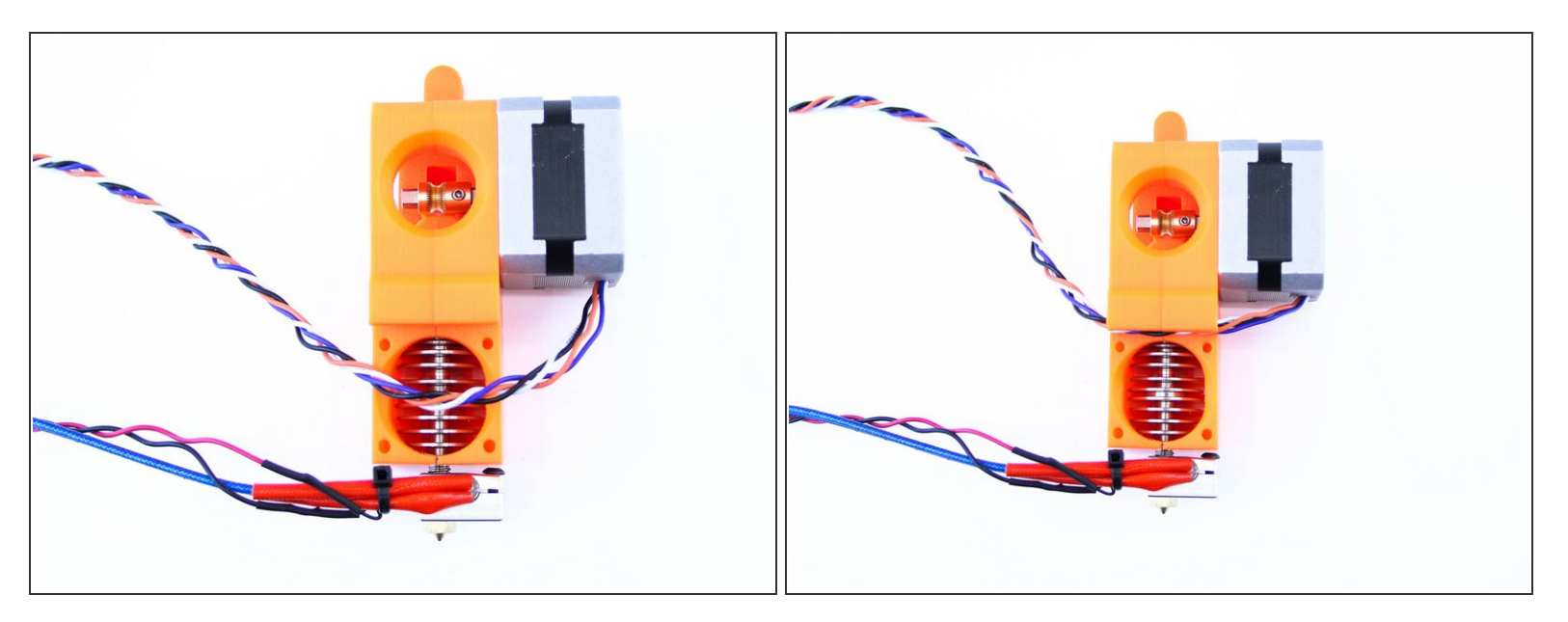

Slide the extruder cable to the slot in the extruder body as shown in picture

#### Step 10 — Mounting the fan

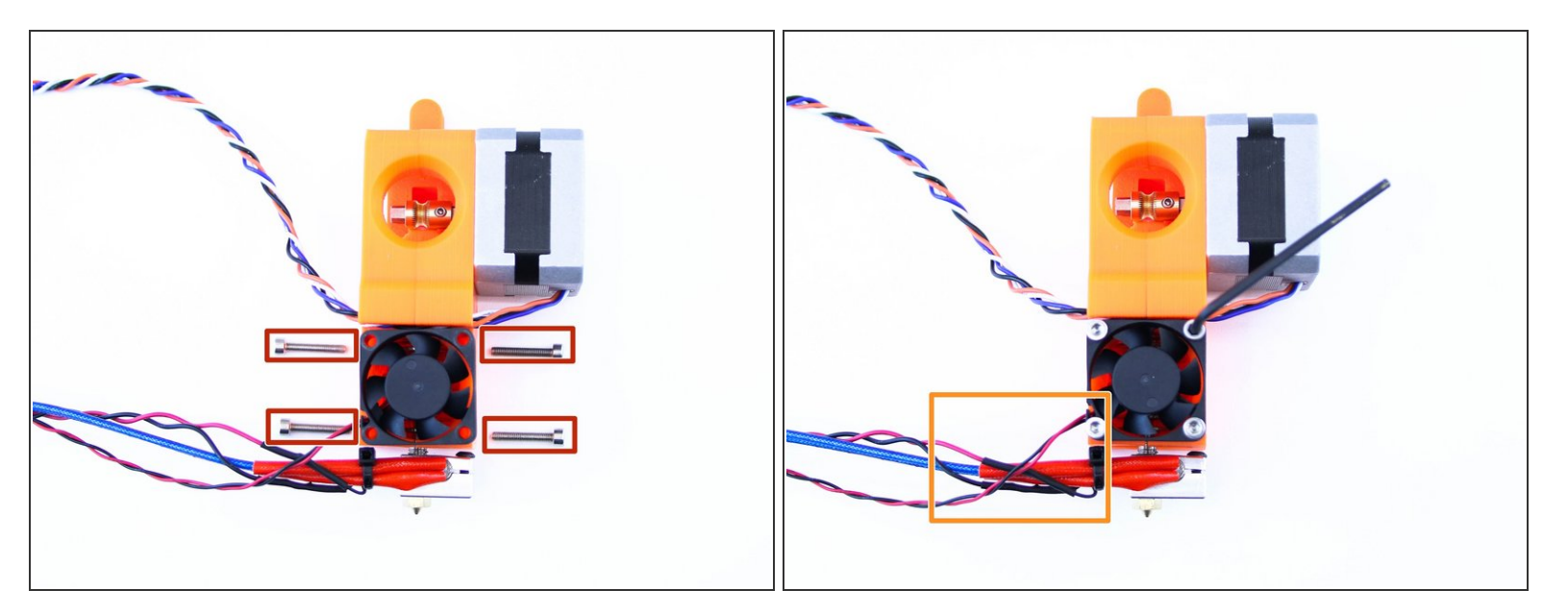

- M3x18 screws
- Using M3x18 screws mount the fan to the extruder body as shown in picture
- Note the correct orientation of the fan (the side with cable has to face the same direction as cables from nozzle)

# Step 11

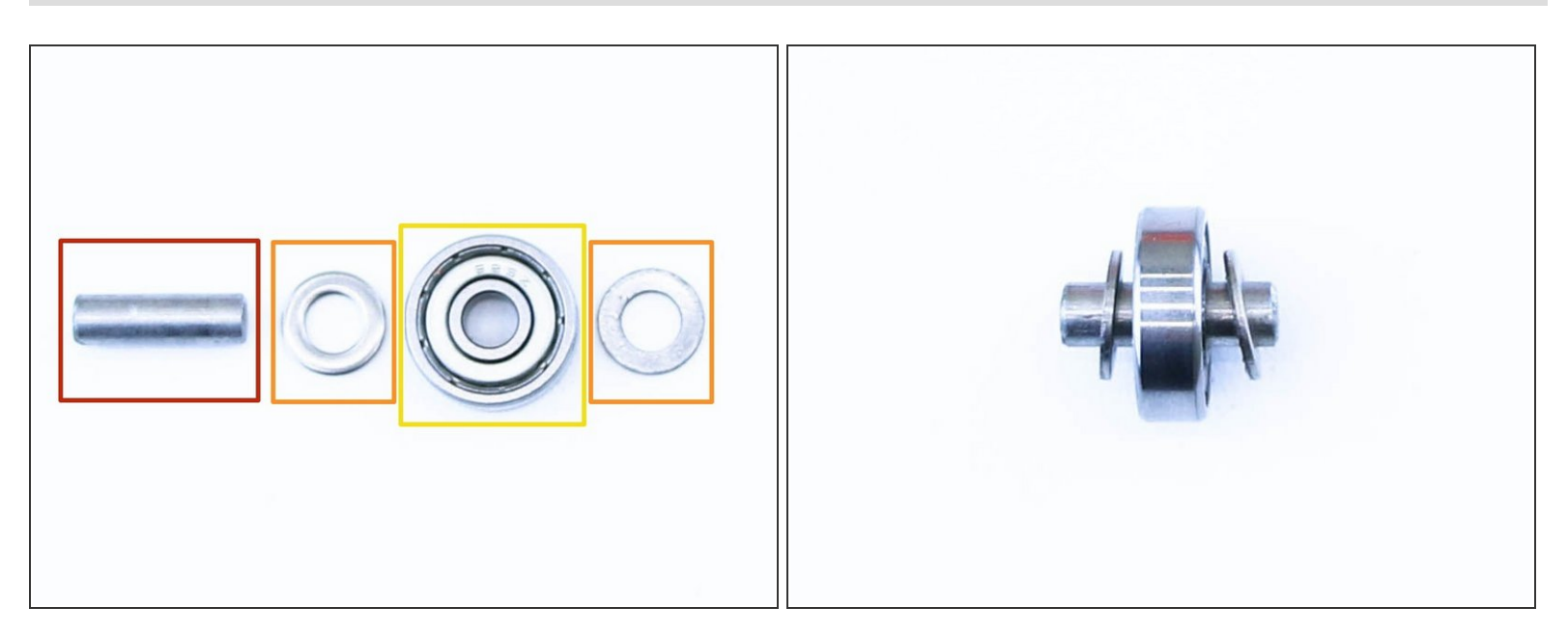

- 5x16sh shaft
- M5w washer
- 625 bearing
- Place the washers and bearing on the shaft as shown in picture

#### Step 12 — Prepare the Extruder idler screws

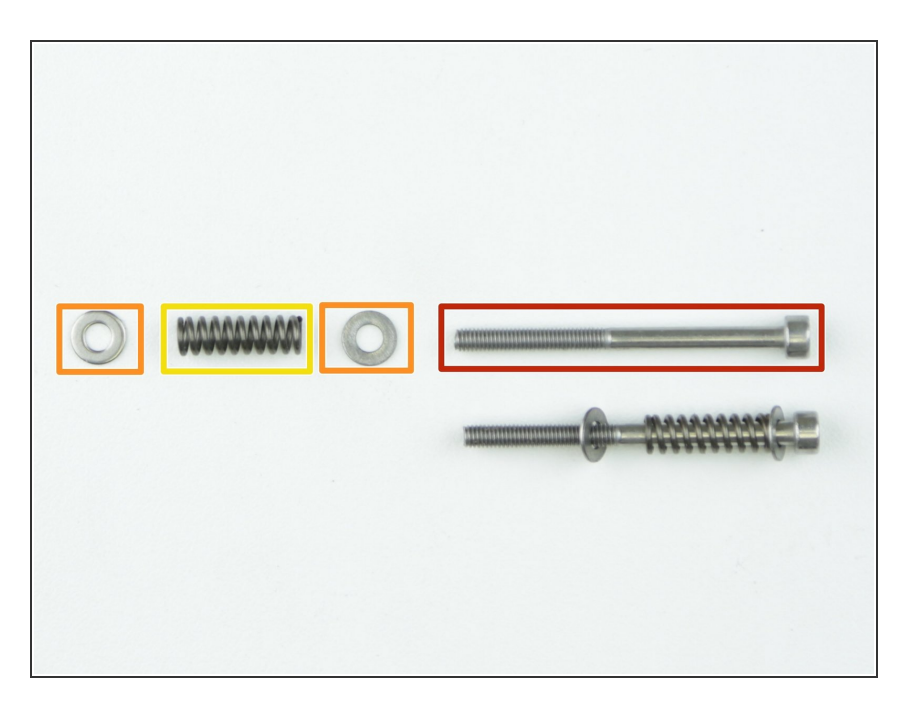

- M3x40 screw
- M3w washer
- Extruder spring
- Assemble the screws as shown in picture

### Step 13 — Assembling the idler

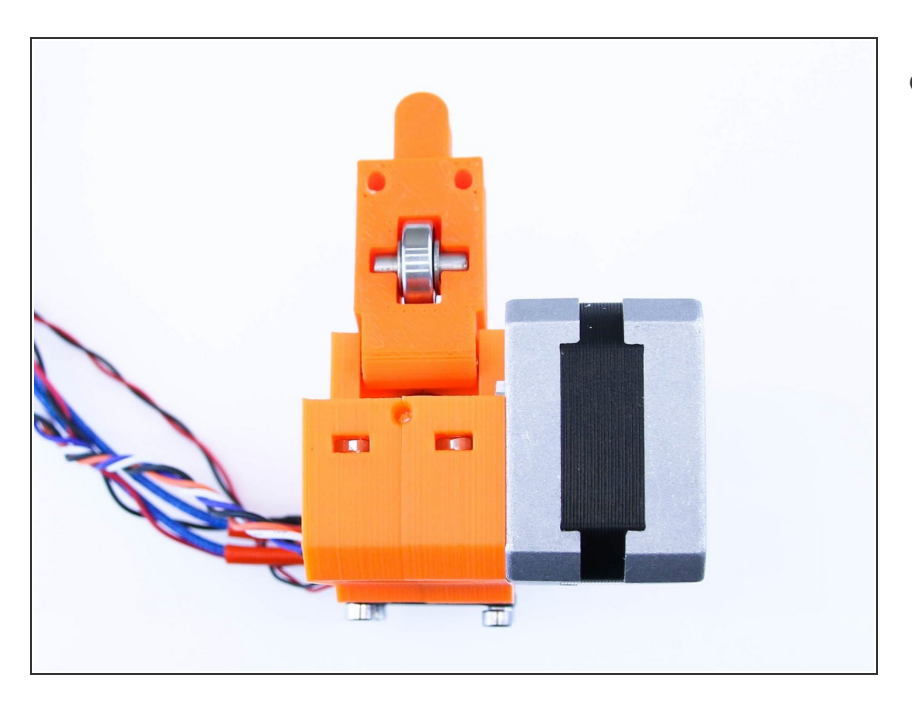

• Place the shaft with bearing into the idler

#### Step 14 — Placing the nuts

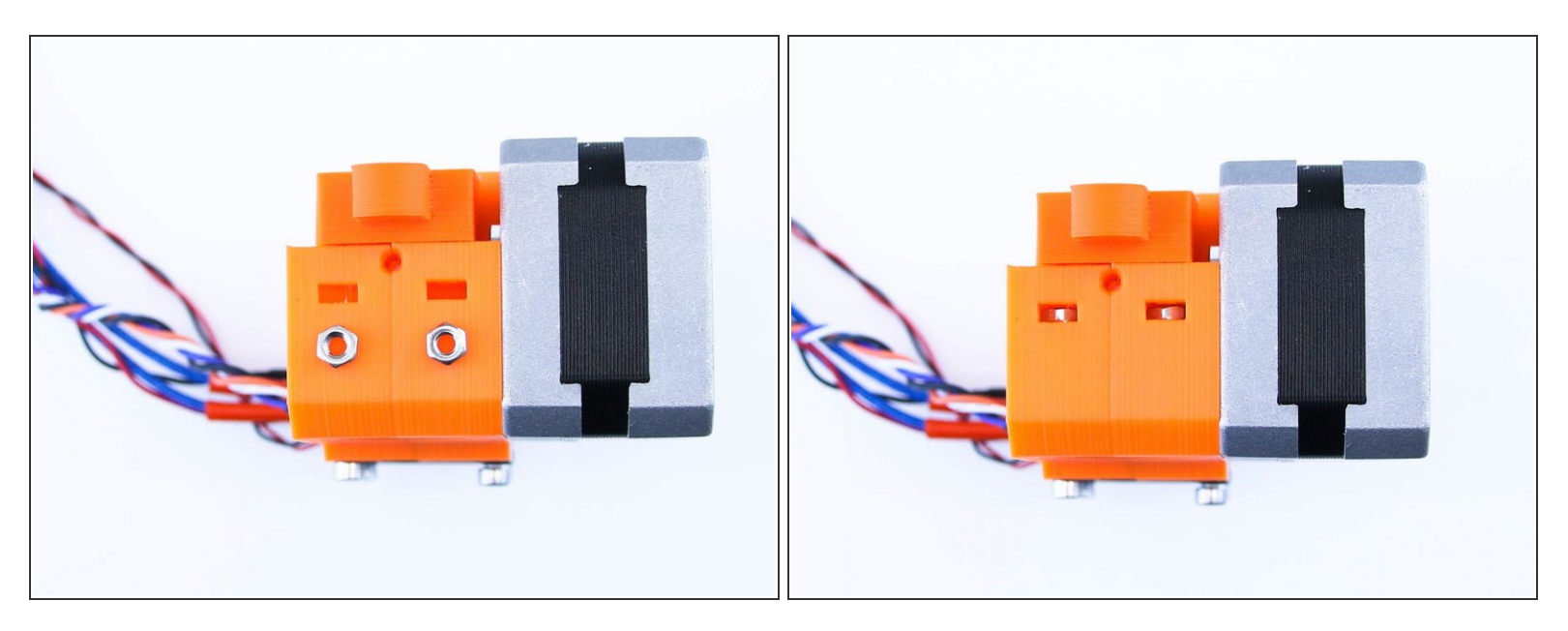

• Place the M3 nuts into the traps on the top of extruder body

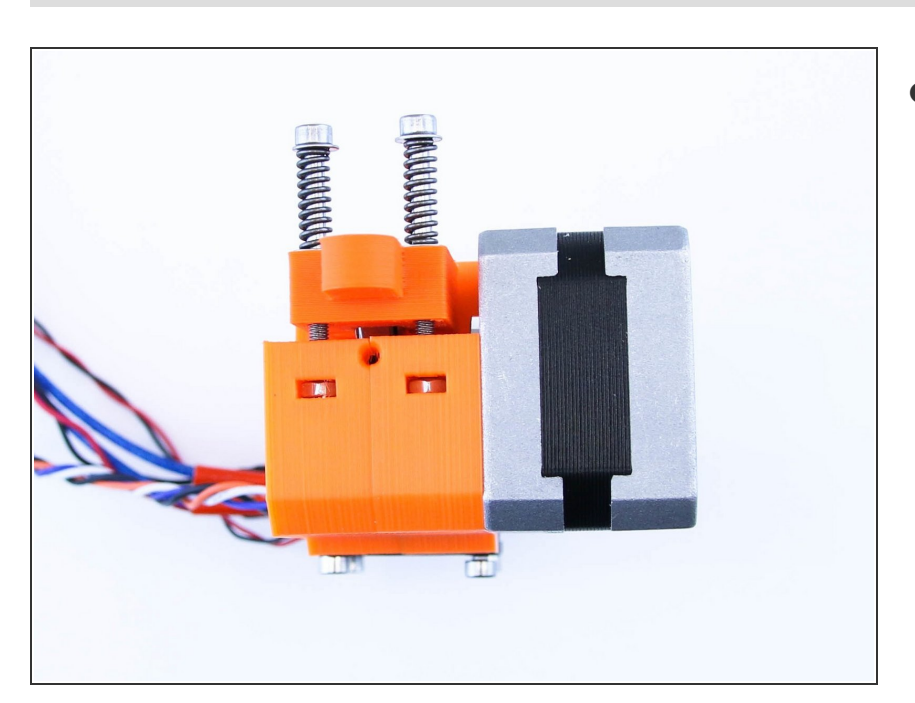

#### Step 15 — Placing the screws

 Screw the extruder screws into the extruder body as shown in picture

### Step 16 — Placing the extruder

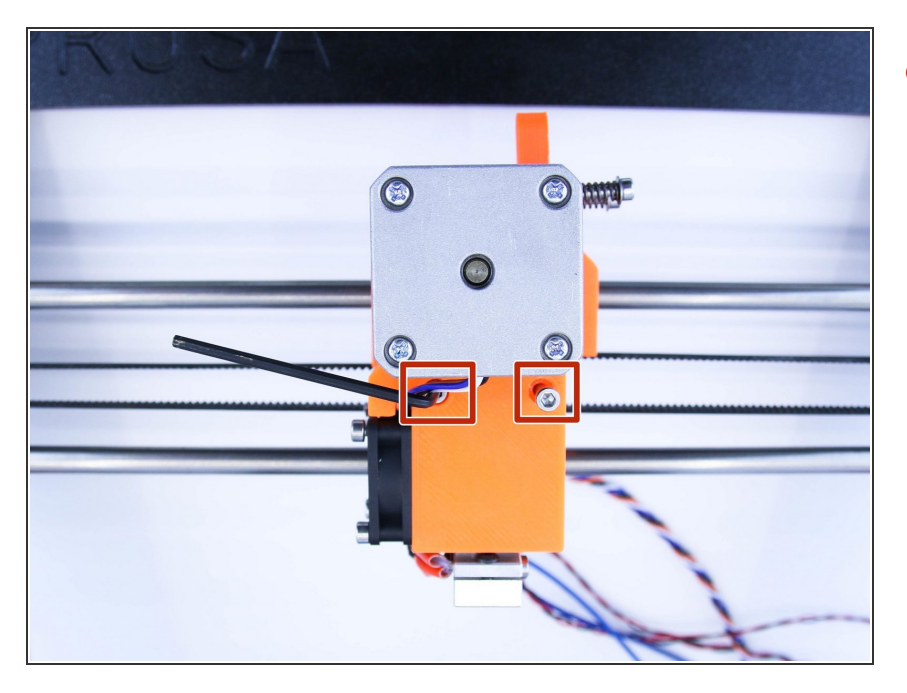

• Using M3x40 screw mount the extruder onto the x-carriage

#### Step 17 — Nozzle tightening

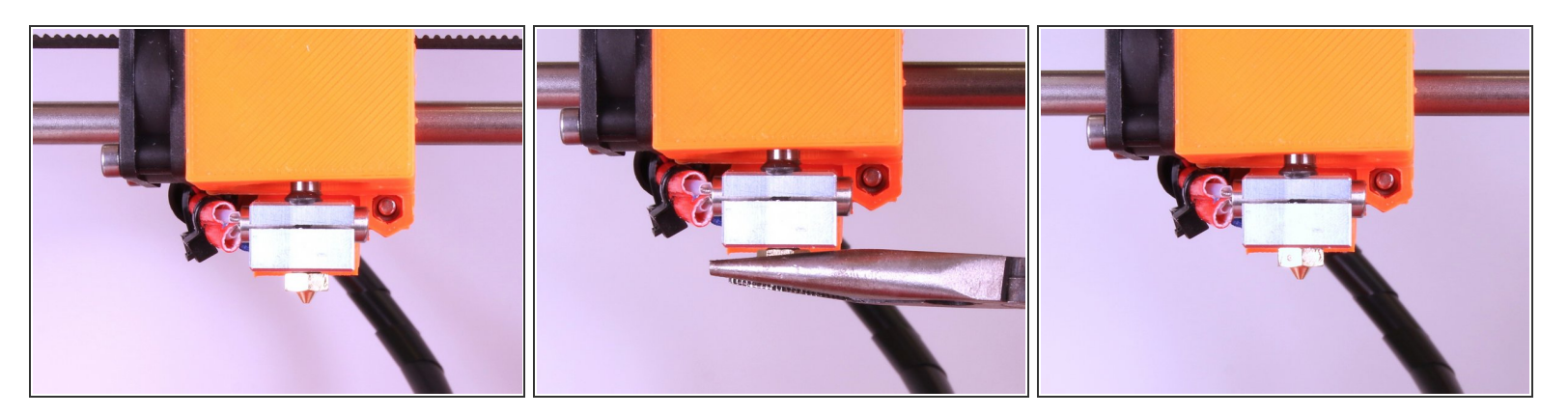

- You have to tighten the nozzle tip after the nozzle is fully preheated. Tighten the nozzle before the first print!
- Using needle nose pliers tighten the nozzle tip

This document was generated on 2020-12-23 11:14:24 PM (MST).

# Step 18 — Preparing the print fan

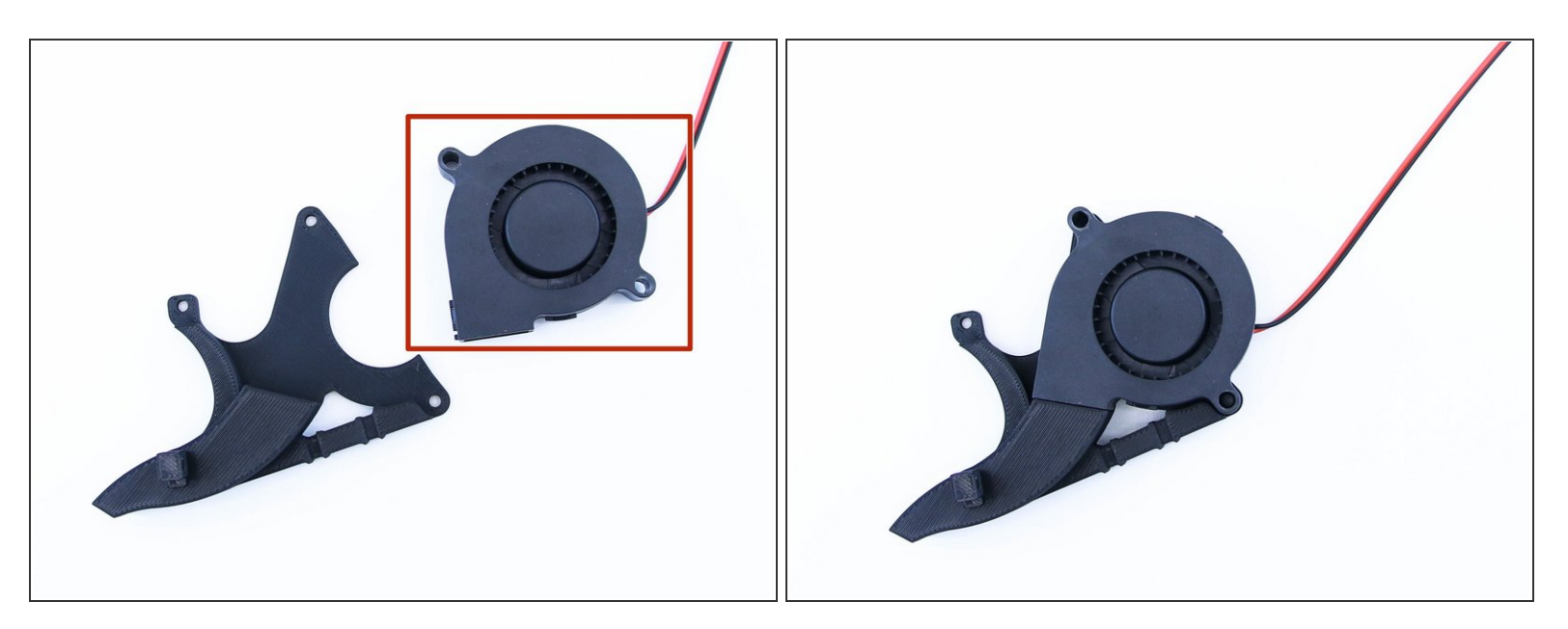

- 5015 print fan
- Place the print fan on the the fan mount

# Step 19 — Preparing the print fan (2)

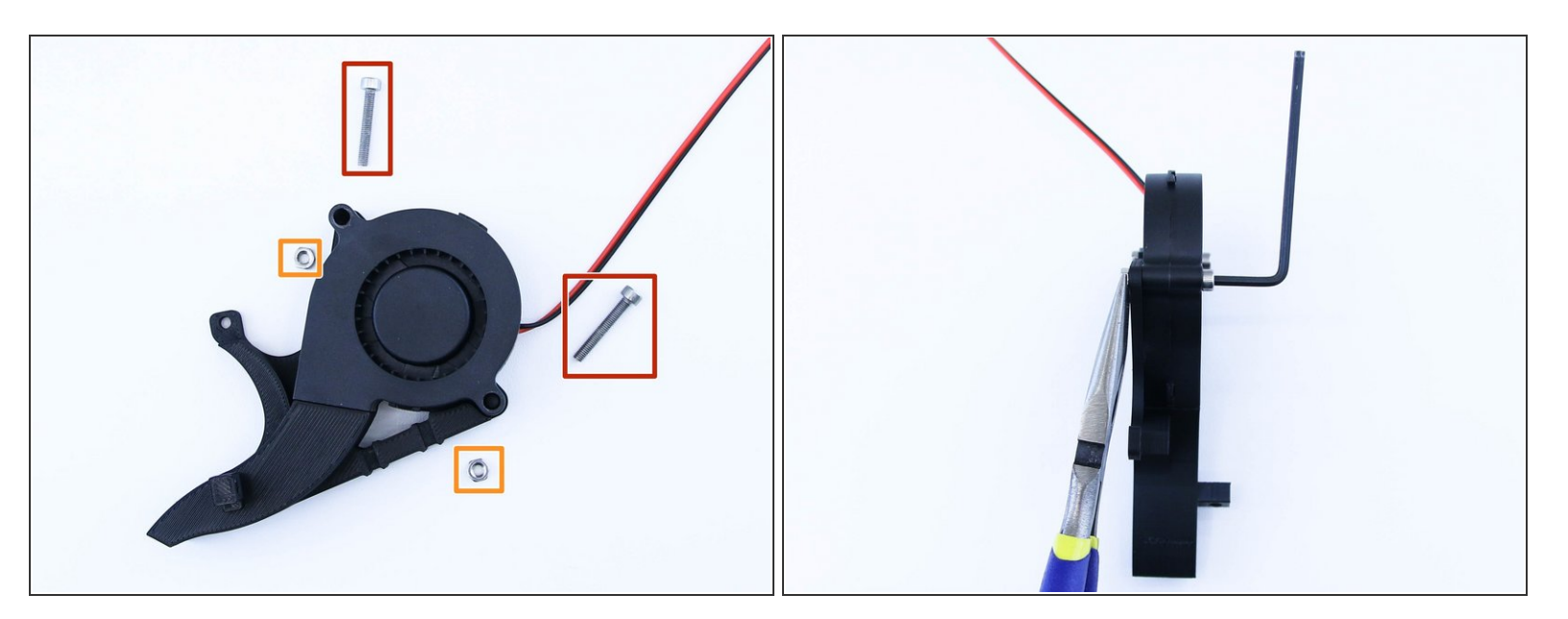

- M3x20 screws
- M3 nuts
- Screw the fan on to the fan mount as shown in picture

#### Step 20 — Mounting the fan on the x-carriage

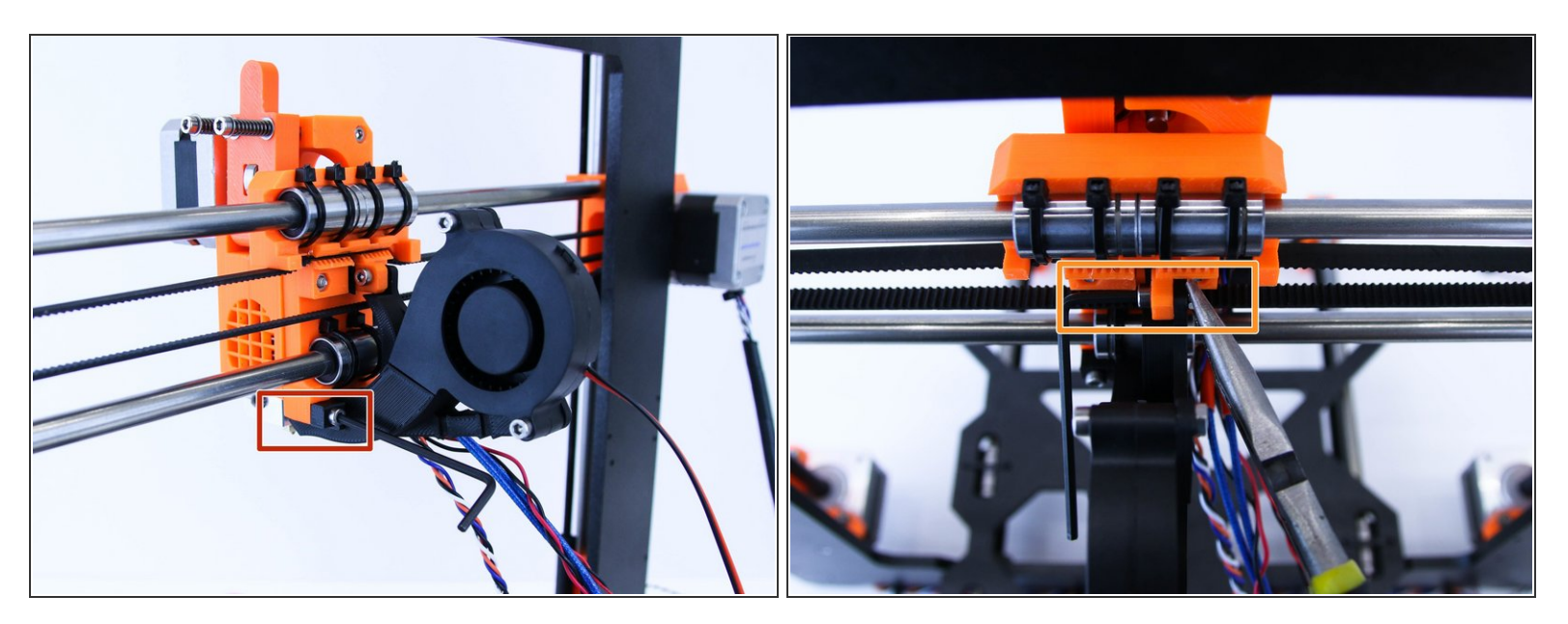

- Using M3x18 screw and M3 nut tight the bottom part of fan mount to the x-carriage
- Using M3x12 screw and M3 NYLOC nut tighten the top part of fan mount to the x-carriage
## Step 21 — Preparing the filament

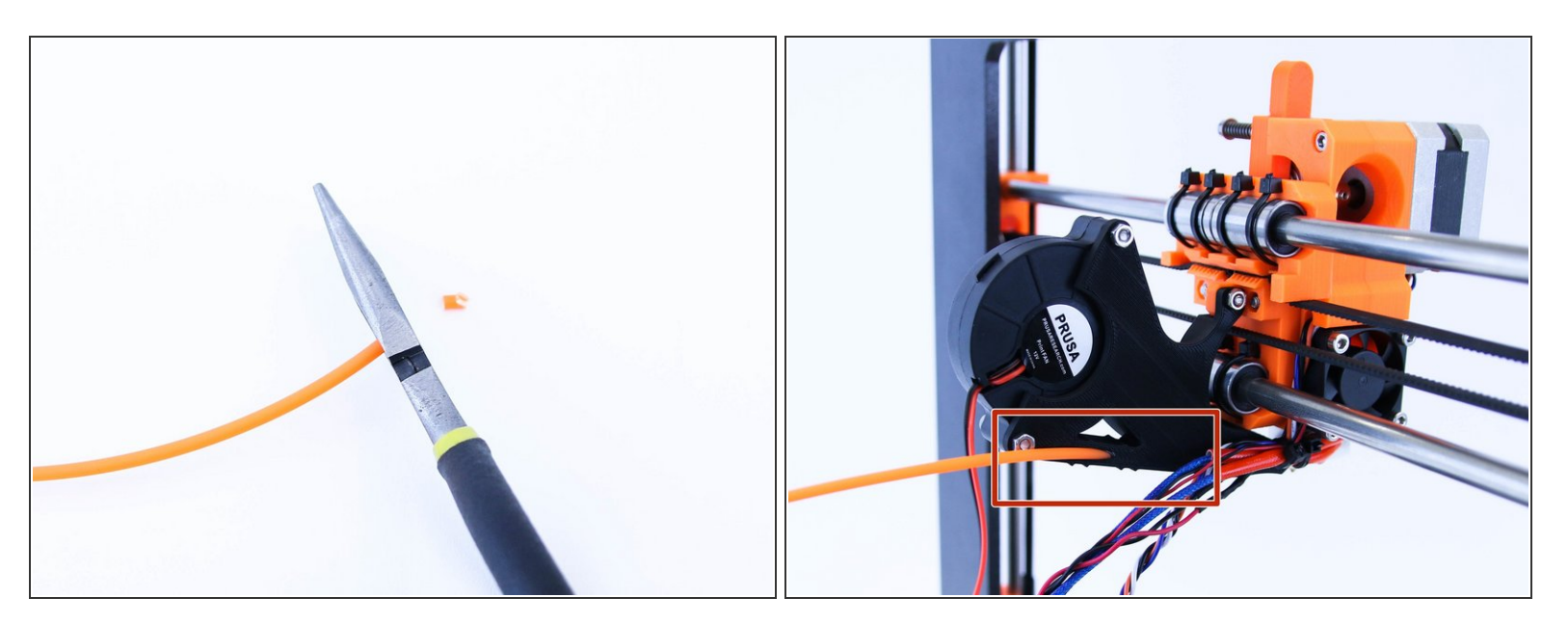

- Take the piece of filament that came with the parts (PET Ø 3 mm, about 70 cm long).
- Push it all the way down the fan mount. If you experience difficulties when inserting the filament use pliers to make a sharp tip on the filament.

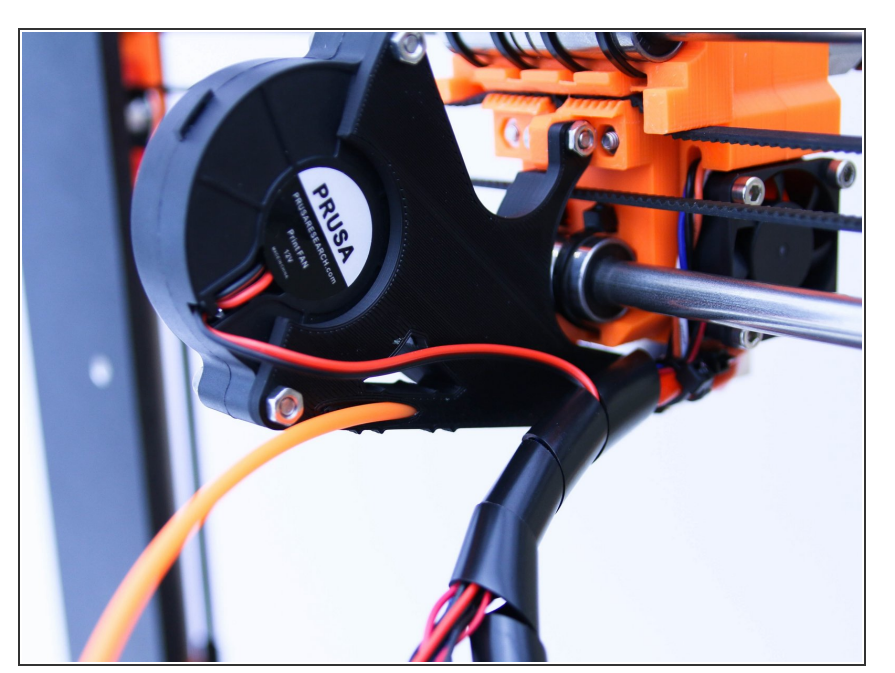

## Step 22 — Cable management part 1

- Wrap the spiral warp around the cables as shown in picture (only from ziptie to the filament entry) as shown in picture
- Use longest spiral wrap with largest diameter

## Step 23 — Cable management part 2

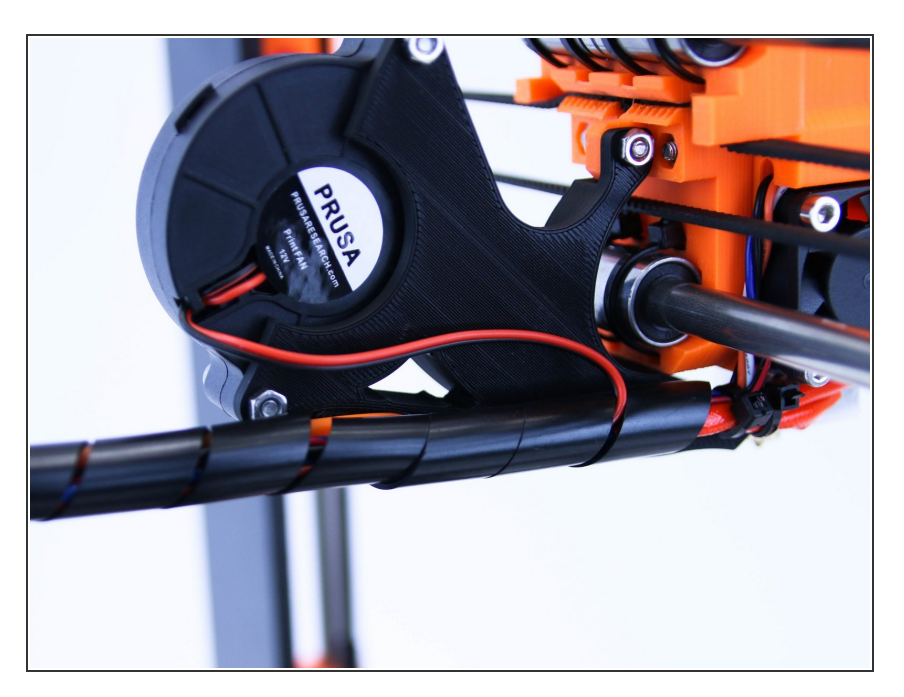

 Wrap the spiral wrap around cables and filament

## Step 24 — Cable management final part!

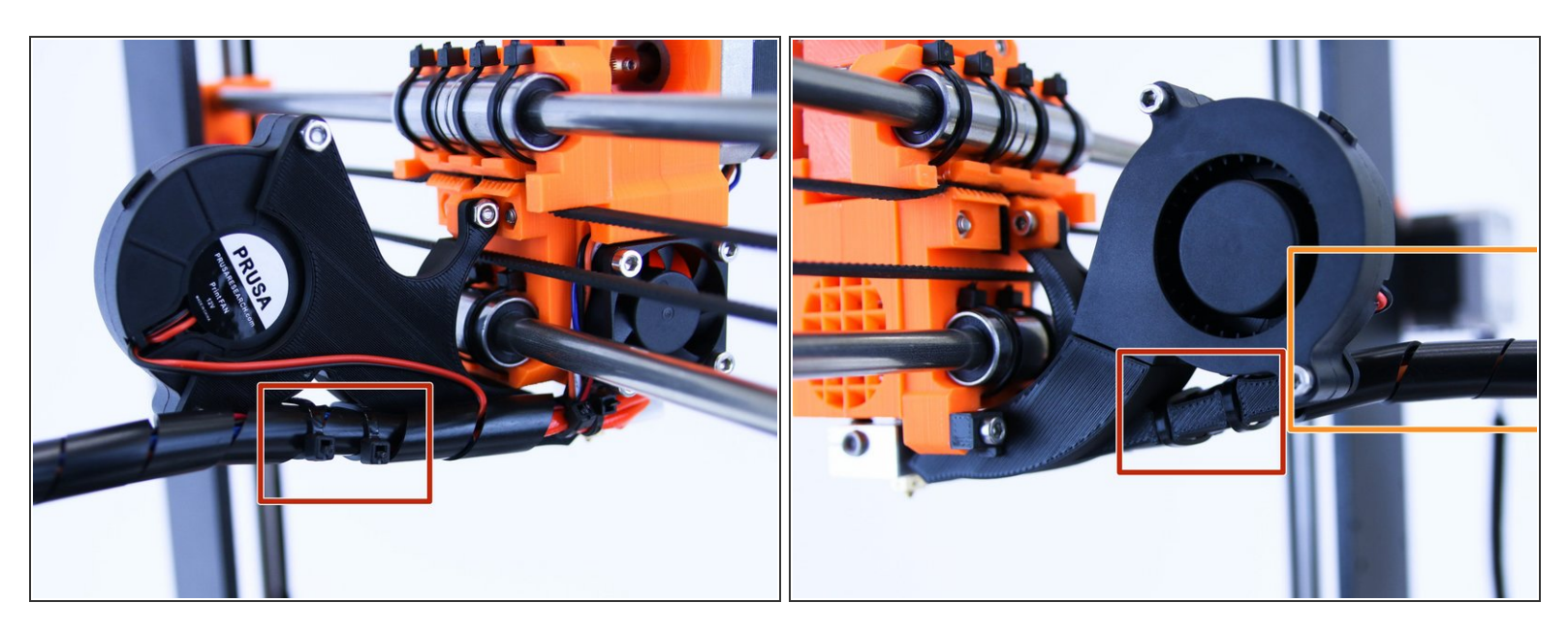

- Use two zipties and tight the wrapped cables to the fan mount
- Make sure that the zipties are in cutouts
- (i) Make sure that the cables from extruder are facing up as shown in picture

## Step 25 — Adjusting the X endstop

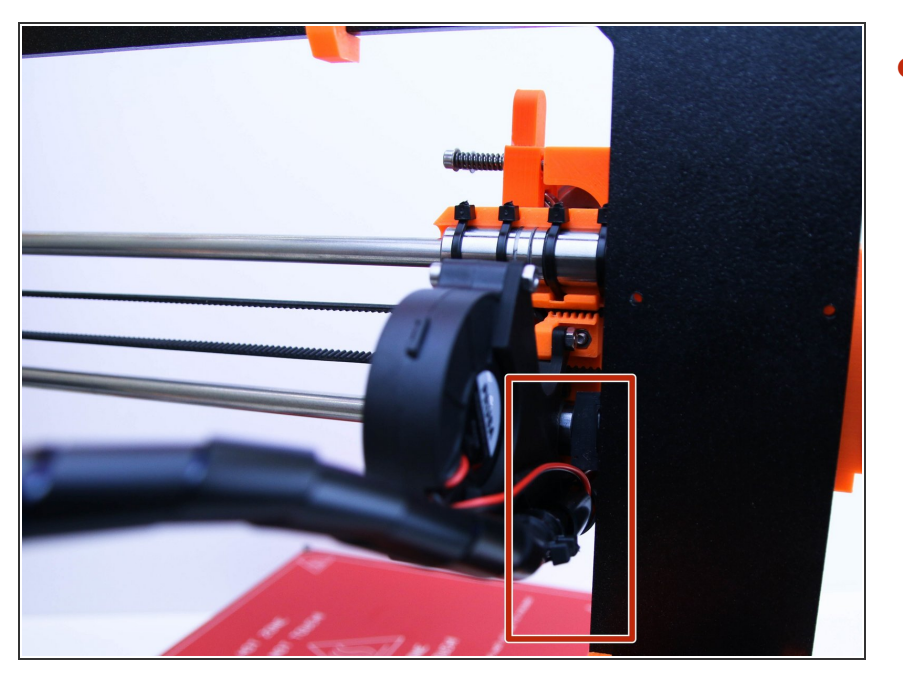

 Adjust the X endstop as shown in picture (if bearing from X-carriage hits the endstop, there has to be a gap of about 4 mm between the cables and frame)

## Step 26 — All done!

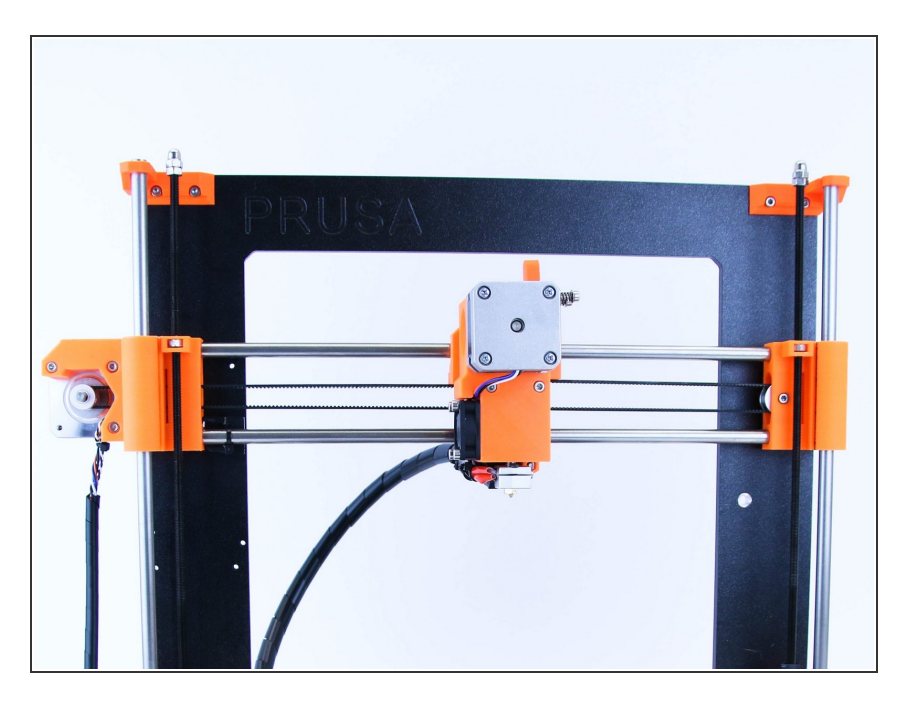

- Congratulations! You've just assembled extruder
- You can continue by assembling the LCD in the next chapter - <u>6. LCD</u>

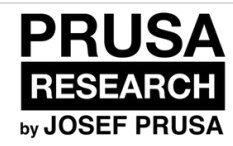

# 6. LCD

LCD controller assembly

Written By: Dozuki System

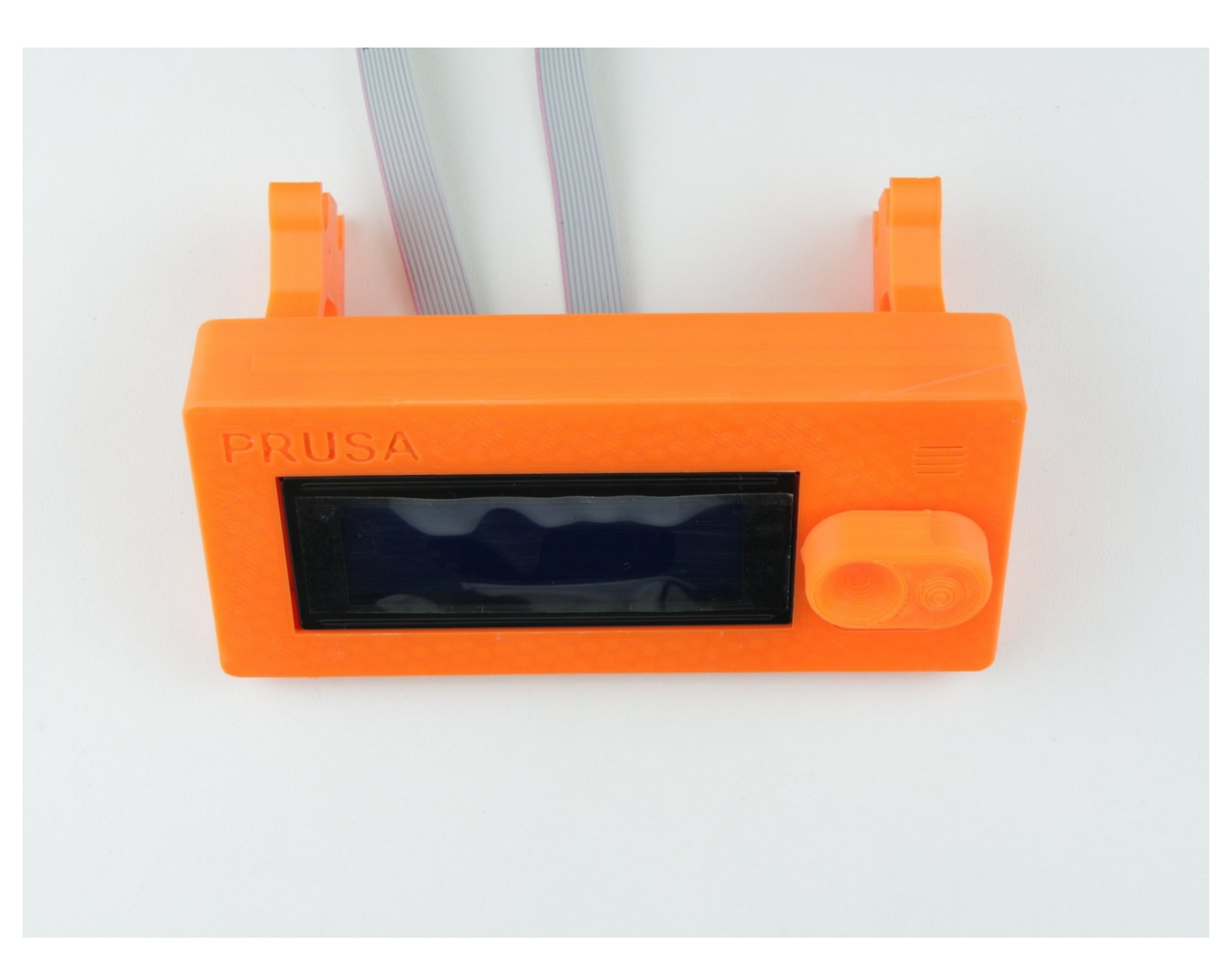

## Step 1 — Get the necessary tools

6. LCD

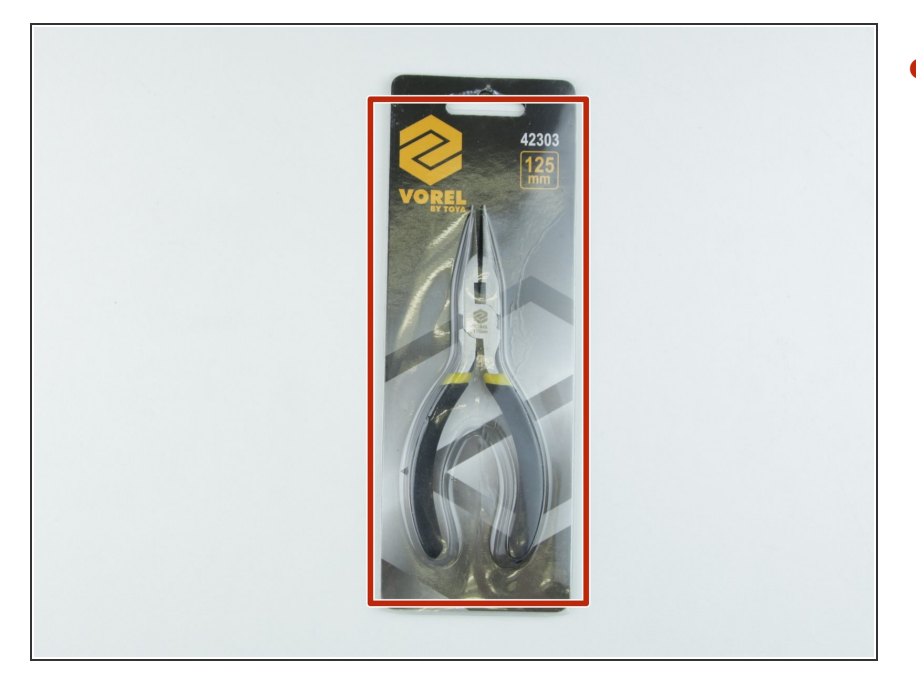

Needle-nose pliers

## Step 2 — 3D printed parts

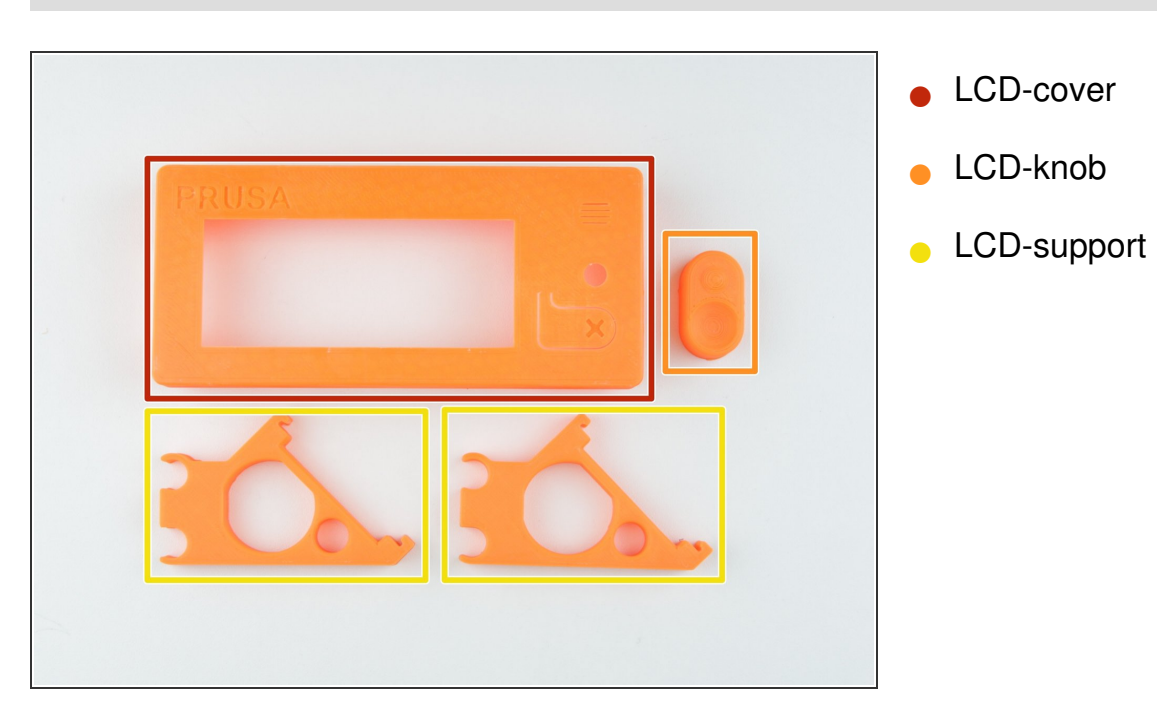

## Step 3 — Preparing the LCD support for assembly

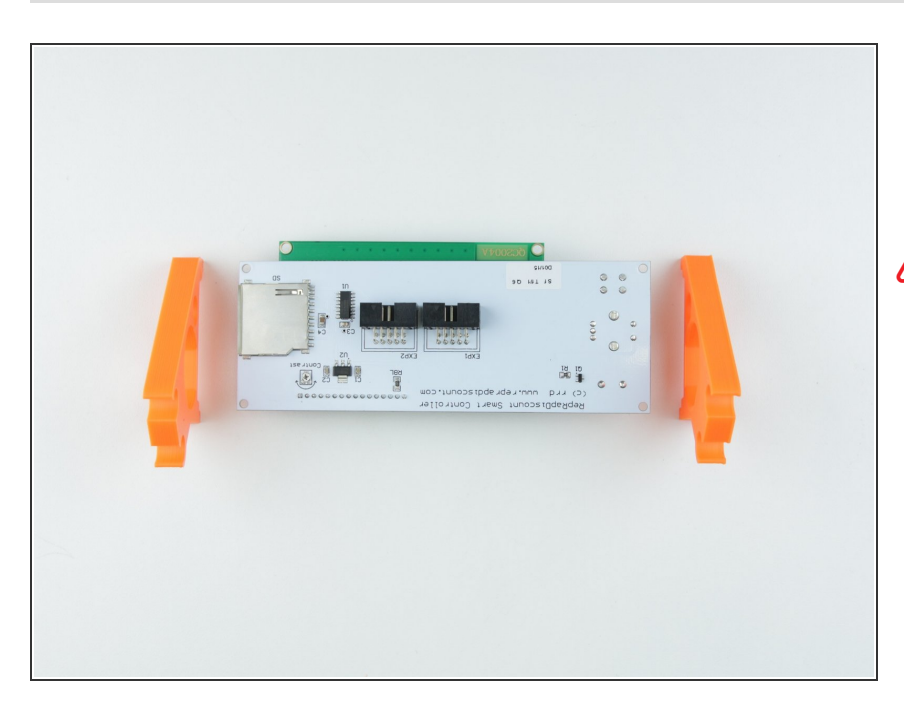

- Prepare the LCD controller and LCD-support printed parts as shown in the picture
- Ensure the correct orientation of parts and LCD controller

## Step 4 — Assembling the LCD support

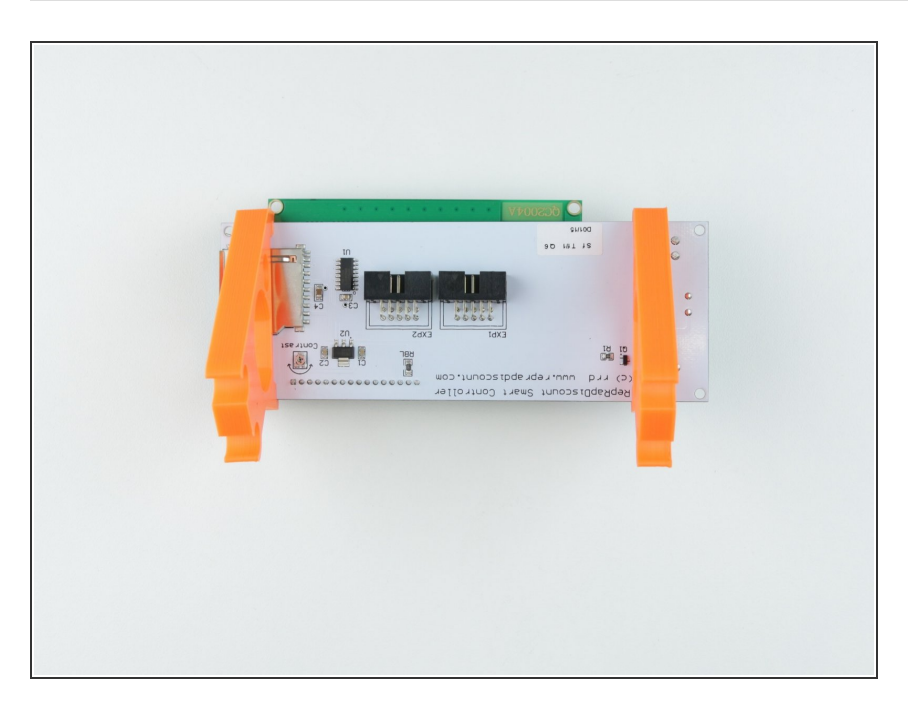

 Slide the LCD-support parts on the LCD-controller

## Step 5 — Adjusting the LCD-support

6. LCD

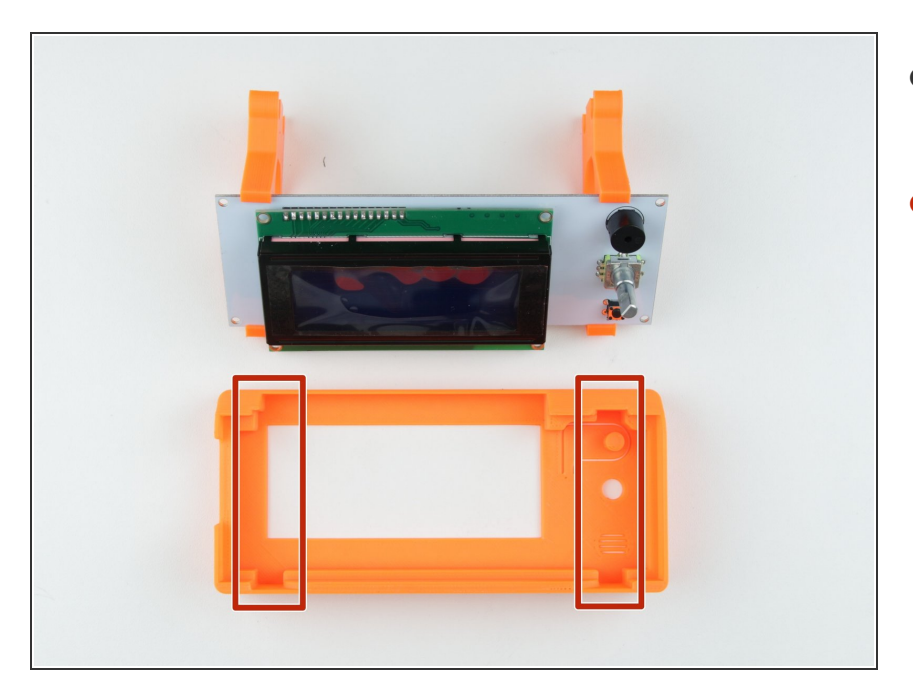

- Adjust the LCD-support parts as shown in picture
- LCD-support parts must face directly into the cutouts in LCD-cover

## Step 6 — Assembling the LCD-cover

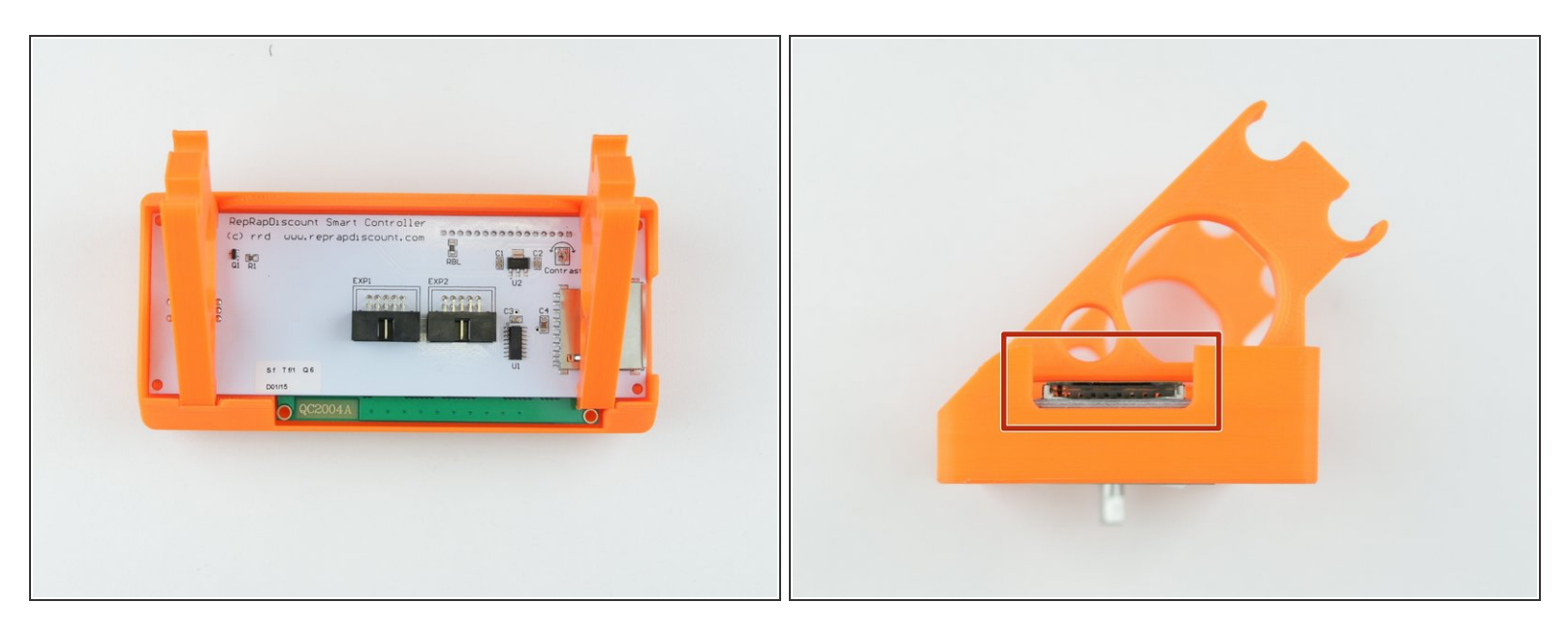

- Press the LCD controller with LCD-support into the LCD-cover as shown in picture
- Press it as deep as possible (SD card slot has to be in same position as in picture)

#### Step 7 — Plug in the cables

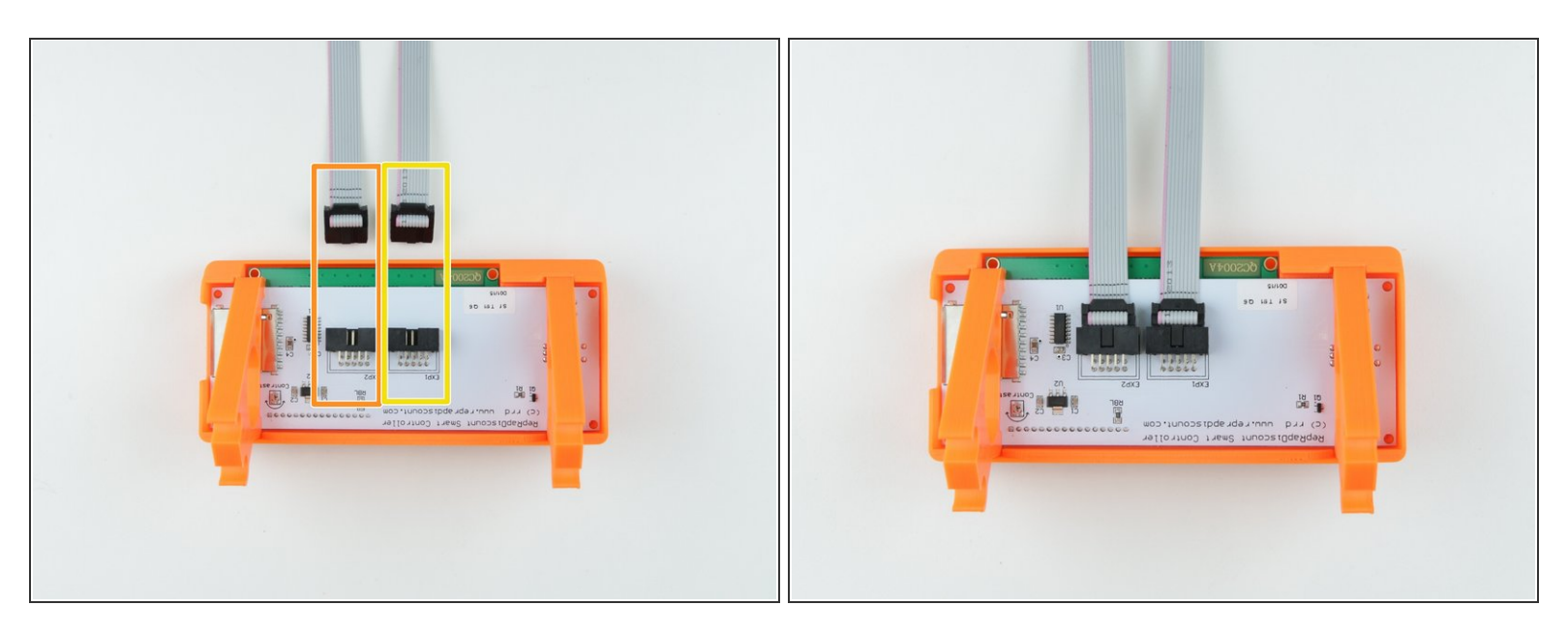

- Plug in the cables as shown in picture
- Cable with 2 stripes has to be plugged in connector labeled with EXT2
- Cable with 1 stripe has to be plugged in connector labeled with EXT1

#### Step 8 — Assembling the LCD knob

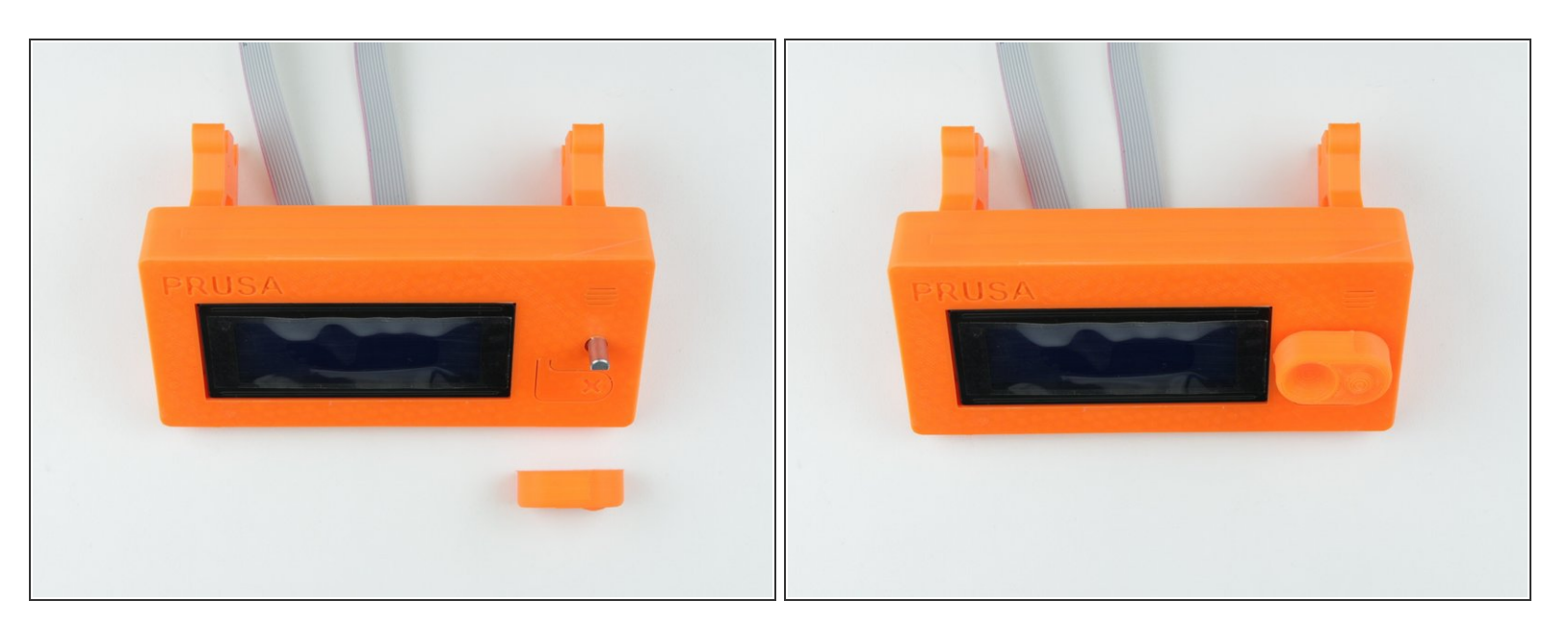

Assemble the LCD-knob part as shown in picture

## Step 9 — Secure the LCD display onto the printer

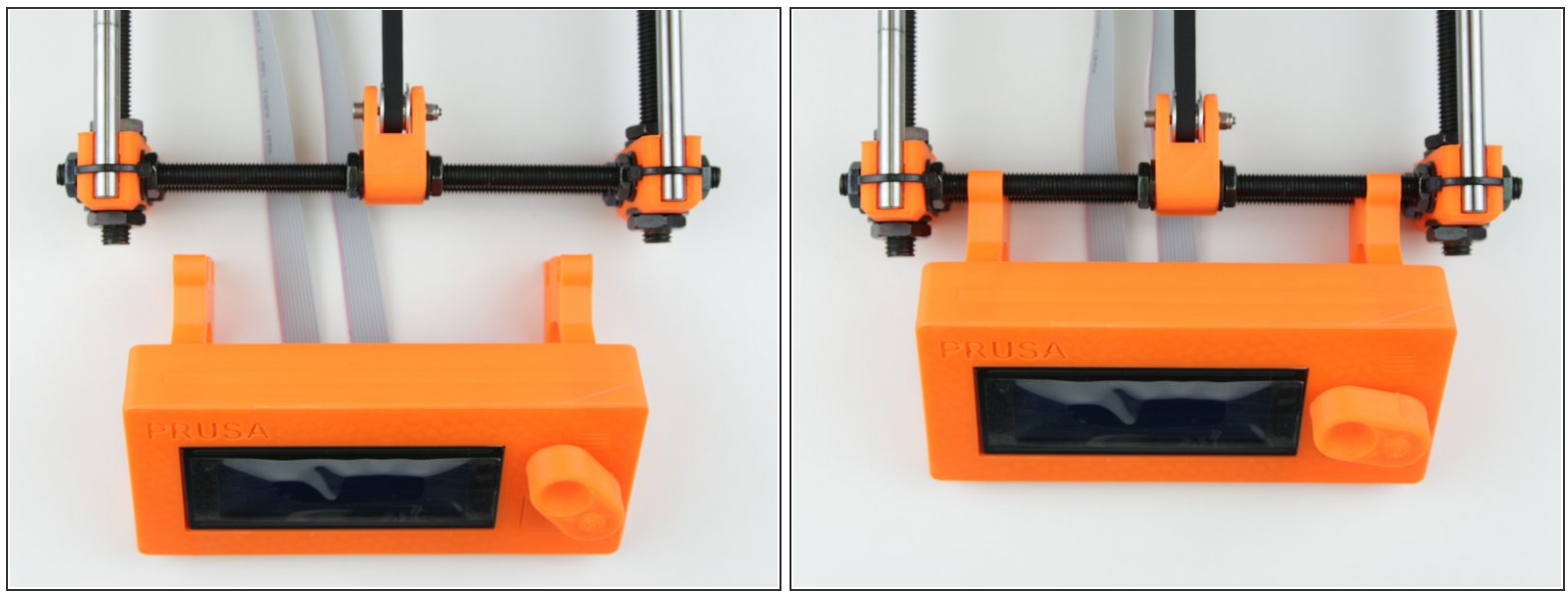

- Press the LCD assembly onto front side of Y-axis
- Best way is press the LCD assembly on the top threaded rod first and then on the bottom (i)

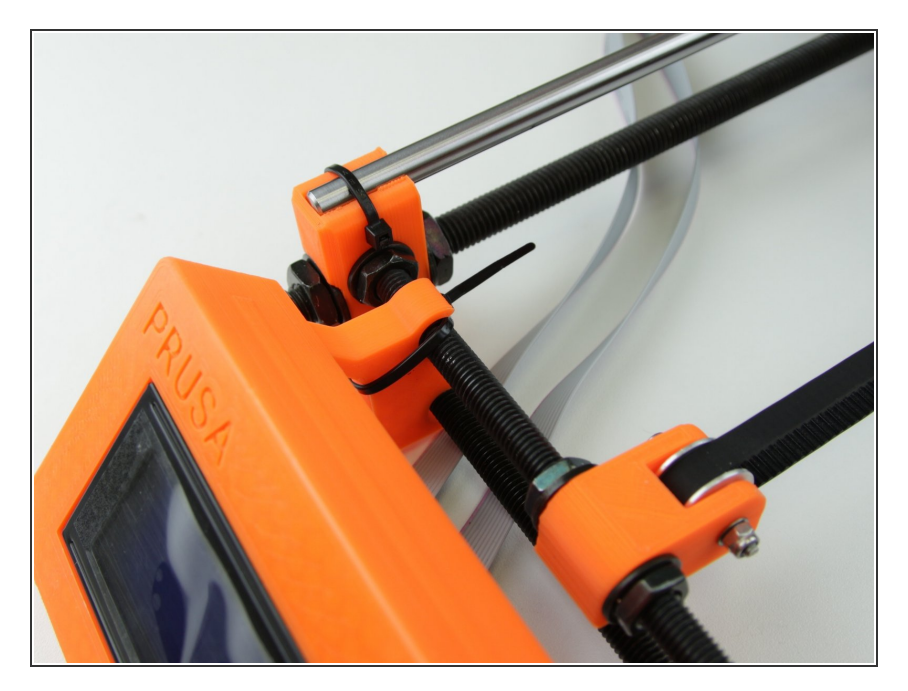

## Step 10 — Secure the LCD assembly

Use a ziptie to anchor the LCD assembly to the top threaded rod

This document was generated on 2020-12-11 06:19:24 AM (MST).

6. LCD

## Step 11 — Tighten the LCD assembly

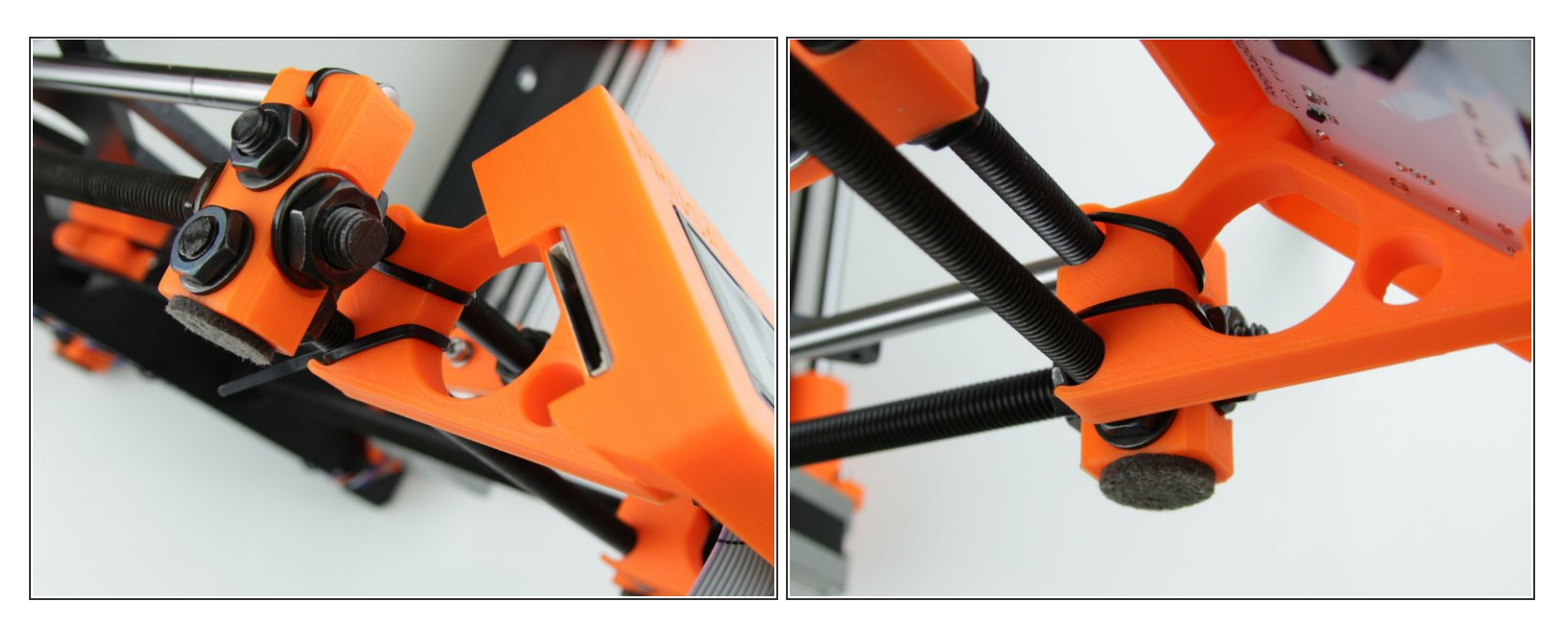

- Use a ziptie to secure the LCD assembly to the bottom threaded rod as shown in picture
- Repeat the steps for the other side as shown on second picture

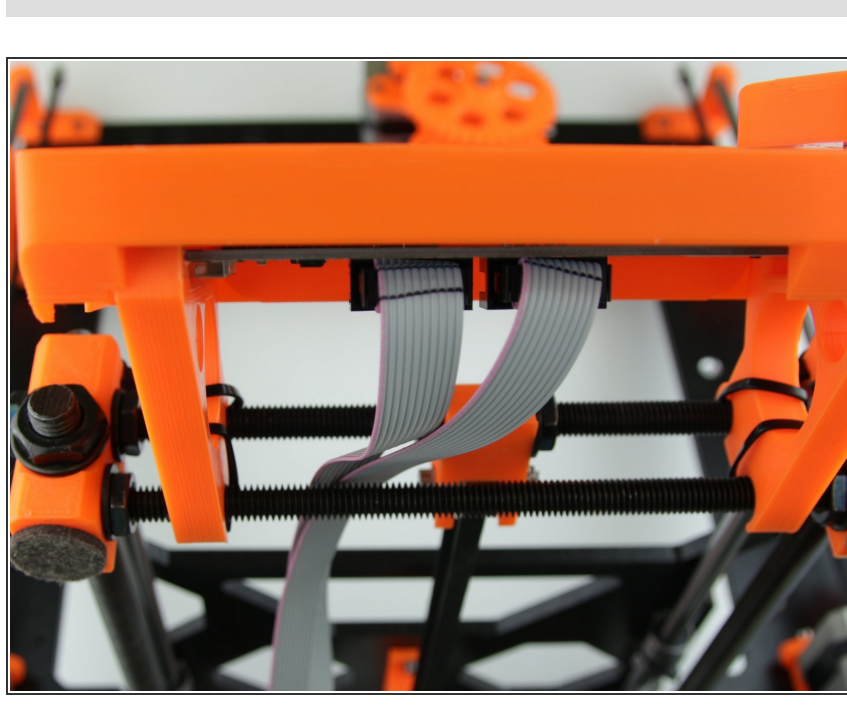

## Step 12 — Guiding the LCD cables

• Guide the LCD cables between the threaded rods as seen in picture

#### Step 13 — Tighten the LCD cables

6. LCD

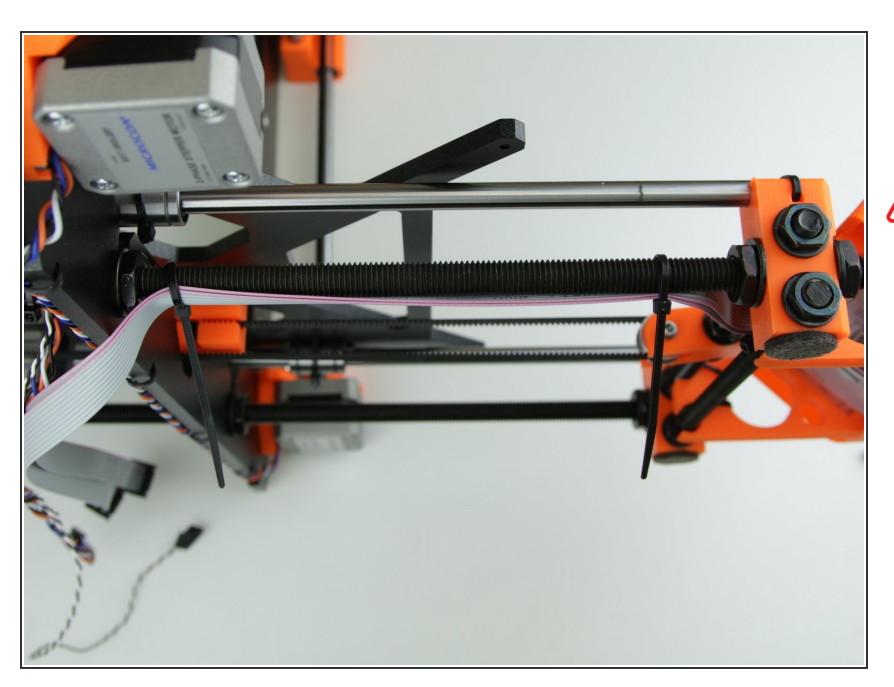

- Tie the LCD cables to the left M10 threaded rod as shown in picture
- Do not tie the cables too tight, otherwise you may damage them

#### Step 14 — All done!

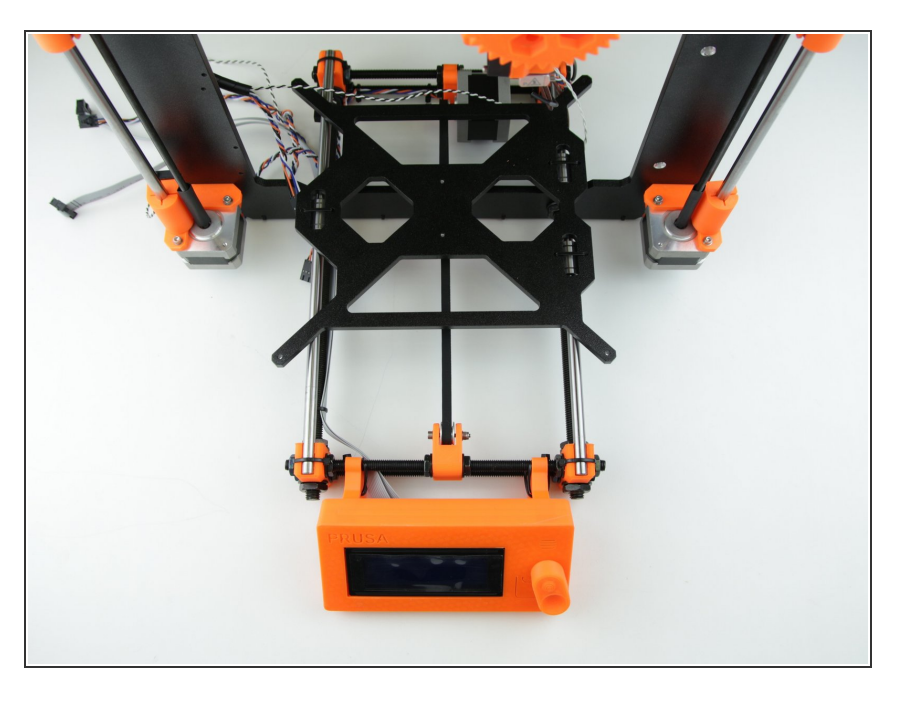

- Congratulations! You've attached LCD to the Prusa i3 3D printer!
- You can continue by assembling PSU and heatbed in the next chapter - <u>7. PSU and Heatbed</u>

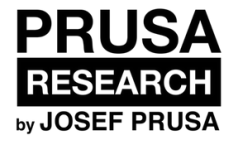

# 7. PSU and Heatbed

PSU and Heatbed guide

Written By: Dozuki System

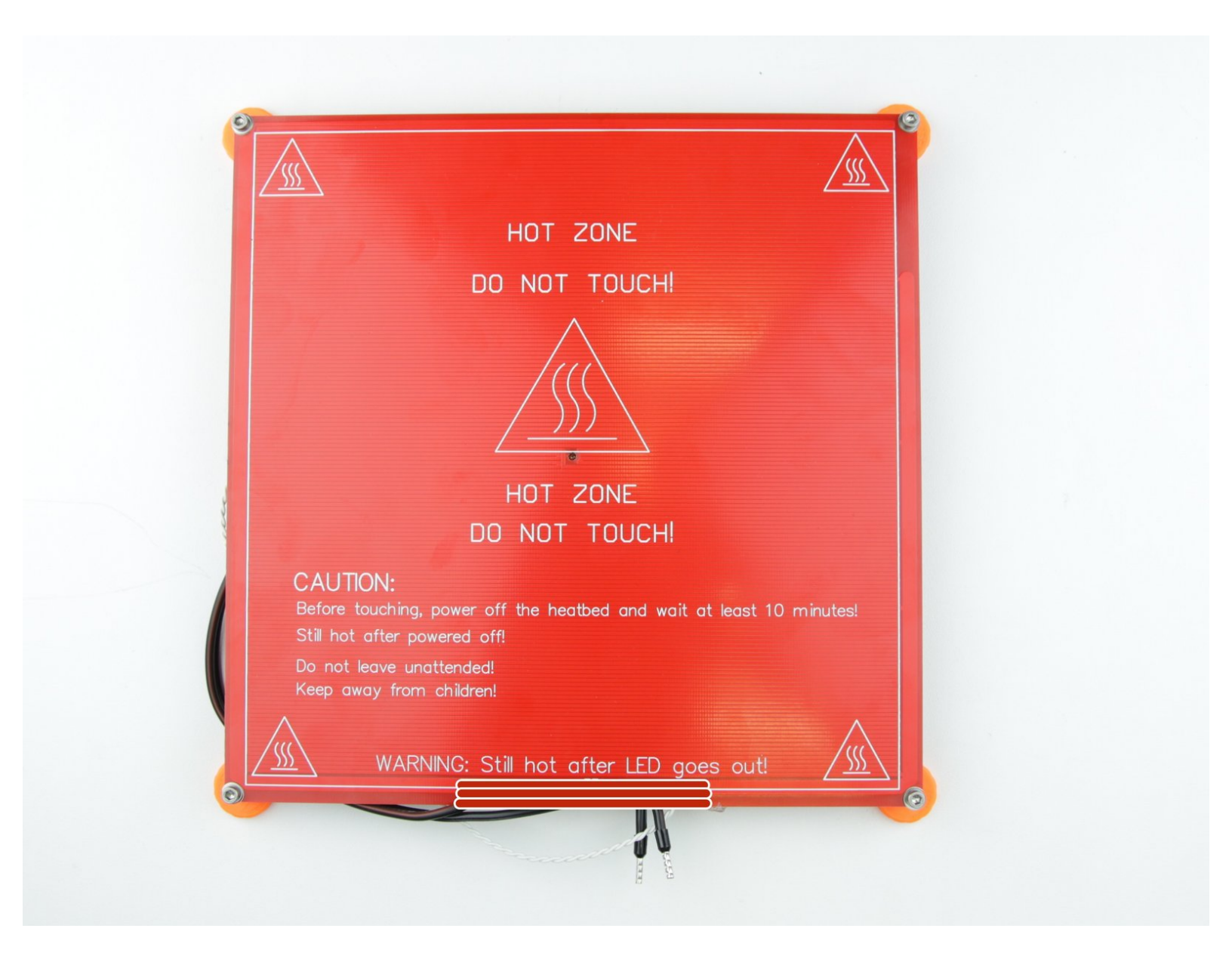

## Step 1 — Getting necessary tools

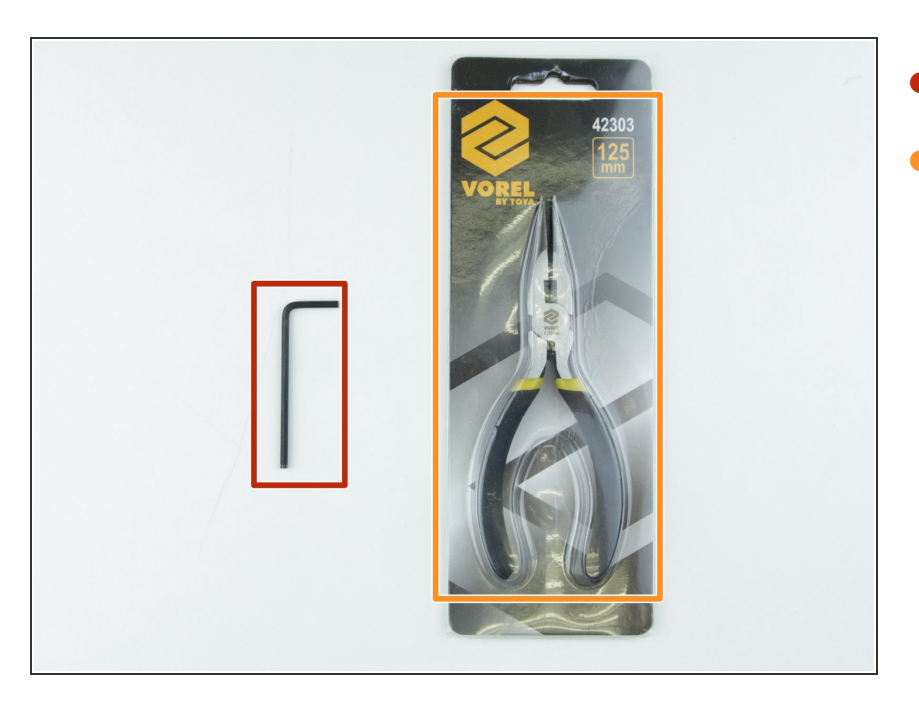

- 2.5mm hex spanner
- Needle-nose pliers

## Step 2 — 3D printed parts

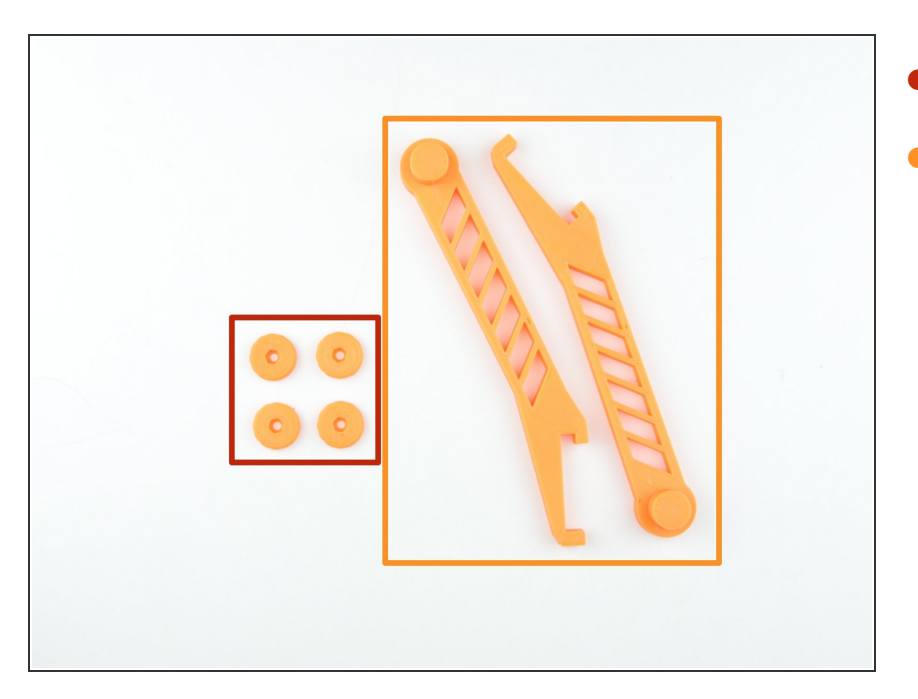

- Y-adjuster
- Spool-holder

## Step 3 — Assembling the PSU

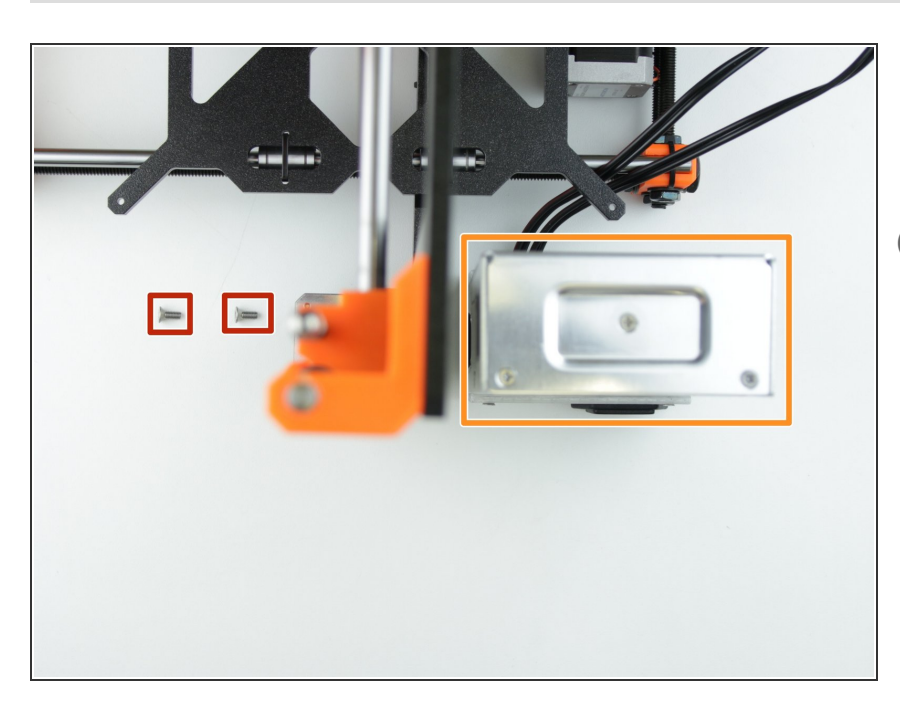

- M4x10 with semi-circular head
- 12V/240W Power supply with cover
- *i* Ensure the correct orientation of power supply (Mains power connector has to face out from printer)

## Step 4 — Securing the PSU

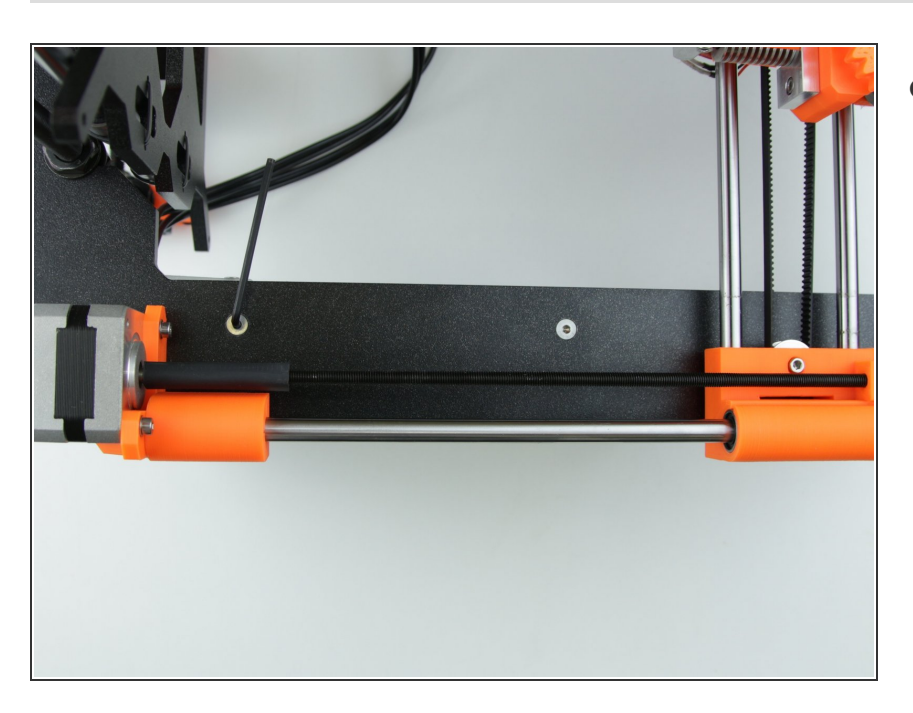

 Using 2.5mm hex spanner, tie the PSU to frame

#### Step 5 — Main power cables guide

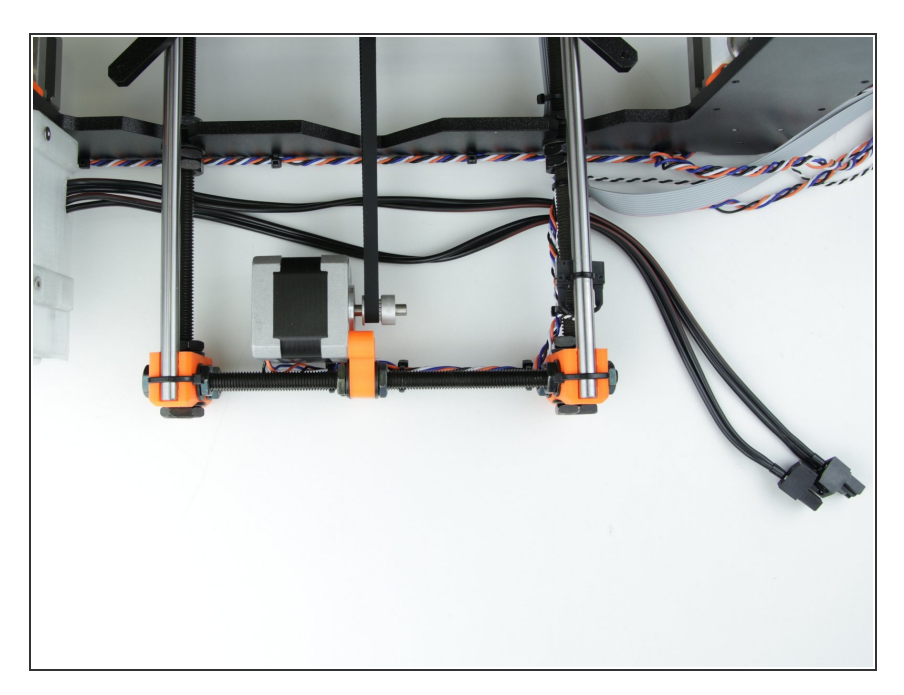

 Guide the low voltage cables from PSU under the threaded rods to the other side of frame as shown in picture

## Step 6 — Securing the power cables (Left side)

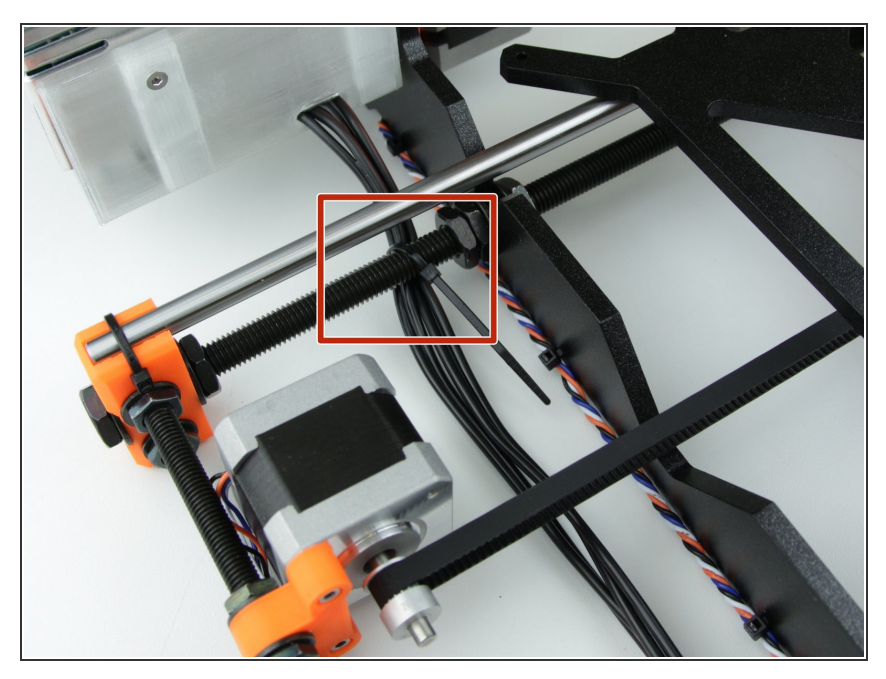

- Tie the low voltage power cables to the threaded rod
- Do not tie them too much, otherwise you can damage cable insulation

## Step 7 — Securing the power cables (Right side)

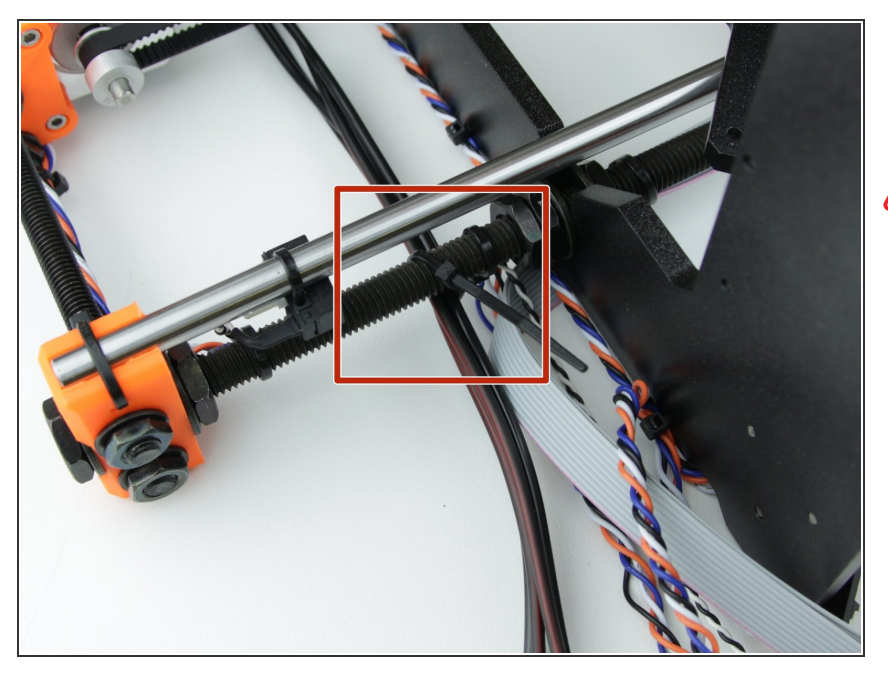

- Tie the low voltage power cables to the threaded rod
- Do not tie them too much, otherwise you can damage cable insulation

## Step 8 — Configuring the PSU

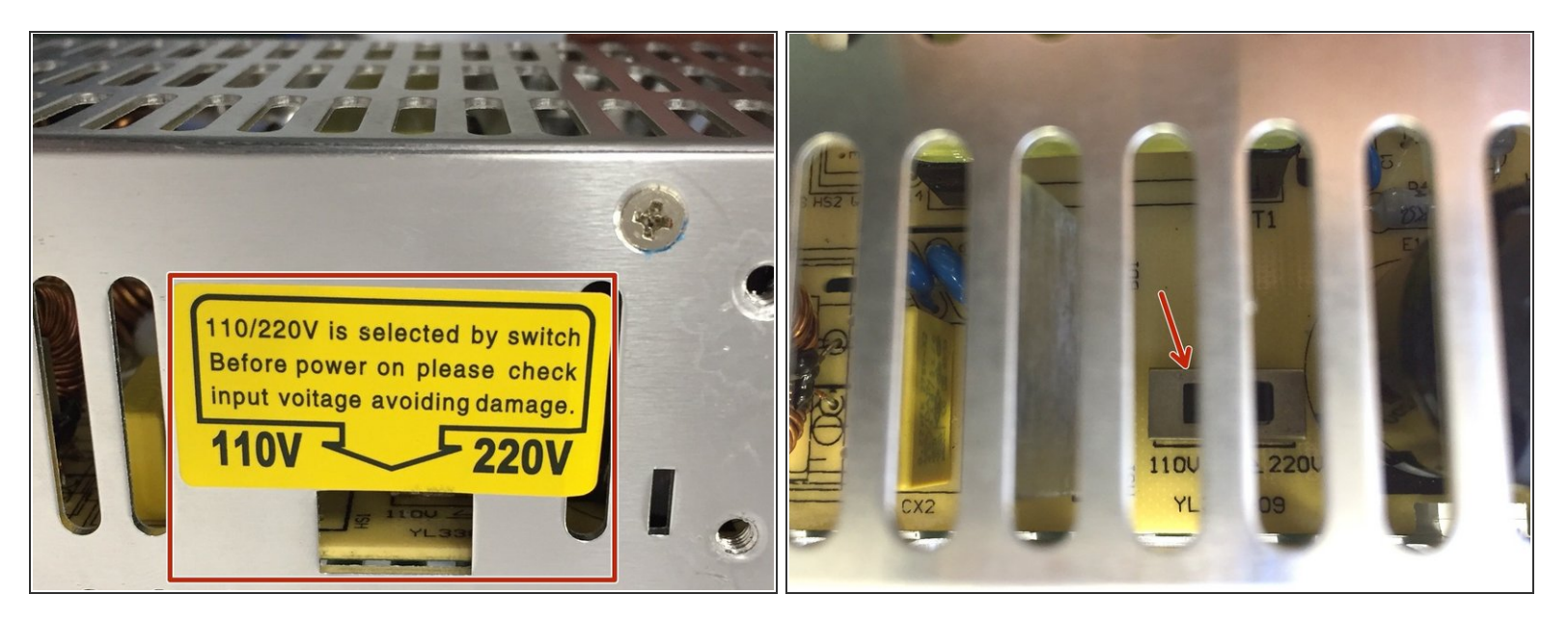

- Check the switch position on the side of PSU if it's in correct position
- Make sure that the power supply is not connected to mains!
- Correct position means that the switch is on the side with your mains voltage. (If you have 110/120 V mains [mostly America] the switch has to be on the left, if you have 220/230 V [Europe and the rest of the world] the switch should be on the right )
- You can change the switch position with flathead screwdriver
- This is very important part, if the power supply is configured incorrectly it can be damaged!

## Step 9 — Assembling the heatbed

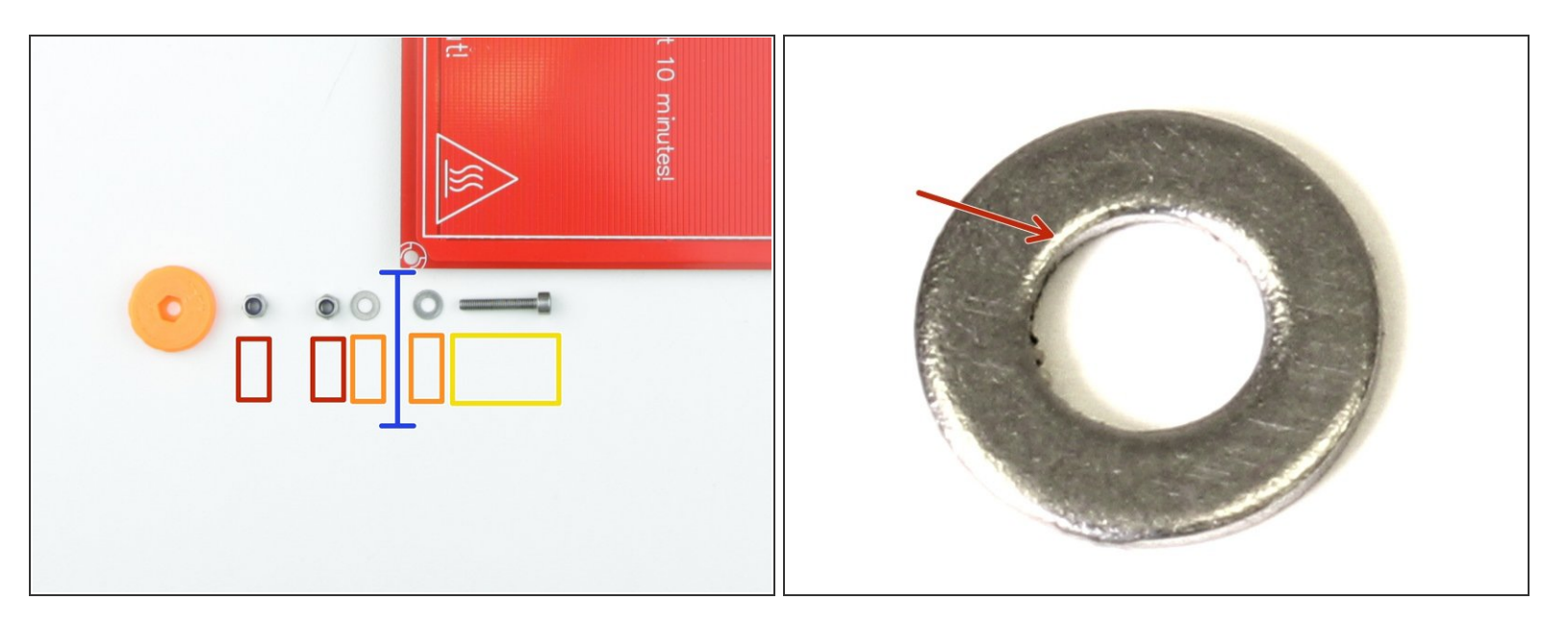

- M3nN Nylock nut
- M3w washer

A Smooth part of the washer has to be in contact with heatbed, otherwise you can short the heatbed

M3x18 screw

## Step 10 — Heatbed screw - first nut

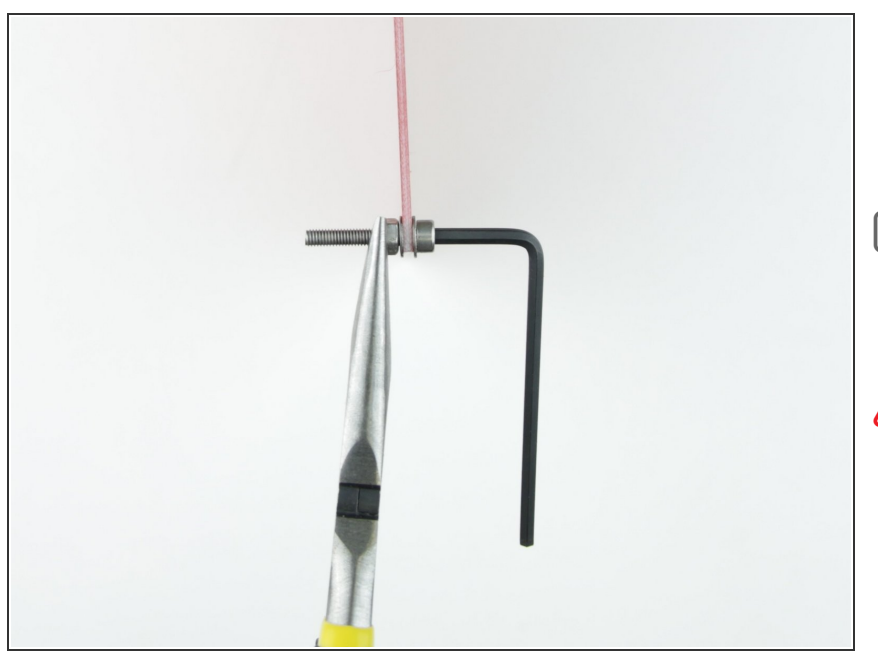

- As shown in picture, use pliers and a 2.5mm hex spanner and screw the first nut onto the screw
- Remember the order of partsfrom previous step (Screw - washer -Heatbed- washer - nut)
- The screw has to enter to the heatbed from the top side (side with visible traces)
- Do not tighten the nut yet, we'll get to it

## Step 11 — Heatbed screw - second nut

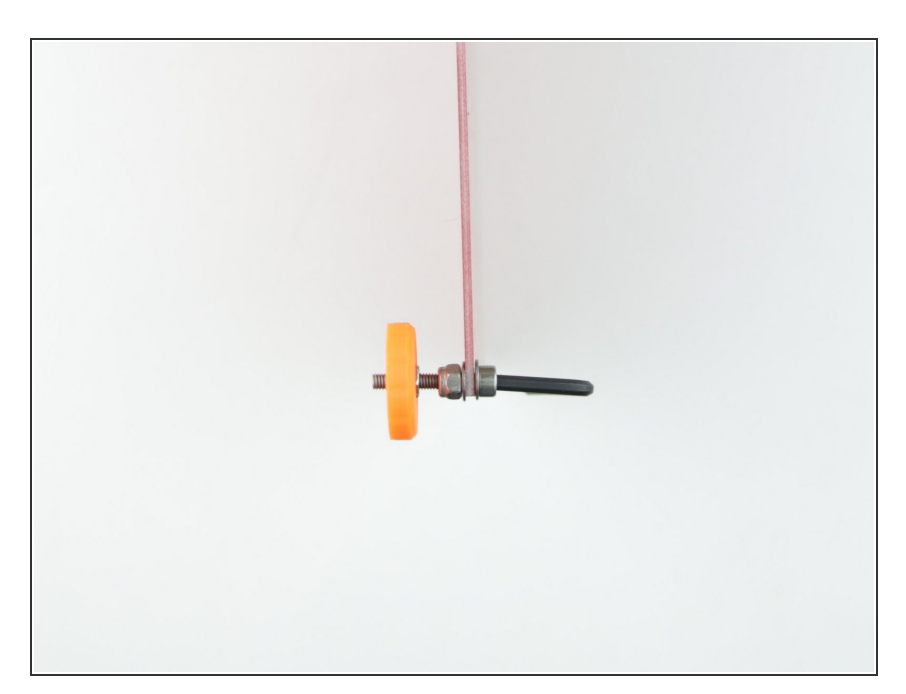

- Use pliers or Y-adjuster and the 2.5mm hex spanner to screw the second nut onto screw
- The distance between nuts should be around 3 mm, but it doesn't matter that much at this step

## Step 12 — Heatbed screw - finishing

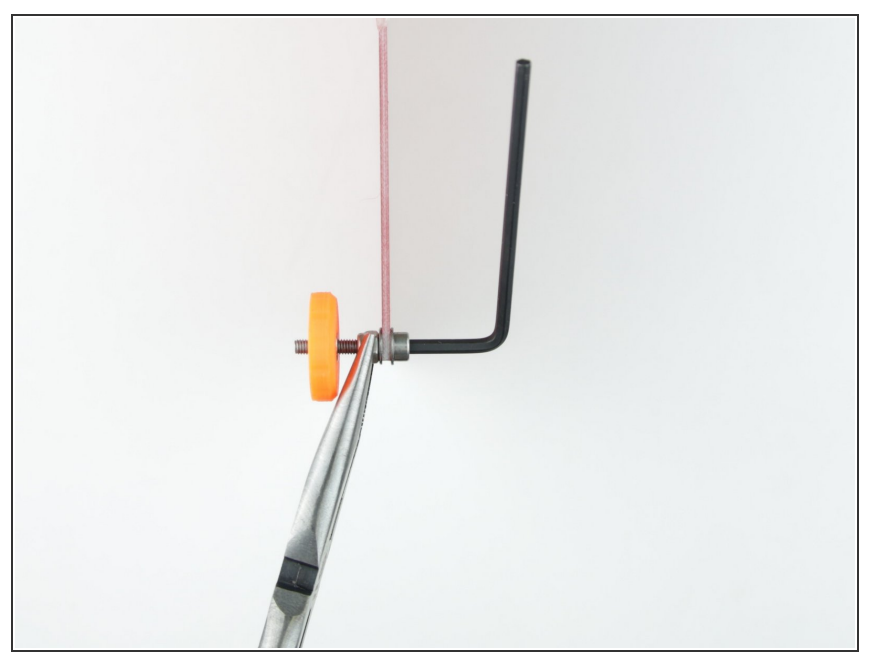

• Use pliers and the 2.5mm hex spanner and tighten the first nut

## Step 13 — Heatbed assembled

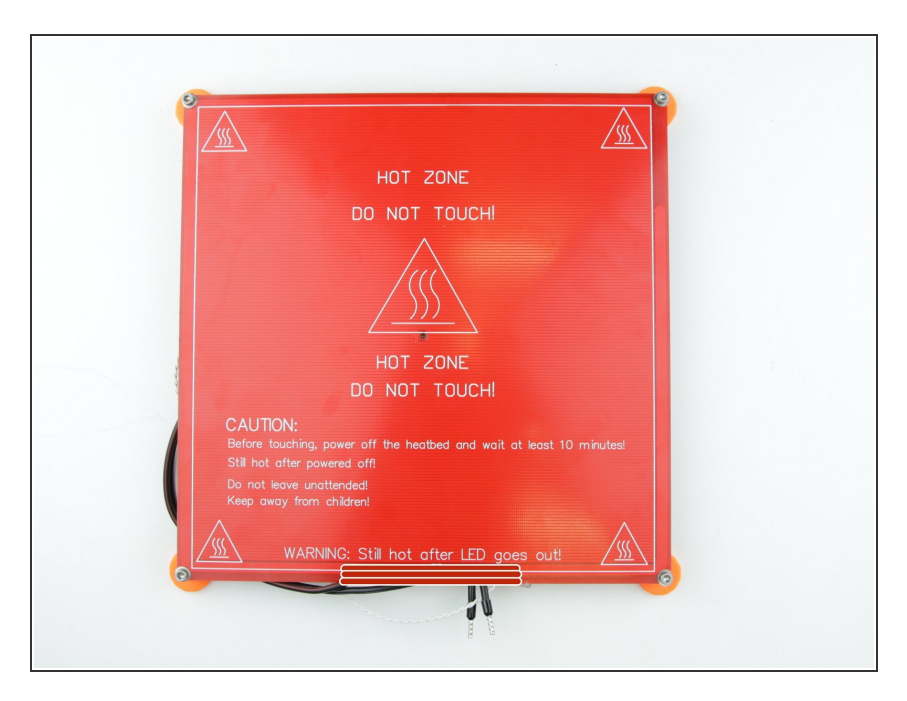

 Repeat previous 3 steps to have a screw in each corner of heatbed

## Step 14 — Place the heatbed on the printer

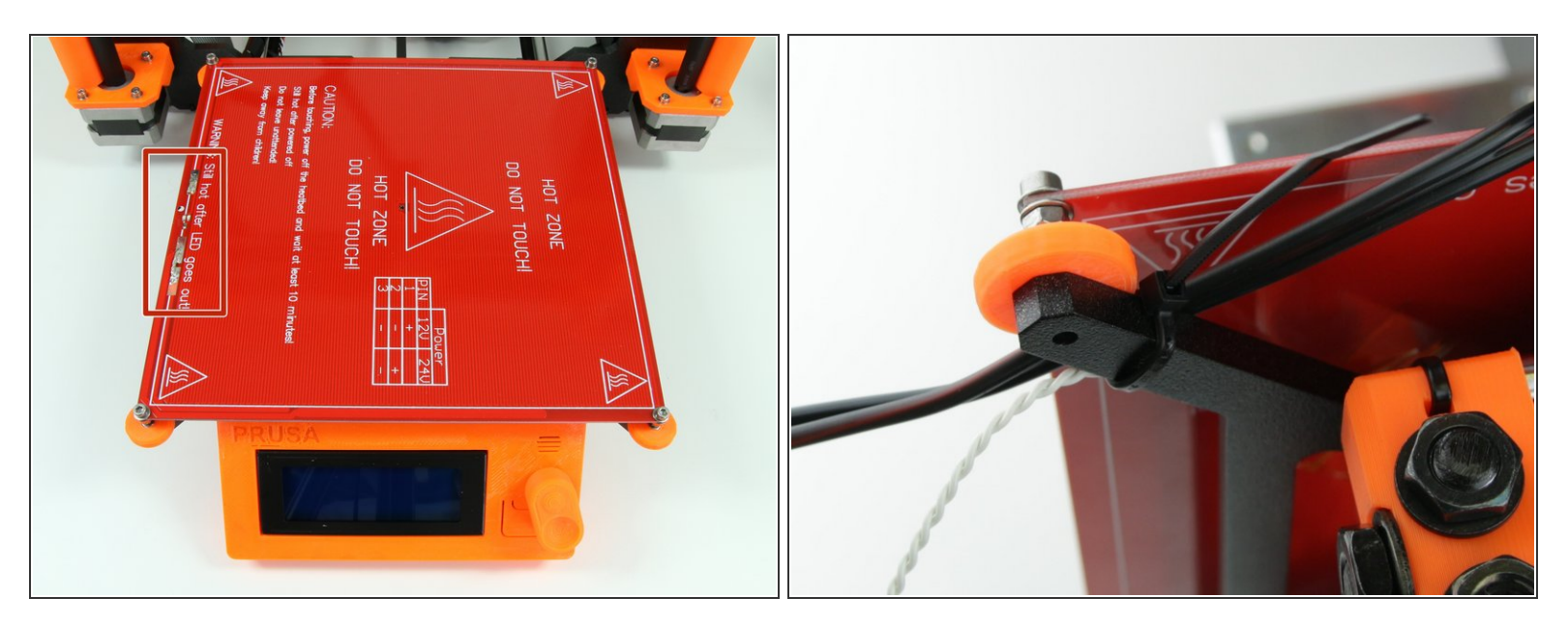

- Place the heatbed on Y-carriage as shown in picture
- Ensure the correct orientation (cables on the left) and make sure that second nut in every corner is touching the Y-carriage
- (i) During this step you may notice that the corner screws either drop into the Y-Carriage, or require being screwed in. Either is acceptable. This is caused by the powder coating building up during the painting process, and will erode over time.

## Step 15 — Last finishing touch and done!

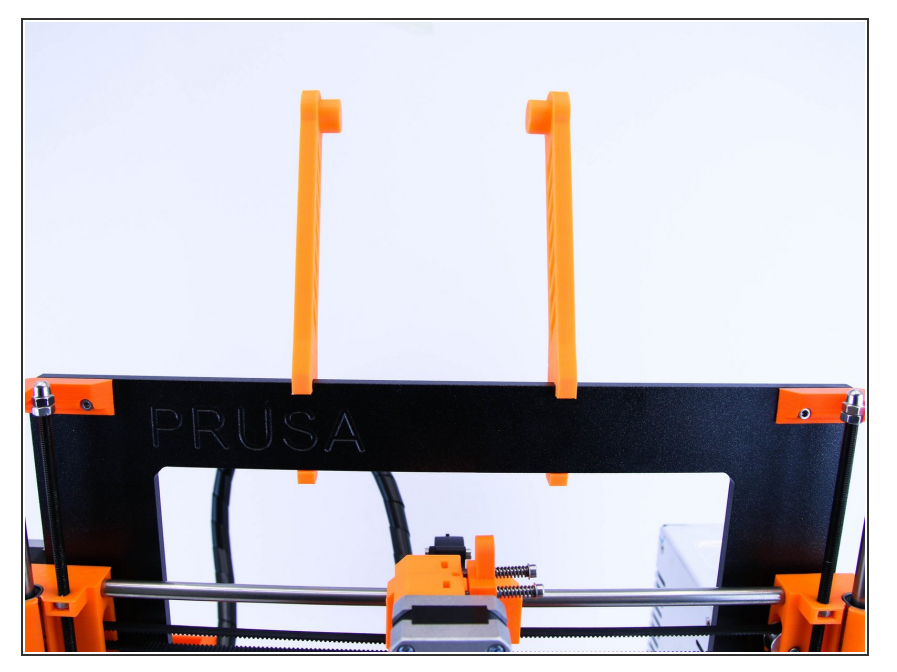

- Assemble the Spool-holders to the top of frame as shown in picture
- Almost there! you're one step before finish! Continue by connecting the electronics in the next chapter - <u>8</u>.
  <u>Electronics</u>

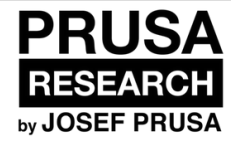

## 8. Electronics

Electronics guide

Written By: Dozuki System

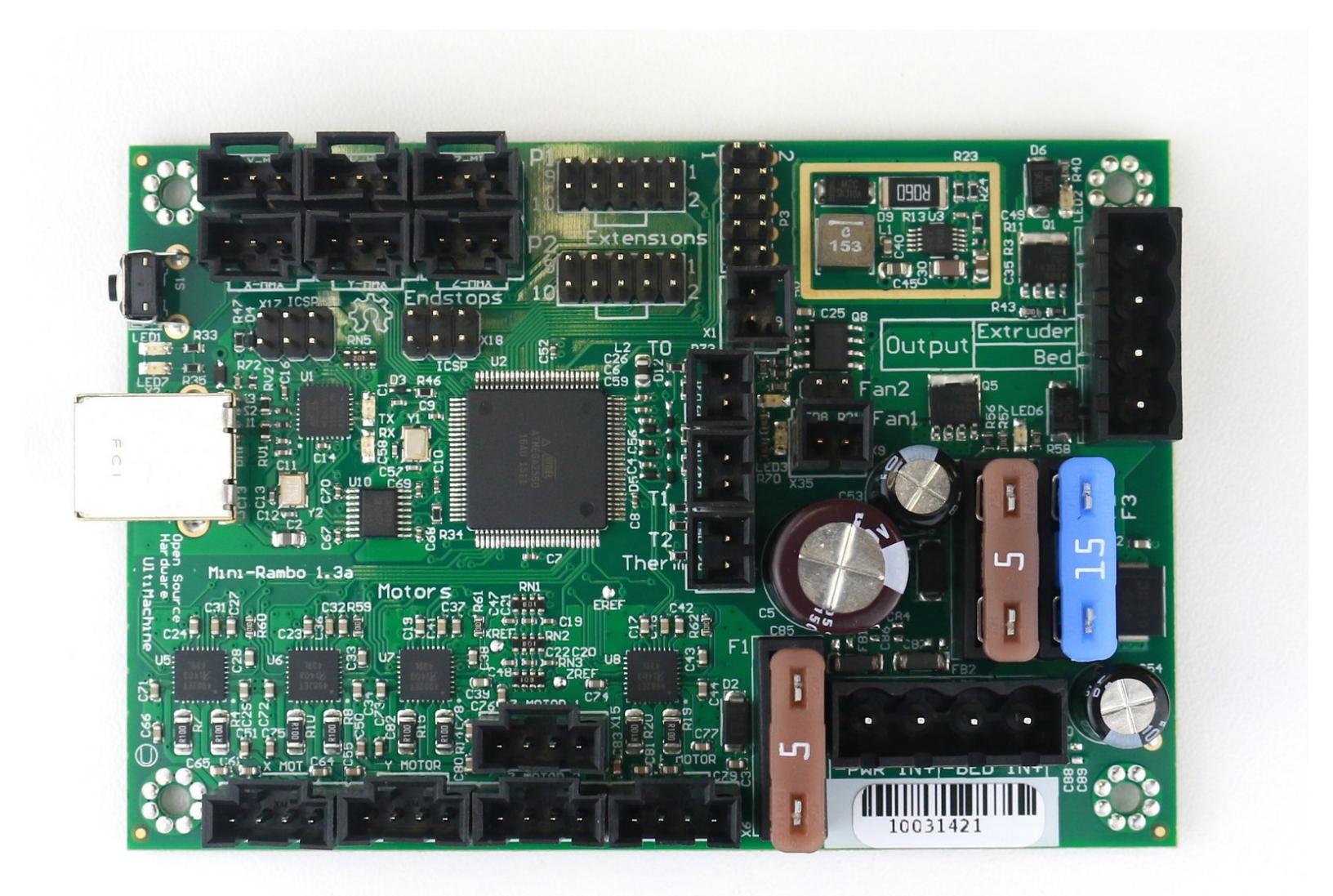

## Step 1 — 3D printed parts

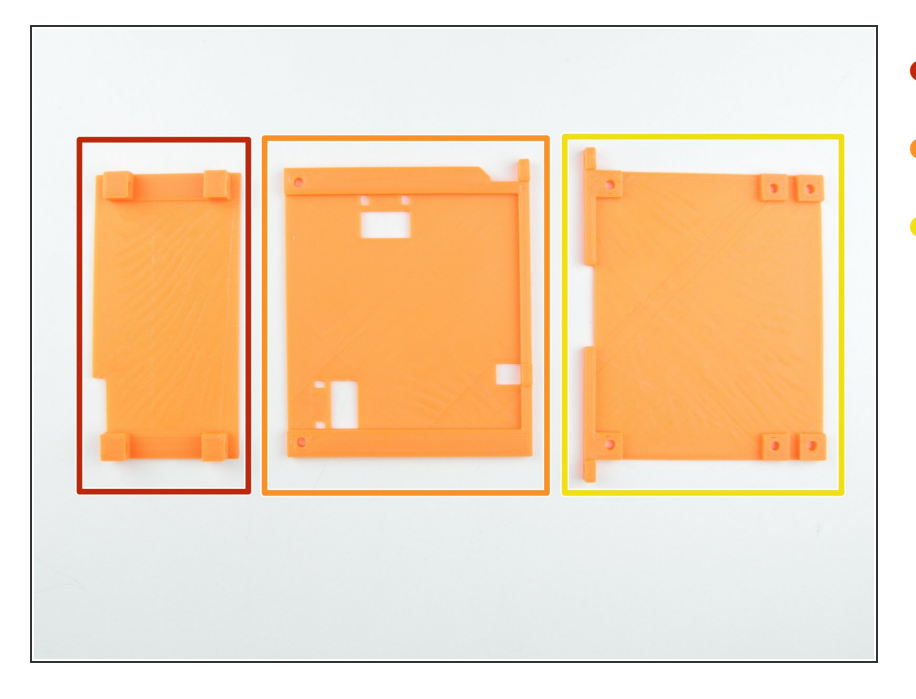

- Back Rambo-cover
- Right Rambo-cover
- Left Rambo-cover

## Step 2 — Assembling the Electronics

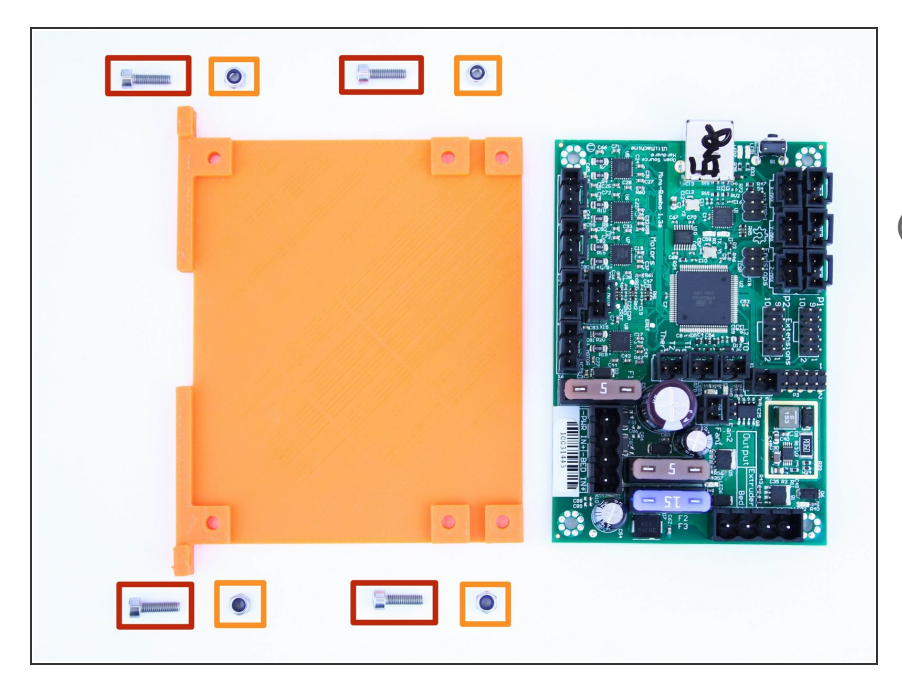

- M3x10 screws
- M3nN Nylock nuts
- (i) Electronics may look different

#### Step 3 — Mounting the electronics cover

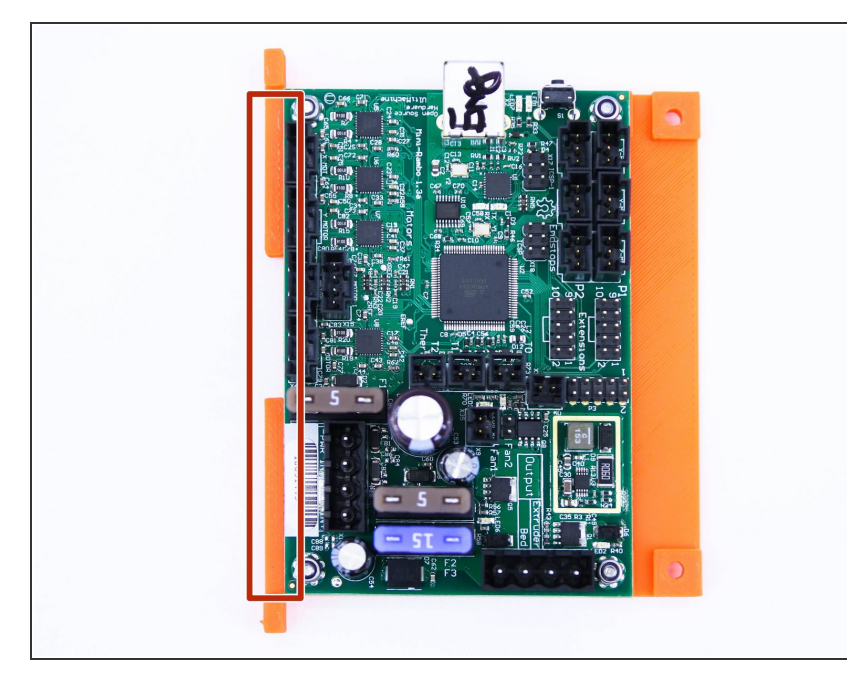

- Mount the Left Rambo-cover onto the back side of electronics as shown in picture
- The screw has to come from the back (nut is on the side with electronics)
- Note the correct orientation of electronics and cover (Motor connectors has to be on side with mounting holes)

#### Step 4 — Assembling the electronics and the frame

![](_page_96_Picture_8.jpeg)

M3x10 screws

#### Step 5 — Mounting electronics on frame

![](_page_97_Picture_3.jpeg)

- Using a 2.5mm hex spanner, tie the electronics with cover to the frame
- The bottom screw has to be screwed in bottom hole nearest to you as shown in picture
- Do not tighten the screws too much, just half a turn after the screw touches the cover, otherwise you can damage the cover
- Note that the cables from X axis are going through the gap between cover and frame

## Step 6 — Tighten the heatbed cables

![](_page_97_Picture_9.jpeg)

- Tie the cables on heatbed to the Ycarriage as shown in picture
- Ensure the correct position of zipties connection, otherwise the connection can bump into frame and limit the movement of Y axis
  - Cut and discard excess ziptie

## Step 7 — Wrapping the heatbed cables

![](_page_98_Picture_3.jpeg)

• Use spiral wrap and wrap the cables from heatbed

#### Step 8 — Connecting electronics - part 1

![](_page_99_Picture_3.jpeg)

- X-axis endstop
- Y-axis endstop
- Z-axis endstop
- X-axis motor
- Y-axis motor
- Z-axis motors (order of Z-motors doesn't matter)
- Low voltage main cables (wires going out from PSU)
- (i) When connecting motors with connector without key, follow orientation shown in second picture

## Step 9 — Heatbed and extruder cables guide

![](_page_100_Picture_3.jpeg)

- Guide the cables from heatbed through hole on bottom of the right rambo-cover
- Guide the cables from extruder through hole on top of right rambocover

## Step 10 — Screw connectors onto the cables

![](_page_100_Picture_7.jpeg)

- Screw the MSPBE connector on extruder heater cables
- Screw the MSPBE connector on Heatbed heater cables
- *i* It doesn't matter how you connect either connector (it's only the resistor heater, nothing special)
- Tight the connectors very well, otherwise the connectors can overheat

## Step 11 — Securing the cables

![](_page_101_Picture_3.jpeg)

- Using a ziptie, tie the cables from extruder to the right rambo-cover at the end of spiral wrap
- (i) Don't forget to tie the filament as well
- Tie the cables from heatbed to the right rambo-cover with a ziptie (leave about 4cm for connection to electronics)
- It's very important to anchor the heatbed cable to the RAMBo cover, otherwise the connector can overheat while printing

#### Step 12 — Connecting electronics - part 2

![](_page_102_Picture_3.jpeg)

- Extruder heater
- Heatbed heater
- Extruder thermistor (cable going from extruder labeled with Yellow/Green heat shrink) [Orientation does not matter]
- Heatbed thermistor (white cable going from heatbed)
- Print fan (cable going from extruder labeled with Red heat shrink)[make sure that the red wire is closer to the thermistor]
- Extruder fan (cable going from extruder labeled with Blue heat shrink)
- Extruder motor
- ↑ DOUBLE CHECK the connection! It is so important to ensure the correct connections.

## Step 13 — Connecting electronics - part 3

![](_page_103_Picture_3.jpeg)

- LCD cable with ONE stripe (Connector P1)
- LCD cable with TWO stripes (Connector P2)
- Make sure that the key of connector is matching the key on the electronics
- (i) If your electronics looks different, skip this step

## Step 14 — All connected!

![](_page_104_Picture_3.jpeg)

• If you've connected everything correctly, it should look like this

## Step 15 — Tighten the electronics right cover

![](_page_104_Picture_6.jpeg)

- Using M3x10 screws and the 2.5mm hex spanner, tie the right rambocover to the frame
- Do not over-tighten the screws, just half a turn after the screw touches the cover, otherwise you can damage the cover
- Covers has to be in line and parallel, as you can see in the picture

## Step 16 — Final touch

![](_page_105_Picture_3.jpeg)

- Using M3x10 screws, screw the back rambo-cover between sides as shown in picture
- The LCD panel cable has to be kept separate from the power cables attached to the frame (12 V cable, Z1, Z2, Y motors and Y-endstop cables). The cables can overlap, but the LCD cables must not be attached to the power cables.

## Step 17 — Hooray!

![](_page_105_Picture_7.jpeg)

- Congratulations, you've just assembled the whole Original Prusa i3 3D printer!
- You're almost there... Just finish the chapter <u>9. Antes de empezar</u>

![](_page_107_Picture_2.jpeg)

# 9. Preflight check

The last things you should check before the first print

Written By: Josef Prusa

![](_page_107_Picture_6.jpeg)
#### Step 1 — Nozzle tightening

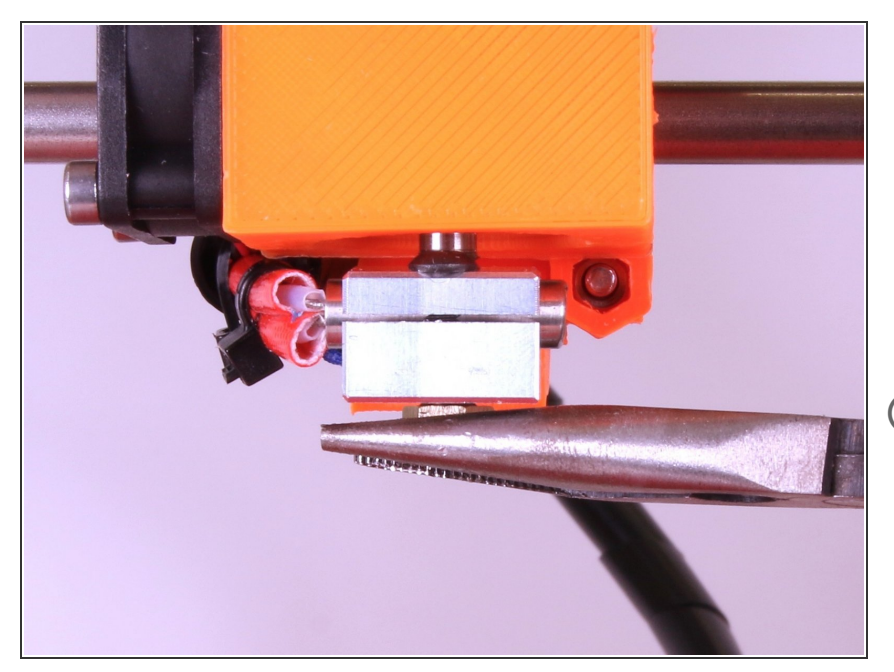

- You have to tighten the nozzle tip after the nozzle is fully preheated. Tighten the nozzle before the first print!
- Using needle nose pliers tighten the nozzle tip
- All printers bought after January 7, 2016 have the nozzle pre-tightened by us ;-)

# Step 2 — Quick guide for your first prints

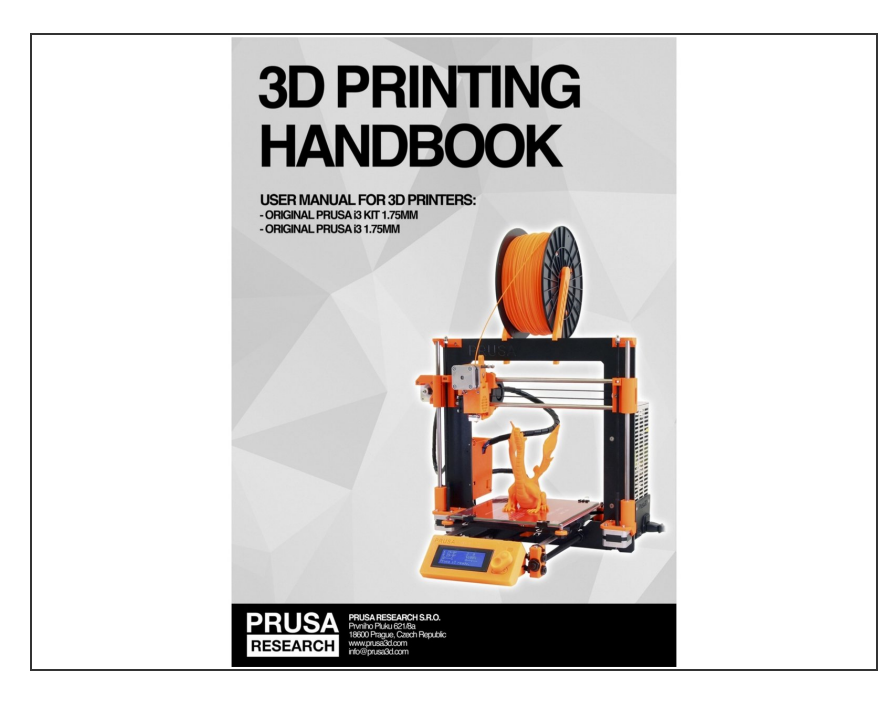

- See our free 3D Printing
  Handbook http://www.prusa3d.com/3dhandbook
- Place the printer on a flat and stable surface (page 10)
- Read the safety instructions carefully (*page 5*)
- Download and install the drivers (page 22)
- Prepare the glass (*page 10*) and calibrate the printer (*page 12*)

This document was generated on 2020-11-30 02:11:21 AM (MST).

### Step 3 — Check your Prusa i3 before printing

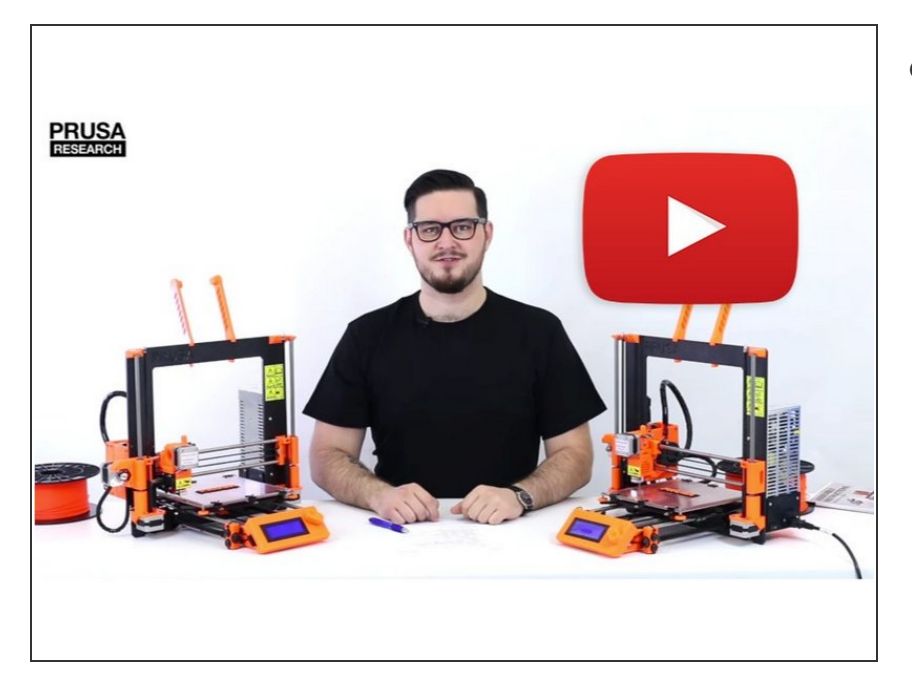

 Please watch our video with the most common build problems and their solutions before printing. It's on YouTube:

http://www.prusa3d.com/buildvideo

# Step 4 — Printable 3D models

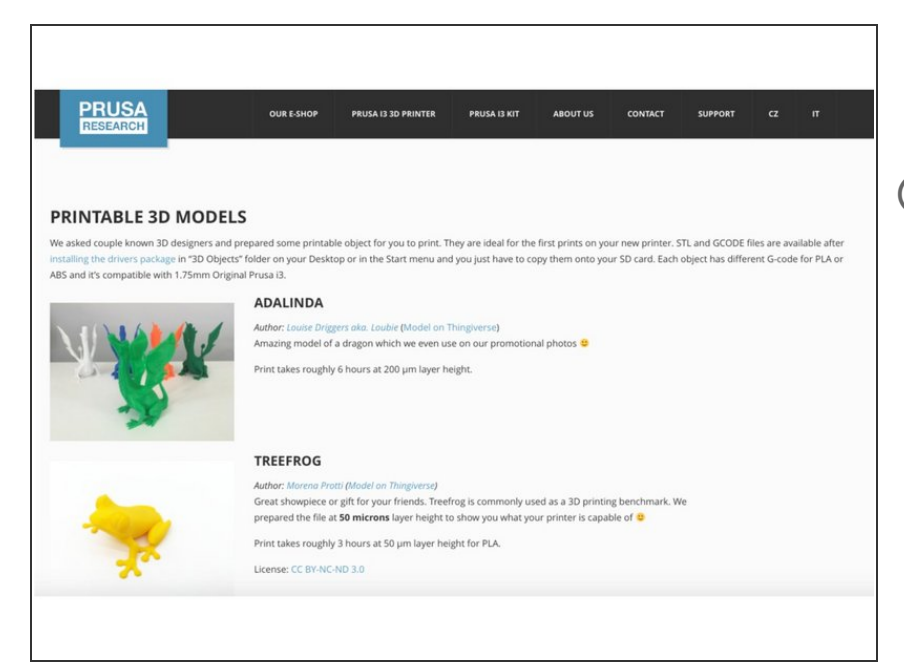

 Congratulations! You should be ready to print by now ;-)

 Read the chapter on page 16 in our Handbook

 You can start by printing some of our test objects bundled on the included SD card - you can check them out here prusa3d.com/printable-3d-models

This document was generated on 2020-11-30 02:11:21 AM (MST).

### Step 5 — Prusa3D forum

| uicklinks 💩 ACP 🔩 MCP                                            |        |       | 14 A Notifications                                                        | Private messages                                                     | josefpri       |
|------------------------------------------------------------------|--------|-------|---------------------------------------------------------------------------|----------------------------------------------------------------------|----------------|
|                                                                  |        |       |                                                                           | Search                                                               | ٩              |
| rd Index                                                         |        |       |                                                                           | ,                                                                    | Mark forums re |
| České fórum                                                      |        |       | Last post                                                                 |                                                                      |                |
| Rady k tisku - Nastavení Slic3ru, KISSIlceru, oprava modelů,<br> | 81     | 652   | Re: Kvalita povrchov jednotli<br>by roman.t Fri Jan 08, 2016 5:48 pm      |                                                                      |                |
| Stavebnice Prusa i3 - Stavba, kalibrace, oživení, údržba,        | 70     | 545   | III Než se zeptáte Video<br>by <b>josefprusa</b> Fri Jan 08, 2016 4:45 pm |                                                                      | DUSA           |
| Software                                                         | 14     | 84    | Re: Nový firmware<br>by roman.t Fri Jan 08, 2016 4:32 pm                  |                                                                      | RESEARCH       |
| Nápady na zlepšení                                               | 20     | 101   | Re: Zmena v pripevneni heat b<br>by KeXo Fri Jan 08, 2016 12:41 pm        | Useful links                                                         |                |
| Síň slávy - Nejlepší výtisky                                     | 24     | 216   | Re: Maximální detally<br>by visualito Fri Jan 08, 2016 7:48 am            | Build manual  Drivers  Material settings  Buy filament  Buy Prusa 13 |                |
| inglish forum                                                    | Topics | Posts | Last post                                                                 | R boy r tala o                                                       |                |
| Prusa 13 kit - Building, calibrating, first print, maintanace,   | 180    | 1248  | Re: Printer nozzle overheatin<br>by PJR Fri Jan 08, 2016 5:52 pm          |                                                                      |                |

- If you need help with the build, check out our forum with great community :-)
- Account is shared with <u>http://shop.prusa3d.com/</u>
- Support forum is available at <u>http://forum.prusa3d.com</u>

This document was generated on 2020-11-30 02:11:21 AM (MST).